# brother

# Bruksanvisning för programanvändare

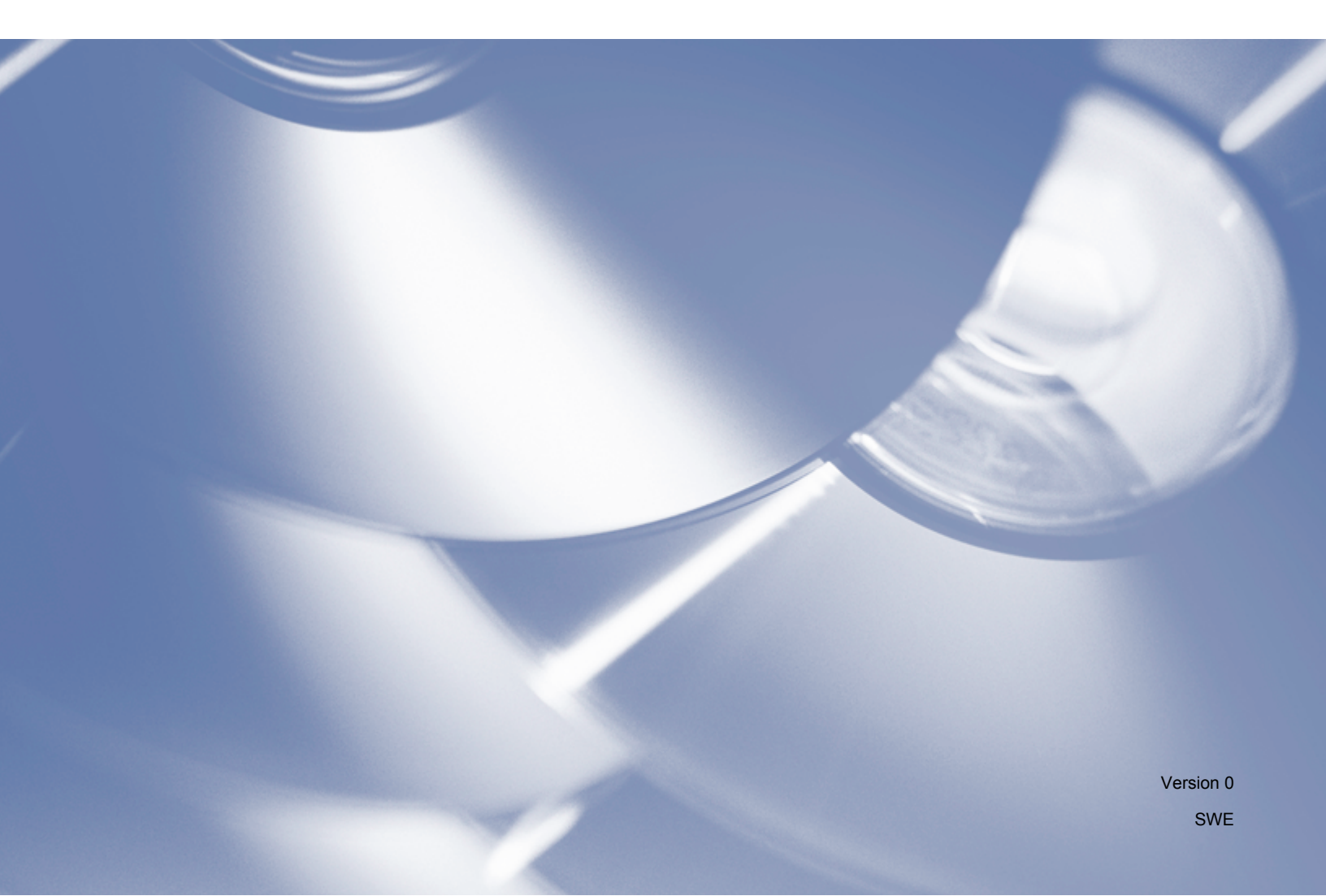

# Tillämplig modell

Den här bruksanvisningen gäller modellen DCP-J140W.

# Definitioner av anmärkningar

Följande ikoner används i den här bruksanvisningen:

|   | VAR FÖRSIKTIG | VAR FÖRSIKTIG indikerar en potentiellt farlig situation som kan leda till lättare eller mindre skador.                                 |
|---|---------------|----------------------------------------------------------------------------------------------------|
| 0 | Viktigt       | Viktigt anger en potentiellt farlig situation som kan leda till skador på egendom eller utrustning.                                    |
|   | Obs           | Information vid "Obs" anger hur du bör agera i en viss situation eller hur du kan använda funktionen tillsammans med andra funktioner. |

# Meddelande om sammanställning och publicering

Den här bruksanvisningen, som omfattar en beskrivning av och specifikationer för den senaste produkten, har sammanställts och publicerats under överinseende av Brother Industries, Ltd.

Innehållet i bruksanvisningen och produktens specifikationer kan komma att ändras utan föregående meddelande.

Brother förbehåller sig rätten att göra ändringar i specifikationerna och innehållet utan föregående meddelande och kan inte hållas ansvariga för eventuella skador (eller följdskador) som uppstått på grund av att den här bruksanvisningen har använts. Detta gäller också, men inte enbart, typografiska fel och andra fel som kan härledas till publiceringen.

©2012 Brother Industries, Ltd. Med ensamrätt.

# VIKTIGT MEDDELANDE

- Den här produkten är endast godkänd för användning i inköpslandet. Använd inte produkten i andra länder än inköpslandet, eftersom det kan strida mot det aktuella landets lagstiftning om trådlös telekommunikation och elnät.
- Windows<sup>®</sup> XP representerar i det h\u00e4r dokumentet Windows<sup>®</sup> XP Professional, Windows<sup>®</sup> XP Professional x64 Edition och Windows<sup>®</sup> XP Home Edition.
- Windows Server<sup>®</sup> 2003 representerar i det h\u00e4r dokumentet Windows Server<sup>®</sup> 2003, Windows Server<sup>®</sup> 2003 x64 Edition, Windows Server<sup>®</sup> 2003 R2 och Windows Server<sup>®</sup> 2003 R2 x64 Edition.

# Innehållsförteckning

# Avsnitt I Windows®

| 1 | Utskrift                                                    | 2  |
|---|-------------------------------------------------------------|----|
|   | Använda Brother-skrivardrivrutinen                          | 2  |
|   | Funktioner                                                  | 2  |
|   | Välja rätt papper                                           | 3  |
|   | Samtidig utskrift och skanning                              | 3  |
|   | Radering av data från minnet                                | 3  |
|   | Status Monitor                                              | 3  |
|   | Övervakning av maskinens status                             | 4  |
|   | Stänga av Status Monitor                                    | 4  |
|   | Inställning av skrivardrivrutiner                           | 5  |
|   | Lokalisera skrivardrivrutinens inställningar                | 6  |
|   | Fliken Grundläggande                                        | 6  |
|   | Papperstyp                                                  | 7  |
|   | Utskriftskvalitet                                           | 7  |
|   | Pappersformat                                               | 8  |
|   | Färgläge                                                    | 9  |
|   | Orientering                                                 | 9  |
|   | Kopior                                                      | 9  |
|   | Flera sidor                                                 | 10 |
|   | Fliken Avancerat                                            | 11 |
|   | Färg/Gråskala                                               | 12 |
|   | Färginställningar                                           | 12 |
|   | Använd vattenstämpel                                        | 13 |
|   | Vattenstämpelinställningar                                  | 14 |
|   | Utskrift av sidhuvud/sidfot                                 | 16 |
|   | Övriga utskriftsalternativ                                  | 17 |
|   | Manuell duplex                                              | 20 |
|   | Fliken Utskriftsprofiler                                    | 22 |
|   | Lägga till profil                                           | 23 |
|   | Ta bort profil                                              | 23 |
|   | Support                                                     | 24 |
|   | Provutskrift av foto                                        | 25 |
|   | Använda FaceFilter Studio från REALLUSION för fotoutskrift  | 26 |
|   | Starta FaceFilter Studio när din Brother-maskin är påslagen | 27 |
|   | Starta FaceFilter Studio när din Brother-maskin är avstängd | 28 |
|   | Skriva ut en bild                                           | 29 |
|   | Smartporträtt                                               | 31 |
|   | Reducering av röda ögon                                     | 31 |
|   | Skriv ut uttryckslista                                      | 32 |
|   | Avinstallera FaceFilter Studio                              | 32 |
|   | Använda Homepage Print 2 från Corpus                        | 33 |
|   | Installera Homepage Print 2                                 | 33 |

#### 2 Skanning

| Skanna dokument med TWAIN-drivrutinen                                                          | 34 |
|------------------------------------------------------------------------------------------------|----|
| Skanna ett dokument till en dator                                                              |    |
| Använda förinskanning när du vill beskära en del som ska skannas                               | 35 |
| Inställningar i dialogrutan Skannerinställning                                                 | 37 |
| Skanna dokument med WIA-drivrutinen                                                            | 41 |
| WIA-kompatibel                                                                                 | 41 |
| Skanna ett dokument till en dator                                                              | 41 |
| Förinskanning och beskärning av en bild med hjälp av kopieringsglaset                          | 43 |
| Skanna ett dokument med WIA-drivrutinen (för användare av Windows <sup>®</sup> Fotogalleri och |    |
| Windows <sup>®</sup> Faxa och skanna)                                                          | 46 |
| Skanna ett dokument till en dator                                                              | 46 |
| Förinskanning och beskärning av en bild med hjälp av kopieringsglaset                          | 48 |
| Använda BookScan Enhancer och Whiteboard Enhancer från REALLUSION                              | 48 |
| Installera BookScan Enhancer och Whiteboard Enhancer                                           | 48 |
|                                                                                                |    |

#### 3 ControlCenter4

50

| Översikt                                       | . 50 |
|------------------------------------------------|------|
| Byta användargränssnitt                        | . 50 |
| Använda ControlCenter4 i standardläge          | . 51 |
| ControlCenter4-funktioner i standardläget      | . 52 |
| Fliken Foto                                    | . 53 |
| Öppna mappträdet i ControlCenter4              | . 53 |
| Öppna mappträdet                               | . 53 |
| Skriva ut bilder                               | . 53 |
| Redigera bilder                                | . 54 |
| Bifoga bilder till ett e-postmeddelande        | . 54 |
| Öppna bilder med ett program                   | . 55 |
| Fliken Skanna                                  | . 56 |
| Filtyper                                       | . 57 |
| Dokumentstorlek                                | . 57 |
| Spara den skannade bilden                      | . 57 |
| Skriva ut den skannade bilden                  | . 58 |
| Öppna den skannade bilden i ett program        | . 58 |
| Bifoga skannade data i ett e-postmeddelande    | . 58 |
| Fliken Enhetsinställningar                     | . 60 |
| Konfigurera inställningarna för knappen Skanna | . 60 |
| Starta verktyget BRAdmin                       | . 61 |
| Fliken Support                                 | . 63 |
| Öppna Hjälp för ControlCenter                  | . 63 |
| Använda Brother Solutions Center               | . 63 |
| Starta Brother CreativeCenter                  | . 63 |
| Använda ControlCenter4 i Avancerat läge        | . 64 |
| ControlCenter4-funktioner i läget Avancerat    | . 65 |
| Fliken Skanna                                  | . 66 |
| Filtyper                                       | . 67 |
| Dokumentstorlek                                | . 67 |
| Öppna den skannade bilden i ett program        | . 67 |
| Bifoga skannade data i ett e-postmeddelande    | . 68 |
| Spara den skannade bilden                      | . 68 |
| Ändra knapparnas standardinställningar         | . 68 |
|                                                |      |

| Fliken PC-kopia                                | 69 |
|------------------------------------------------|----|
| Skriva ut den skannade bilden                  | 69 |
| Fliken Foto                                    | 69 |
| Skriva ut/redigera bilder                      | 69 |
| Fliken Enhetsinställningar                     | 71 |
| Konfigurera inställningarna för knappen Skanna | 71 |
| Starta verktyget BRAdmin                       | 72 |
| Fliken Support                                 | 73 |
| Öppna Hjälp för ControlCenter                  | 73 |
| Använda Brother Solutions Center               | 73 |
| Starta Brother CreativeCenter                  | 73 |
| Fliken Anpassat                                | 74 |
| Skapa en anpassad flik                         | 74 |
| Skapa en anpassad knapp                        | 74 |
|                                                |    |

# 4 Brandväggsinställningar (för nätverksanvändare)

| Innan du använder Brother-programvaran                | 76 |
|-------------------------------------------------------|----|
| Användare av Windows <sup>®</sup> XP SP2 eller senare | 76 |
| Windows Vista <sup>®</sup> -användare                 | 77 |
| Windows <sup>®</sup> 7-användare                      | 79 |
|                                                       | 13 |

# Avsnitt II Apple Macintosh

#### 5 Utskrift

| skrift                             | 85 |
|------------------------------------|----|
| Ställa in datorn                   | 85 |
| Välja rätt papper                  | 85 |
| Samtidig utskrift och skanning     | 85 |
| Radering av data från minnet       | 85 |
| Status Monitor                     | 86 |
| Använda Brother-skrivardrivrutinen | 88 |
| Välja sidinställningsalternativ    | 88 |
| Manuell duplexutskrift             | 91 |
| Välja utskriftsalternativ          | 92 |
| Utskriftsinställningar             | 93 |
| Papperstyp                         | 93 |
| Utskriftskvalitet                  | 94 |
| Färg/Gråskala                      | 94 |
| Avancerade inställningar           | 95 |
| Färginställningar                  | 97 |
| Avancerade färginställningar       | 97 |

#### 6 Skanning

| Skanna dokument med TWAIN-drivrutinen | . 99 |
|---------------------------------------|------|
| Öppna TWAIN-drivrutinen               | . 99 |
| Skanna in en bild i datorn            | . 99 |
| Förinskanna en bild                   | 100  |
| Inställningar i skannerfönstret       | 102  |

| Skanna ett dokument med ICA-drivrutinen (Mac OS X 10.6.x och 10.7.x) |  |
|----------------------------------------------------------------------|--|
| Välja din maskin från Skrivare och fax eller Skrivare och skanner    |  |

#### 7 ControlCenter2

| Använda ControlCenter2                  | 110 |
|-----------------------------------------|-----|
| Stänga av funktionen starta automatiskt | 110 |
| SKANNING                                | 112 |
| Filtyper                                | 112 |
| Dokumentstorlek                         | 113 |
| Bild (exempel: Apple Förhandsvisning)   | 113 |
| E-post                                  | 115 |
| Fil <sup>'</sup>                        | 116 |
| ANPASSAD SKANNING                       | 117 |
| Filtyper                                | 118 |
| Dokumentstorlek                         | 118 |
| Användardefinierad knapp                | 118 |
| Skanna till bild                        | 119 |
| Skanna till e-post                      | 120 |
| Skanna till fil                         | 121 |
| KOPIERING (Mac OS X 10.5.8 och 10.6.x)  | 122 |
|                                         | 124 |
| Bläcknivå                               | 124 |
|                                         |     |

# Avsnitt III Använda Scan-knappen

| 8 | Skanna med en USB-kabel                                                                                                    | 126   |
|---|----------------------------------------------------------------------------------------------------|-------|
|   | Använda Scan-knappen via en anslutning med USB-kabel                                                                                               | . 126 |
|   | Skanna till e-post                                                                                                    | . 126 |
|   | Skanna till bild                                                                                                    | . 127 |
|   | Skanna till fil                                                                                                    | . 127 |
| 9 | Nätverksskanning                                                                                                    | 129   |
|   | Innan du använder nätverksskanning                                                                                                    | . 129 |
|   | Nätverkslicens (Windows <sup>®</sup> )                                                                                                    | . 129 |
|   | Konfigurera nätverksskanning i Windows <sup>®</sup>                                                                                                | . 129 |
|   | Konfigurera nätverksskanning för Macintosh                                                                                                    | . 131 |
|   | Använda Scan-knappen i ett nätverk                                                                                                    | . 133 |
|   | Skanna till e-post (PC)                                                                                                    | . 133 |
|   | Skanna till bild                                                                                                    | . 134 |
|   | Skanna till fil                                                                                                    | . 134 |
|   | Använda webbtjänster för att skanna till nätverket (Windows Vista <sup>®</sup> SP2 eller senare och                                                |       |
|   | Windows <sup>®</sup> 7)                                                                                                    | . 136 |
|   | Använda webbtjänster för att skanna till nätverket från en dator (Windows Vista <sup>®</sup> SP2 eller senare och Windows <sup>®</sup> 7)          | . 136 |
|   | Använda webbtjänster för att skanna till nätverket från en Brother-maskin (Windows Vista <sup>®</sup> SP2 eller senare och Windows <sup>®</sup> 7) | 138   |
|   |                                                                                                    |       |

| Α | Register |
|---|----------|
|---|----------|

# Avsnitt I

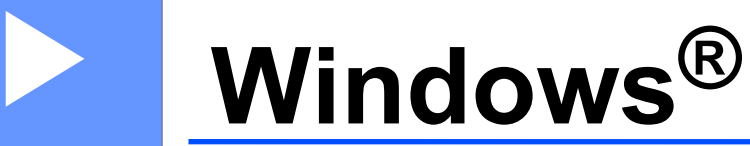

| Utskrift                                        | 2  |
|-------------------------------------------------|----|
| Skanning                                        | 34 |
| ControlCenter4                                  | 50 |
| Brandväggsinställningar (för nätverksanvändare) | 76 |

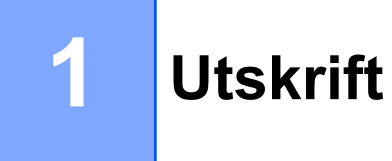

#### Obs

- De skärmbilder som visas i det här kapitlet är hämtade från Windows<sup>®</sup> XP. Skärmbilderna på din dator kan variera beroende på ditt operativsystem.
- Om din dator skyddas av en brandvägg och det inte går att skriva ut eller skanna via nätverket kan du behöva konfigurera brandväggsinställningarna. Om du använder Windows<sup>®</sup>-brandväggen och du installerade MFL-Pro Suite från cd-skivan har nödvändiga inställningar för brandväggen redan gjorts. Om du inte installerade från cd-skivan följer du instruktionerna i *Brandväggsinställningar (för nätverksanvändare)* >> sidan 76 för att konfigurera Windows<sup>®</sup>-brandväggen. Om du använder någon annan brandvägg ska du läsa bruksanvisningen för det programmet eller kontakta programvarutillverkaren.

# Använda Brother-skrivardrivrutinen

En skrivardrivrutin översätter data från ditt datorprogram och använder ett sidbeskrivningsspråk för att konvertera alla data till ett format som kan läsas av skrivaren/multifunktionsenheten.

Lämpliga drivrutiner finns på cd-skivan som medföljer maskinen. Installera drivrutinerna genom att följa anvisningarna i *Snabbguiden.* Du kan även ladda ned de senaste drivrutinerna från Brother Solutions Center på:

http://solutions.brother.com/

# Funktioner

Den här maskinen har många funktioner som återfinns hos högkvalitativa bläckstråleskrivare.

#### Utmärkta utskrifter med hög kvalitet

Utskrift med upp till 1 200 × 6 000 dpi på glättat papper ger den bästa möjliga kvaliteten. Skrivardrivrutinen stöder N på 1-kopia, vattenstämpelutskrift, färgförstärkningsteknik och många andra funktioner.

#### Låg driftskostnad

När en viss bläckpatron måste bytas ut behöver du bara byta den enskilda patronen.

#### USB

Universal Serial Bus-gränssnittet medger snabb kommunikation med datorn.

#### Trådlöst LAN (IEEE802.11b/g/n)

Den trådlösa LAN-funktionen gör att maskinen kan kommunicera med andra trådlösa enheter med hjälp av den trådlösa standarden IEEE802.11b/g/n. ➤>Bruksanvisning för nätverksanvändare

# Välja rätt papper

Om du vill ha utskrifter av hög kvalitet måste du välja rätt typ av papper. Läs Ladda papper och Ladda dokument i den Grundläggande bruksanvisningen innan du köper papper och för att fastställa utskriftsområdet beroende på inställningarna i skrivardrivrutinen.

# Samtidig utskrift och skanning

Maskinen kan göra utskrifter från datorn samtidigt som den skannar in ett dokument i datorn.

När maskinen kopierar avbryts dock datorutskriften. Utskriften återupptas efter avslutad kopiering.

# Radering av data från minnet

Om meddelandet Data i minnet visas på LCD-skärmen kan du radera data som finns kvar i skrivarens minne genom att trycka på knappen **Stop/Exit** på kontrollpanelen.

# **Status Monitor**

Funktionen Status Monitor är ett konfigurerbart programverktyg för övervakning av en eller flera maskiners status, som gör att du omedelbart får felmeddelanden om till exempel papper saknas, har fastnat eller en bläckpatron måste bytas.

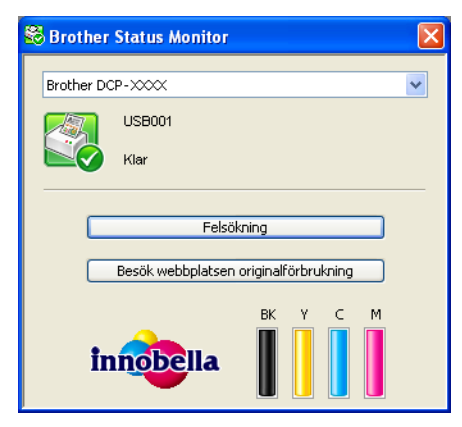

Du kan när som helst kontrollera enhetens status genom att dubbelklicka på ikonen i aktivitetsfältet eller välja **Status Monitor** som finns under **Start/Alla program/Brother/DCP-XXXX** på datorn.

Där finns även en länk till **webbplatsen Brother originaltillbehör**. Klicka på knappen **Besök webbplatsen originalförbrukning** för mer information om Brother-originaltillbehör.

Klicka på knappen Felsökning för att gå till webbplatsen för felsökning.

Obs

Högerklicka på ikonen **Brother Status Monitor** och välj **Hjälp** om du vill ha mer information om hur du använder Status Monitor.

#### Övervakning av maskinens status

När du startat datorn visas ikonen för Brother Status Monitor i aktivitetsfältet.

En grön ikon anger normalt beredskapsläge.

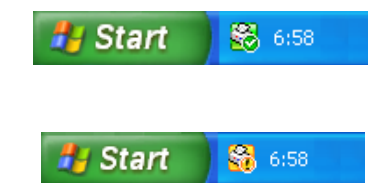

En röd ikon anger att det uppstått ett fel.

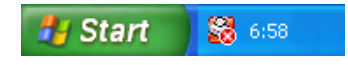

Status Monitor kan visas i aktivitetsfältet eller på datorns skrivbord.

#### Stänga av Status Monitor

En gul ikon anger en varning.

Om du vill stänga av Status Monitor gör du så här:

Högerklicka på ikonen eller fönstret Brother Status Monitor och avmarkera kryssrutan Starta Status Monitor när datorn startas.

2 Högerklicka på ikonen Brother Status Monitor igen och klicka sedan på Avsluta.

#### Obs

Även om Status Monitor är inaktiverat kan du se maskinens status genom att klicka på Status Monitor på menyn Start på datorn.

# Inställning av skrivardrivrutiner

När du skriver ut från datorn kan du ändra skrivarinställningarna. De vanligaste inställningarna är följande:

- Papperstyp
- Utskriftskvalitet
- Pappersstorlek
- Orientering
- Färg/Gråskala
- Skalning

## Lokalisera skrivardrivrutinens inställningar

- 1 I ett program som t.ex. Microsoft<sup>®</sup> Anteckningar klickar du på Arkiv och sedan på Skriv ut.
- Välj Brother DCP-XXXX Printer (där XXXX står för modellnamnet) och klicka på Inställningar. Fönstret för skrivardrivrutinen visas.

# Fliken Grundläggande

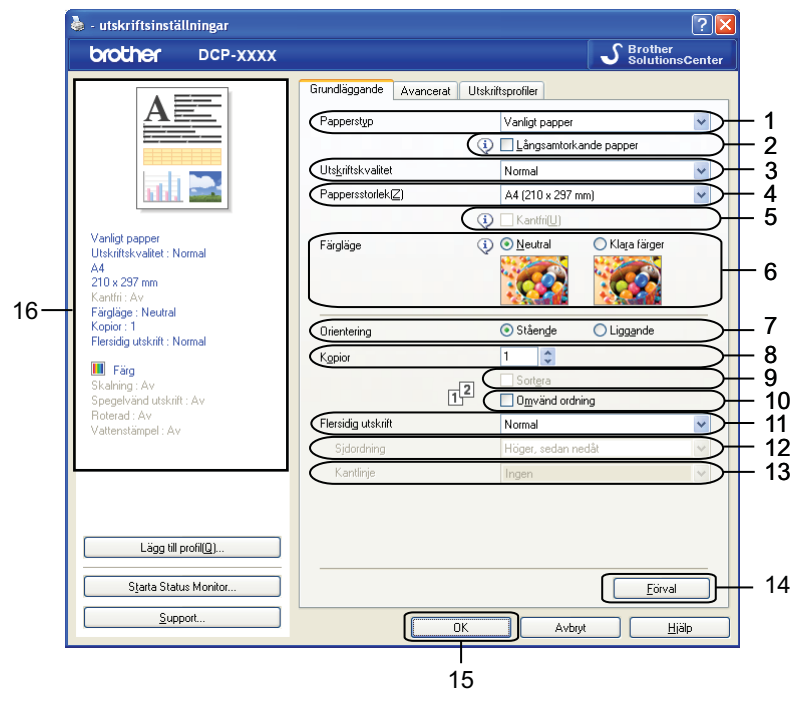

- 1 Listrutan Papperstyp
- 2 Kryssrutan Långsamtorkande papper
- 3 Listrutan Utskriftskvalitet
- 4 Listrutan Pappersstorlek
- 5 Kryssrutan Kantfri
- 6 Alternativet Färgläge
- 7 Alternativet Orientering
- 8 Alternativet Kopior
- 9 Kryssrutan Sortera
- 10 Kryssrutan Omvänd ordning
- 11 Listrutan Flersidig utskrift
- 12 Listrutan Sidordning
- 13 Listrutan Kantlinje

#### 14 Knappen Förval

15 Knappen OK

16 Vyn Aktuella inställningar

1 Välj inställningar för **Papperstyp**, Långsamtorkande papper och Utskriftskvalitet.

#### 🖉 Obs

Markera Långsamtorkande papper när du skriver ut på vanligt papper på vilket bläcket torkar långsamt. Den här inställningen kan göra texten något suddig.

Välj Pappersstorlek, Kantfri, Färgläge, Orientering, antal Kopior och sidordning, Sortera, Omvänd ordning, Flersidig utskrift, Sidordning och Kantlinje (vid behov).

Klicka på OK för att aktivera de valda inställningarna. Återställ grundinställningarna genom att klicka på Förval och sedan på OK.

#### Papperstyp

För bästa möjliga utskriftsresultat bör det papper som för tillfället används väljas i drivrutinen. Maskinen ändrar utskriftssätt beroende på vilken papperstyp som ställs in.

- Vanligt papper
- Bläckpapper
- Brother BP71 fotopapper
- Brother BP61 fotopapper
- Brother BP60 matt papper
- Annat fotopapper
- OH-film

#### Utskriftskvalitet

Med alternativet **Utskriftskvalitet** kan du välja utskriftens upplösning. Det finns ett samband mellan utskriftskvalitet och -hastighet: ju högre kvalitet desto längre tid tar det att skriva ut dokumentet. Kvalitetsalternativen varierar beroende på vilken papperstyp som används.

#### Bästa

Används för att detaljerade bildutskrifter, till exempel fotografier. Detta är den högsta upplösningen och den som tar längst tid att skriva ut.

#### Foto

Används för att skriva ut fotografier. Eftersom utskriftsinformationen är mycket mer omfattande än för ett normalt dokument blir bearbetningstid, dataöverföringstid och utskriftstid längre än vanligt.

#### Hög

Bättre utskriftskvalitet än i läget Normal och snabbare utskriftshastighet än Foto.

#### Normal

God utskriftskvalitet och normal utskriftshastighet.

#### Snabb

Det snabbaste utskriftsalternativet med den lägsta bläckförbrukningen. Används för utskrift av omfattande dokument eller dokument som ska korrekturläsas.

| Papperstyp                                                                    | Färg/Gråskala | Utskriftskvalitet som kan väljas  |
|-------------------------------------------------------------------------------|---------------|-----------------------------------|
| Vanligt papper                                                                | Färg/Gråskala | Snabb, <b>Normal</b> , Hög, Bästa |
| Bläckpapper eller Brother BP60 matt papper                                    | Färg/Gråskala | Normal, <b>Foto</b>               |
| Brother BP71 fotopapper,<br>Brother BP61 fotopapper eller<br>Annat fotopapper | Färg/Gråskala | Snabb, <b>Foto</b> , Bästa        |
| OH-film                                                                       | Färg/Gråskala | Normal                            |

#### Obs

Grundinställningarna anges med fetstil.

#### Pappersformat

Listrutan **Pappersstorlek** innehåller ett stort antal standardpappersstorlekar. Vid behov kan du skapa ett anpassat format från 88,9 × 127,0 mm (3,5 × 5 tum) till 215,9 × 355,6 mm (8,5 × 14 tum). Välj den **Pappersstorlek** som du använder i listrutan.

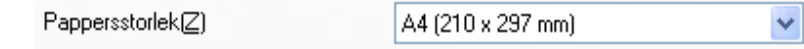

Du kan skapa ett anpassat format genom att välja **Eget format**. Ange värdena för **Bredd** och **Höjd** samt skriv in ett namn på formatet. Välj rätt papperstjocklek för bästa utskriftskvalitet.

| Användardefinierad storlek 🛛 🛛 🗙 |                   |                  |  |  |  |
|----------------------------------|-------------------|------------------|--|--|--|
| Namo på Eget pappersformat       |                   |                  |  |  |  |
|                                  |                   |                  |  |  |  |
| Enhet                            | <u>⊙ m</u> m      | <u>○t</u> um     |  |  |  |
| Bredd                            | [88.9-215.9]      | 88.9             |  |  |  |
| Höj <u>d</u>                     | [ 127.0 - 355.6 ] | 127.0            |  |  |  |
| <u>P</u> apperstjocklek          |                   |                  |  |  |  |
|                                  | Normalt           | ~                |  |  |  |
|                                  | Spara             | Ta bo <u>r</u> t |  |  |  |
| ОК                               | Avbryt            | <u>H</u> jälp    |  |  |  |

#### Så här gör du utskrifter utan kanter

Kryssa för kryssrutan Kantfri.

#### Obs

Funktionen för kantfriutskrift kan inte användas i följande fall:

- När Papperstyp är inställd på Vanligt papper och Utskriftskvalitet är inställd på Normal eller Snabb.
- När Papperstyp är inställd på fotopapper och Utskriftskvalitet är inställd på Bästa.

#### Färgläge

Färgen justeras för att ge bästa möjliga färgmatchning med bildskärmen.

- **Neutral**: Används för fotografier. Färgen justeras så att du kan skriva ut mer naturliga färger.
- Klara färger: Används för affärsgrafik såsom tabeller, grafik och text. Färgen justeras så att du kan skriva ut klarare färger.

#### Orientering

Orientering anger i vilken riktning dokumentet skrivs ut (Stående eller Liggande).

Orientering 💿 Ståen<u>d</u>e 🔿 Ligg<u>a</u>nde

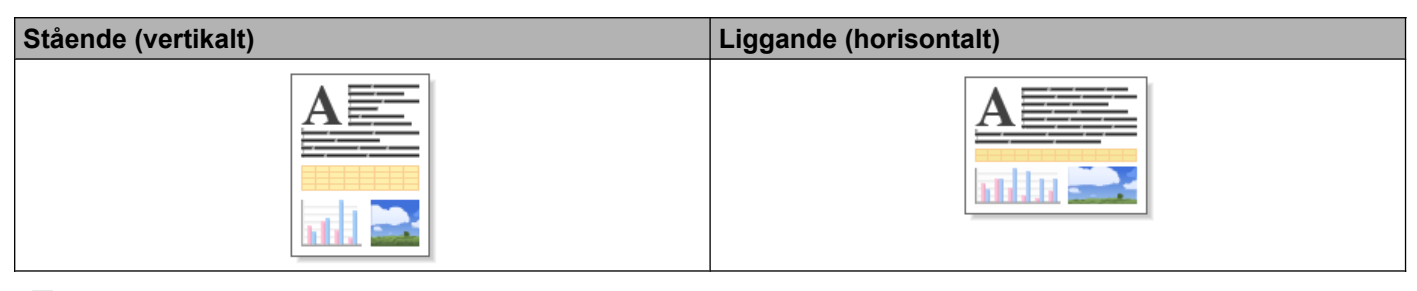

#### 🖉 Obs

Om din programvara har en liknande funktion som den här bör du använda funktionen i programmet.

#### **Kopior**

Välj Kopior för att ställa in antal kopior som ska skrivas ut (1 till 999).

#### Sortera

När **Sortera** är markerat skrivs en fullständig kopia av ditt dokument ut och sedan skrivs det ut igen beroende på hur många kopior du har valt. Om **Sortera** inte är markerat kommer varje sida att skrivas ut enligt det valda antalet kopior innan nästa sida av dokumentet skrivs ut.

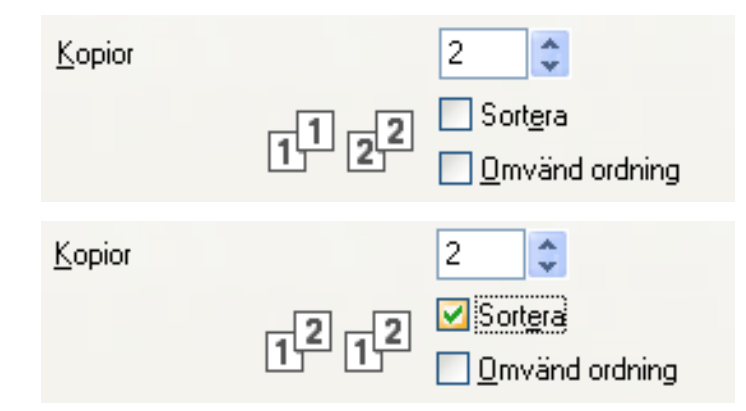

#### **Omvänd ordning**

**Omvänd ordning** skriver ut sidorna i dokumentet i motsatt ordning. Den sista sidan i dokumentet skrivs ut först.

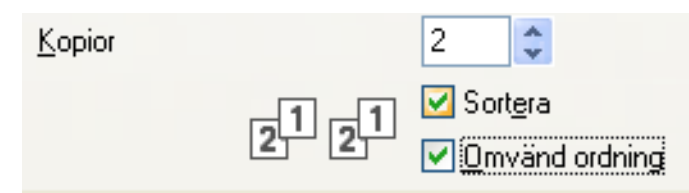

#### Flera sidor

Med alternativet **Flersidig utskrift** kan du välja alternativ för N på 1 eller 1 på N. Alternativet N på 1-kopia skriver ut 2, 4, 9 eller 16 sidor av ett dokument på 1 pappersark. Alternativet 1 på N-kopia förstorar utskriftsformatet och skriver ut dokumentet i affischläget.

#### Sidordning

När alternativet N på 1-kopia valts kan du välja **Sidordning** i listrutan.

#### Kantlinje

När alternativet N på 1-kopia har valts kan du välja att ha en fylld kantlinje, streckad kantlinje eller ingen kantlinje runt varje sida på arket.

# **Fliken Avancerat**

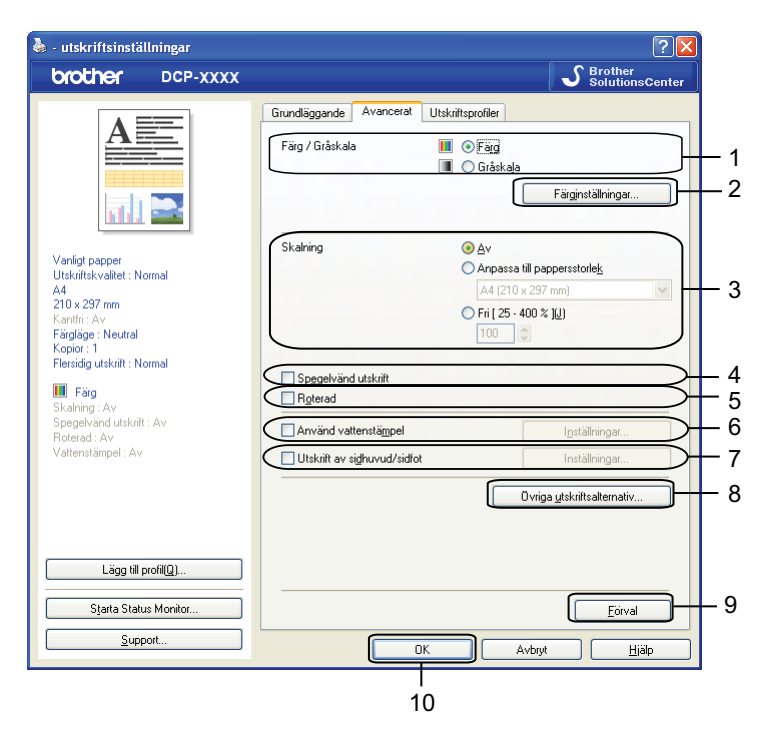

- 1 Alternativet Färg/Gråskala
- 2 Knappen Färginställningar
- 3 Alternativet Skalning
- 4 Kryssrutan Spegelvänd utskrift
- 5 Kryssrutan Roterad
- 6 Kryssrutan Använd vattenstämpel
- 7 Kryssrutan Utskrift av sidhuvud/sidfot
- 8 Knappen Övriga utskriftsalternativ
- 9 Knappen Förval
- 10 Knappen OK
- Välj inställning för Färg/Gråskala.
- 2 Ange inställning för funktionen Skalning:
  - Välj Av om du vill skriva ut dokumentet så som det visas på skärmen.
  - Välj Anpassa till pappersstorlek om du vill förstora eller förminska dokumentet så att det passar pappersformatet.
  - Välj Fri om du vill ändra storleken.
- 3 Du kan välja alternativ för omvänd utskrift.
  - Markera Spegelvänd utskrift om du vill kasta om data från vänster till höger.

■ Markera **Roterad** om du vill vända data upp och ned.

# Obs Spegelvänd utskrift är inte tillgängligt när du väljer OH-film som Papperstyp. Ou kan lägga in en vattenstämpel i form av en logotyp eller en text i dokumentet. Du kan välja en förhandsinställd vattenstämpel eller använda en bitmappsfil eller textfil som du själv har skapat. Du kan skriva ut datum och tid från datorns systemklocka samt det användarnamn som använts för att logga in på datorn eller en text som du angett i dokumentet genom att använda Utskrift av sidhuvud/ sidfot. Obs Utskrift av sidhuvud/sidfot är inte tillgängligt om du använder utskriftsalternativet Kantfri. Klicka på Övriga utskriftsalternativ om du vill ställa in fler skrivarfunktioner. Klicka på OK för att aktivera de valda inställningarna. Återställ grundinställningarna genom att klicka på Förval och sedan på OK.

Den här funktionen kan användas för att skriva ut dokument i färg eller svartvitt med gråskala.

#### Färginställningar

Klicka på Färginställningar på fliken Avancerat om du vill se alternativen för utökade utskriftsinställningar.

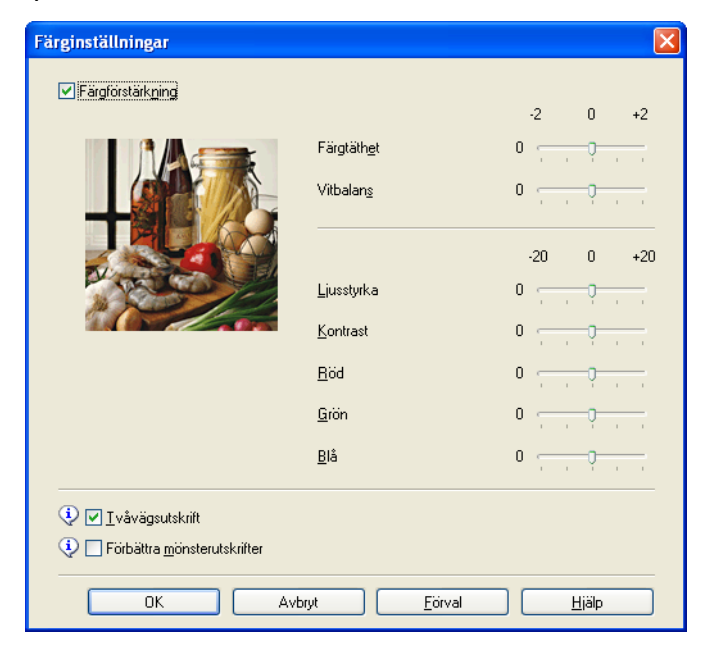

#### Färgförstärkning

Med den här funktionen analyseras bilden i syfte att förbättra dess skärpa, vitbalans och färgtäthet. Processen kan ta flera minuter beroende på bildens storlek och datorns specifikationer.

#### Färgtäthet

Justerar den totala mängden färg i bilden. Du kan öka eller minska mängden färg i en bild för att förbättra en matt eller färglös bild.

#### Vitbalans

Justerar nyanserna i de vita områdena i en bild. Ljussättning, kamerainställningar och andra faktorer påverkar återgivningen av vitt. De vita områdena i en bild kan skifta lätt i rosa, gult eller någon annan färg. Genom att justera vitbalansen kan du justera de vita områdena.

#### Ljusstyrka

Ställer in ljusstyrkan i hela bilden. Dra skjutreglaget åt höger eller vänster om du vill göra bilden ljusare respektive mörkare.

#### Kontrast

Justerar kontrasten i en bild. Det innebär att mörka områden blir mörkare och ljusa områden blir ljusare. Öka kontrasten när du vill ha en tydligare bild. Minska kontrasten när du vill ha en mjukare bild.

Röd

Ökar inställningen för färgen **Röd** i bilden så att den blir rödare.

Grön

Ökar inställningen för färgen Grön i bilden så att den blir grönare.

■ Blå

Ökar inställningen för färgen **Blå** i bilden så att den blir blåare.

#### Tvåvägsutskrift

När **Tvåvägsutskrift** markeras skrivs texten ut i båda riktningarna, vilket ökar hastigheten. När alternativet inte är markerat skrivs texten endast ut i en riktning, vilket ger bättre utskriftskvalitet men långsammare utskriftshastighet.

#### Förbättra mönsterutskrifter

Välj alternativet **Förbättra mönsterutskrifter** om utskrivna fyllningar och mönster skiljer sig från hur de visas på bildskärmen.

#### Använd vattenstämpel

Du kan lägga in en vattenstämpel i form av en logotyp eller en text i dokumentet. Du kan välja en förhandsinställd vattenstämpel eller använda en bitmappsfil eller textfil som du själv har skapat.

Markera Använd vattenstämpel och klicka sedan på Inställningar på fliken Avancerat.

#### Vattenstämpelinställningar

Välj en vattenstämpel som du vill använda eller redigera under Välj vattenstämpel.

| Vattenstämpelinställningar                                            |                                                                                     |                                                |
|-----------------------------------------------------------------------|-------------------------------------------------------------------------------------|------------------------------------------------|
|                                                                       | Välj vattenstämpel KOPIDENTIELLT KOPIA UTKAST Geno <u>m</u> skinlig I konturtext(D) | Lägg till<br>Inställningar<br>Ta b <u>o</u> rt |
| Anpassade inställningar                                               |                                                                                     |                                                |
| För <u>s</u> ta sidan<br>KINGENS<br>KONFIDENTIELLT<br>KOPIA<br>UTKAST | Üvriga sidor<br>KONFIDENTIELLT<br>KOPIA<br>UTKAST                                   |                                                |
| ОК                                                                    | Avbryt <u>F</u> örval                                                               | Hjälp                                          |

#### Genomskinlig

Markera **Genomskinlig** om du vill skriva ut vattenstämpeln i bakgrunden på dokumentet. Om den här funktionen är avmarkerad skrivs vattenstämpeln ut i förgrunden på dokumentet.

#### Konturtext

Markera I konturtext om du bara vill skriva ut vattenstämpelns konturer. Funktionen är tillgänglig när du väljer en vattenstämpel med text.

#### Anpassade inställningar

Du kan välja en vattenstämpel som ska skrivas ut på första sidan eller på de övriga sidorna.

Du kan ändra vattenstämpelinställningarna och lägga till en ny vattenstämpel. Klicka på **Inställningar** om du vill ändra inställningarna eller klicka på **Lägg till** om du vill lägga till en ny vattenstämpel.

| Redigera vattenstämpel        |                                      |                      |
|-------------------------------|--------------------------------------|----------------------|
|                               | Typ av vattenstämpel<br>OAnvänd text | O Använd bitmappsfil |
| ATTRIL'S                      | Tjtel                                |                      |
|                               | T <u>e</u> xt                        | KONFIDENTIELLT       |
| tour.                         | Te <u>c</u> kensnitt                 | Arial                |
|                               | Stil                                 | Normal               |
| Position                      | <u>S</u> torlek                      | 72                   |
| Centrera a <u>u</u> tomatiskt | Välj färg                            |                      |
| <u>x</u> [-100 - 100]         | Bitmapp                              |                      |
| y[-100 - 100] 0 🗘             | Arkiv                                |                      |
| ⊻inkel 45 🗘                   |                                      | <u>B</u> läddra      |
|                               | S <u>k</u> alning [ 25 - 999 %       | ] 100 💲 %            |
|                               | Geno <u>m</u> skinlighet [0 - 1      | 100 %] 0 🔹 %         |
|                               | OK                                   | Avbryt <u>Hj</u> älp |

Du kan ändra vattenstämpelinställningarna med den här funktionen. Om du vill lägga till en ny vattenstämpel ska du ange **Titel** och sedan välja **Använd text** eller **Använd bitmappsfil** i **Typ av vattenstämpel**.

#### Titel

Ange ett passande namn i fältet när du lägger till en ny vattenstämpel. Den vattenstämpel du har valt får detta namn.

#### Text

Skriv vattenstämpelns text i Text och välj sedan Teckensnitt, Stil, Storlek och Välj färg.

#### Bitmapp

Ange filnamn och plats för bitmappsbilden i **Arkiv** eller klicka på **Bläddra** om du vill söka efter filen. Du kan också ställa in skalningsstorlek och genomskinlighet för bilden.

#### Position

Använd den här inställningen om du vill justera vattenstämpelns placering på sidan.

#### Utskrift av sidhuvud/sidfot

Du kan skriva ut datum och tid från datorns systemklocka samt det användarnamn som använts för att logga in på datorn alternativt en text som du själv angett på dokumentet. Klicka på **Inställningar** på fliken **Avancerat** om du vill anpassa inställningarna.

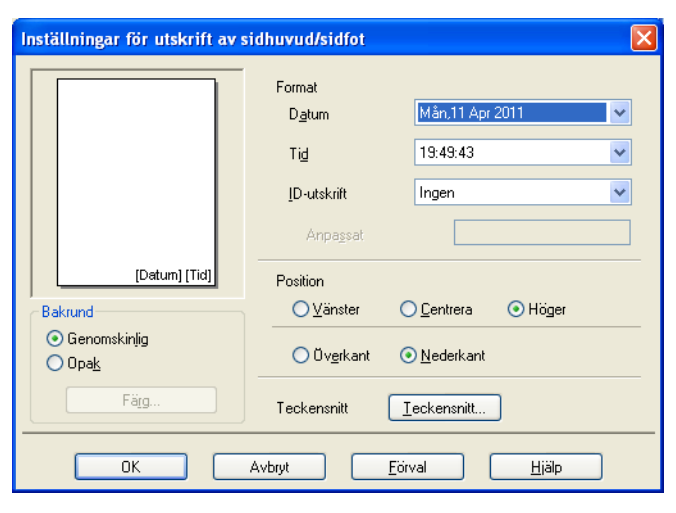

#### ID-utskrift

Du kan använda ditt användarnamn för inloggning på datorn eller en text som du själv angett som sidhuvud eller sidfot:

- Välj Användarnamn om du vill skriva ut ditt inloggningsnamn för datorn.
- Välj Anpassat om du vill skriva ut den text du angett i textrutan Anpassat.

#### Övriga utskriftsalternativ

Klicka på Övriga utskriftsalternativ på fliken Avancerat om du vill ändra fler skrivarinställningar.

#### Byta dataöverföringsläge

Med funktionen **Byt dataöverföringsläge** kan du välja ett dataöverföringsläge som förbättrar utskriftskvaliteten eller utskriftshastigheten.

#### Rekommenderad inställning

Välj Rekommenderad inställning för vanlig användning.

#### Förbättrad utskriftskvalitet

Välj **Förbättrad utskriftskvalitet** för högre utskriftskvalitet. Utskriftshastigheten kan sänkas en aning beroende på vilka data som skrivs ut.

#### Förbättrad utskriftshastighet

Välj **Förbättrad utskriftshastighet** för snabbare utskriftshastighet. Utskriftskvaliteten kan sänkas en aning beroende på vilka data som skrivs ut.

| Övriga utskriftsalternativ   |                           | ×                                                                                          |
|------------------------------|---------------------------|--------------------------------------------------------------------------------------------|
| Skrivarfunktion              | . But datačiustičinatičas |                                                                                            |
| Byt dataöverföringsläge      | <u>~</u>                  |                                                                                            |
| Avancerade färginställningar |                           | <ul> <li><u>H</u>ekommenderad installning</li> <li>Förbättrad utskriftskvalitet</li> </ul> |
| Utskriftsordning             |                           | O Förbättrad utskriftshastighet                                                            |
|                              | -                         |                                                                                            |
|                              |                           |                                                                                            |
|                              |                           |                                                                                            |
|                              |                           |                                                                                            |
|                              |                           |                                                                                            |
|                              |                           |                                                                                            |
| 2                            |                           | <u> </u>                                                                                   |
|                              |                           | OK Avbryt <u>H</u> jälp                                                                    |

#### Avancerade färginställningar

Du kan ställa in Halvtonsmönster och Matcha bildskärmen om du vill justera färgen ytterligare.

#### Halvtonsmönster

Maskinen kan använda två metoder (**Spridning** eller **Mönsterfyllning**) för att placera ut punkter så att de återger halvtoner. Det finns några fördefinierade mönster och du kan välja vilket du vill använda i ditt dokument.

#### Spridning

Punkterna sprids ut slumpmässigt för att skapa en halvtonseffekt. Används för att skriva ut foton med fina nyanser och grafik.

#### Mönsterfyllning

Punkter ordnas i ett fördefinierat mönster för att skapa halvtonseffekter. Används för att skriva ut grafik med tydliga färgavgränsningar eller för affärsinformation i tabellformat osv.

#### Matcha bildskärmen

Färgen justeras för att få bästa möjliga färgmatchning med bildskärmen.

| Övriga utskriftsalternativ   |                              |
|------------------------------|------------------------------|
| Skrivarfunktion              |                              |
| Byt dataöverföringsläge      | Avancerade targinstallningar |
| Avancerade färginställningar |                              |
| Utskriftsordning             | O Mönsterfyllning            |
|                              | Matcha bildskärmen           |
|                              | <u>E</u> örval               |
|                              | OK Avbryt <u>Hj</u> älp      |

#### Utskriftsordning

Du kan välja mellan alternativen Skriv ut alla sidor, Skriv ut udda sidor eller Skriv ut jämna sidor.

Skriv ut udda sidor och Skriv ut jämna sidor är endast aktiverade när Utskriftskvalitet är inställd på Hög.

| ö | vriga utskriftsalternativ                                                                                                   |                                                                                  | × |
|---|----------------------------------------------------------------------------------------------------|----------------------------------------------------------------------------------|---|
| ö | vriga utskriftsalternativ<br>Skrivarfunktion<br>Byt dataöverföringsläge<br>Avancerade färginställningar<br>Utskriftsordning | Utskriftsordning  Skriv ut alla sidor  Skriv ut udda sidor  Skriv ut jämna sidor |   |
|   | <u>&lt;</u>                                                                                                    | OK Avbryt Hjälp                                                                  |   |

#### Skriv ut alla sidor

Skriver ut alla sidor.

Skriv ut udda sidor

Skriver endast ut sidorna med udda nummer.

Skriv ut jämna sidor

Skriver endast ut sidorna med jämna nummer.

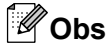

- Utskriftshastigheten med inställningarna Skriv ut udda sidor och Skriv ut jämna sidor är långsammare än med skrivardrivrutinens övriga inställningar.
- Om du har valt inställningarna Skriv ut udda sidor eller Skriv ut jämna sidor kanske ett felmeddelande om utskriften visas på datorn när maskinen pausar under utskriftsprocessen. Felmeddelandet försvinner när maskinen återupptar utskriften.

Inställningarna Skriv ut udda sidor och Skriv ut jämna sidor har endast stöd för A4 som Pappersstorlek och Vanligt papper som Papperstyp.

Du kan skriva ut flera kopior i sorterat format. Välj det antal kopior du vill ha och markera **Sortera** i fliken **Grundläggande**.

#### Manuell duplex

#### Skriva ut på båda sidorna av papperet

Följ stegen nedan för att skriva ut på båda sidorna av papperet med inställningarna **Skriv ut udda sidor** och **Skriv ut jämna sidor**.

Om du vill skriva ut ett 10-sidigt dokument på 5 ark ställer du in skrivardrivrutinen så att maskinen först skriver ut alla udda sidor i omvänd ordning (sidorna 9, 7, 5, 3 och 1) och sedan alla jämna sidor i vanlig ordning (sidorna 2, 4, 6, 8 och 10).

- 1 I skrivardrivrutinen väljer du fliken Grundläggande och markerar Omvänd ordning.
- Välj Hög för Utskriftskvalitet.
- 3 Välj fliken Avancerat och klicka på Övriga utskriftsalternativ.
- 4 Välj Utskriftsordning och markera Skriv ut udda sidor. Klicka på OK.
- 5 När maskinen har skrivit ut alla udda sidor tar du bort de utskrivna arken från pappersutmatningsfacket. Kontrollera att de utskrivna arken är torra innan du går vidare till nästa steg.
- 6 Töm pappersfacket. Lägg inte de utskrivna arken på en bunt med oanvända pappersark.
- 7 Se till att arken är helt jämna innan du lägger tillbaka dem i pappersfacket med utskriftssidan (den tomma sidan) nedåt och förstasidan överst.

#### Pappersorientering

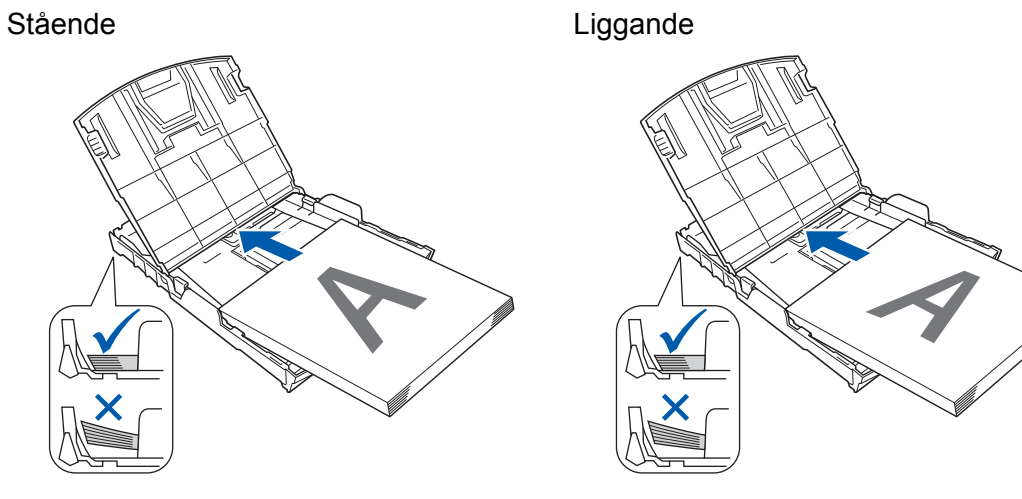

- 8 I skrivardrivrutinen väljer du fliken Grundläggande och avmarkerar Omvänd ordning.
- 9 Välj fliken Avancerat och klicka på Övriga utskriftsalternativ.
- Välj Utskriftsordning och markera Skriv ut jämna sidor. Klicka på OK.
- 1) Maskinen skriver ut alla jämna sidor på andra sidan av papperet.

#### Anvisningar för utskrift på båda sidorna av papperet

- Om papperet är tunt kan det bli skrynkligt.
- Om papperet inte är rakt slätar du ut det och lägger sedan tillbaka det i pappersfacket.
- Om papperet inte matas som det ska kanske det inte är rakt. Ta bort papperet och släta ut det.

# Fliken Utskriftsprofiler

**Utskriftsprofiler** är redigerbara förinställningar som snabbt ger dig tillgång till utskriftskonfigurationer som används ofta.

- utskriftsinställningar ? 🗙 S Brother SolutionsCenter brother DCP-XXXX Grundläggande Avancerat Utskriftsprofiler Utskriftsprofiler är redigerbara förinställningar som snabbt ger dig tillgång till de bästa inställningarna för utskriftsjobbet. 🕦 Välj utskriftsprofilen du vill använda Manuell utskriftsinställning \infty Allmän utskrift Vanligt papper Utskriftskvalitet : Hög Δ4 Utskrift med pappersbesparing 210 x 297 mm 🔷 Fotoutskrift Färgläge : Neutral 6 Kopior : 1 Flersidig utskrift : Normal 🐼 Utskrift i gråskala 1 📕 Färg \infty Snabbutskrift Skalning : Av Spegelvänd utskrift : Av Roterad : Av Vattenstämpel : Av 8 Klicka på "OK" för att bekräfta ditt val. 5 Lägg till profil(Q). 2 Starta Status Monitor 🔲 Visa alltid fliken Utskriftsprofiler först. 3 Support. OK Avbryt <u>H</u>jälp 4

- 1 Listfönstret för utskriftsprofiler
- 2 Knappen Ta bort profil
- 3 Kryssrutan Visa alltid fliken Utskriftsprofiler först
- 4 Knappen OK
- 5 Knappen Lägg till profil
- 6 Vyn över aktuell utskriftsprofil
- 1 Välj en profil i listfönstret för utskriftsprofiler.
- Om du vill visa fliken Utskriftsprofiler först i fönstret nästa gång du skriver ut ska du markera Visa alltid fliken Utskriftsprofiler först.
- 3 Klicka på **OK** för att aktivera den valda profilen.

#### Lägga till profil

Dialogrutan Lägg till profil visas om du klickar på Lägg till profil. Du kan lägga till 20 nya profiler med de inställningar som du föredrar.

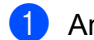

1 Ange önskad rubrik under Namn.

Välj den ikon som du vill använda från Ikon-listan och klicka sedan på OK. 2)

3 De aktuella inställningarna som visas till vänster i fönstret för skrivardrivrutinen sparas.

#### Ta bort profil

Dialogrutan Ta bort profil visas om du klickar på Ta bort profil. Du kan radera vilken profil som helst som du har lagt till.

1 Välj en profil som du vill radera från listfönstret för profiler.

2 Klicka på Ta bort.

- 3 Klicka på **Ja**.
- Den valda profilen tas bort. 4

# Support

Fönstret **Support** visar information om drivrutinens version och inställningar. Där finns även länkar till **Brother Solutions Center** och **Webbplats för originalförbrukning**.

Klicka på Support i fönstret för skrivardrivrutinen om du vill visa fönstret Support:

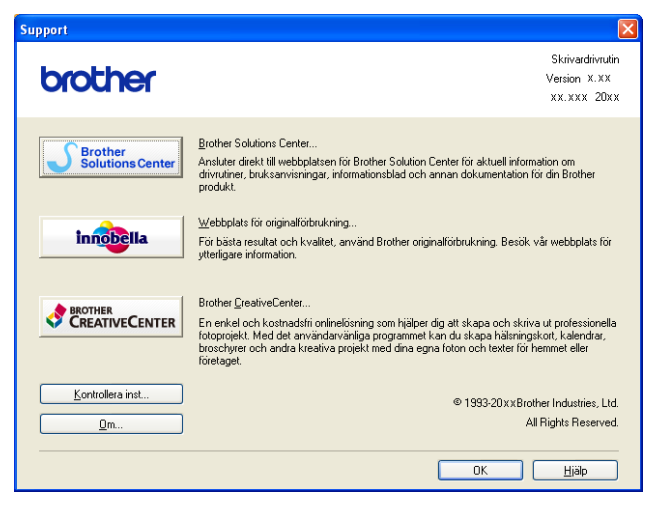

#### Brother Solutions Center

På webbplatsen **Brother Solutions Center** finns information om din Brother-produkt inklusive FAQs (Frequently Asked Questions, vanliga frågor), bruksanvisning, uppdateringar av drivrutiner och tips om hur du använder maskinen.

#### Webbplats för originalförbrukning

På Webbplats för originalförbrukning finns information om originaltillbehör från Brother.

#### Brother CreativeCenter

Brother CreativeCenter är en gratis webbplats där det finns många idéer och resurser för både arbete och fritid.

#### Kontrollera inst

Den här funktionen ger information om skrivardrivrutinens aktuella inställningar.

Om

Den här funktionen ger information om den skrivardrivrutin som är installerad på Brother-maskinen.

## Provutskrift av foto

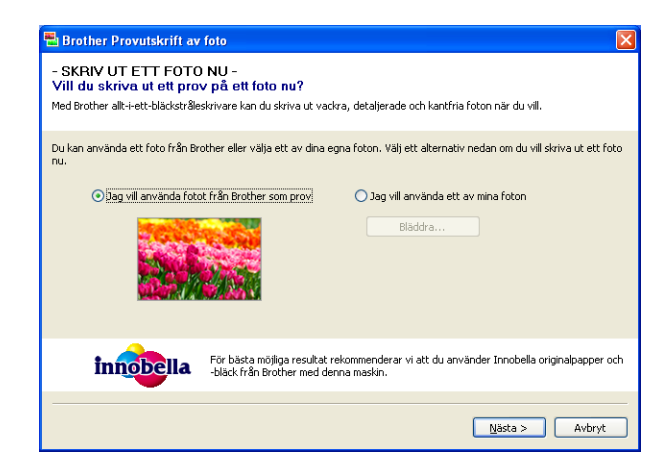

När du har installerat MFL-Pro Suite från cd-skivan visas fönstret för **Brother Provutskrift av foto** automatiskt. Den här funktionen visar kvaliteten på fotoutskriften med Brother-maskinen och Brother-reservdelar i original.

Fönstret **Brother Provutskrift av foto** visas endast en gång efter omstart. Mer information om fotoutskrift finns under *Skriva ut bilder* → sidan 53 eller *Skriva ut/redigera bilder* → sidan 69.

# Använda FaceFilter Studio från REALLUSION för fotoutskrift

FaceFilter Studio är ett användarvänligt program för utskrift av foton utan kanter. Med FaceFilter Studio kan du även redigera dina fotodata. Du kan lägga till sådana fotoeffekter som reducering av röda ögon eller förhöjd hudton.

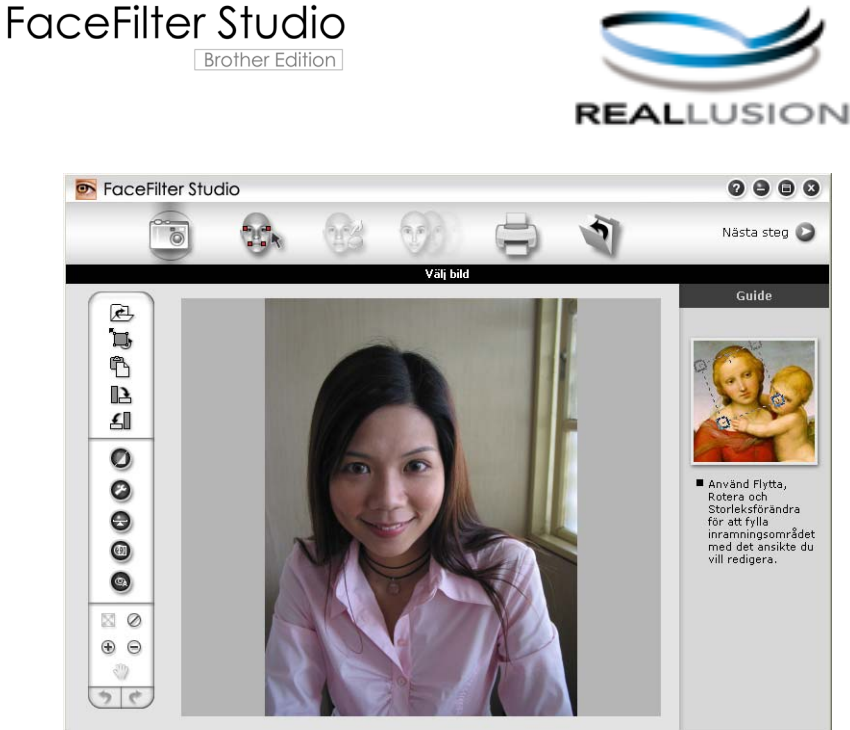

Sample6.jpg 1704x2272 bildpunkter Upplösning: 72, 72 (19%)

Om du vill använda FaceFilter Studio måste du installera programmet FaceFilter Studio från cd-skivan som medföljer maskinen. Installera FaceFilter Studio och ladda ned Hjälp för FaceFilter Studio genom att följa instruktionerna i *Snabbguiden*.

Du kan starta FaceFilter Studio genom att klicka på Start/Alla program/Reallusion/FaceFilter Studio/FaceFilter Studio.

Innan du startar FaceFilter Studio för första gången måste du se till att Brother-maskinen är på och ansluten till datorn. Då får du tillgång till alla funktioner i FaceFilter Studio.

#### Obs

Om Brother-maskinen inte är på eller ansluten till datorn kommer FaceFilter Studio att starta med begränsade funktioner. Du kommer inte att kunna använda funktionen **Skriv ut**.

Detta kapitel handlar endast om programvarans basfunktioner. Mer information finns i hjälpen till FaceFilter Studio.

För att visa hela hjälpen till FaceFilter Studio klickar du på Start/Alla program/Reallusion/FaceFilter Studio/FaceFilter Studio/FaceFilte

#### Starta FaceFilter Studio när din Brother-maskin är påslagen

1 När du startar FaceFilter Studio för första gången visas den här skärmen om Brother-maskinen är påslagen och ansluten till datorn, och FaceFilter Studio identifierar Brother-maskinen.

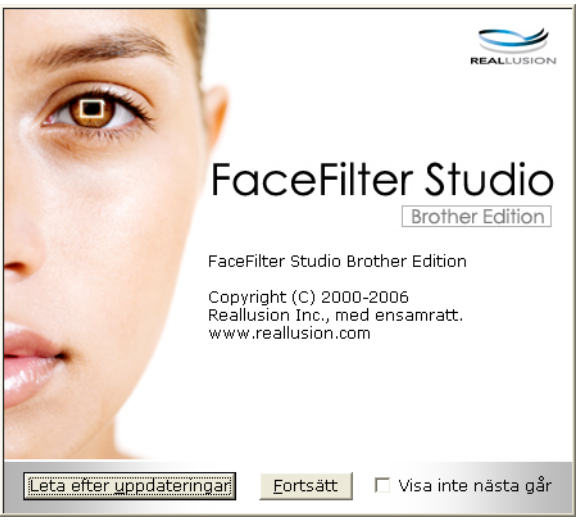

2 När du klickar på Fortsätt i steg 1 visas den här skärmbilden. FaceFilter Studio är klart att användas med alla funktioner.

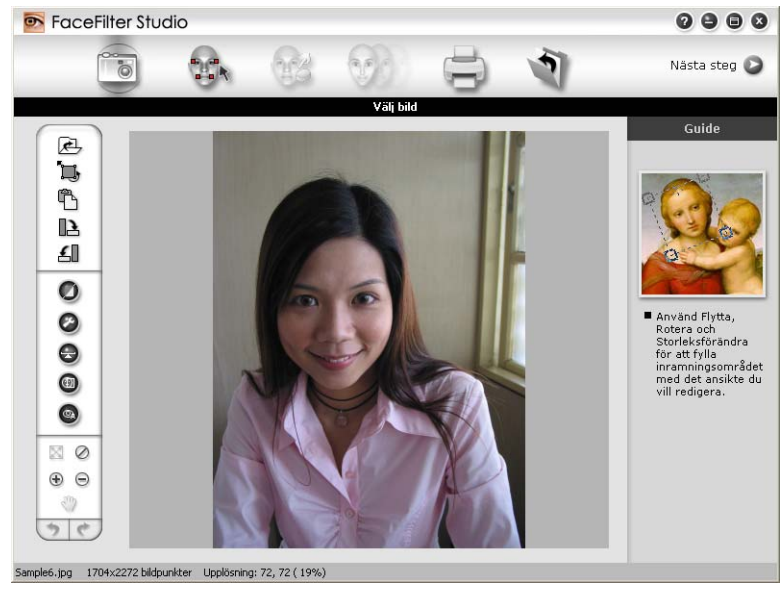

#### Starta FaceFilter Studio när din Brother-maskin är avstängd

1 Den här skärmen visas när du startar FaceFilter Studio för första gången och Brother-maskinen är avstängd eller inte ansluten till en dator.

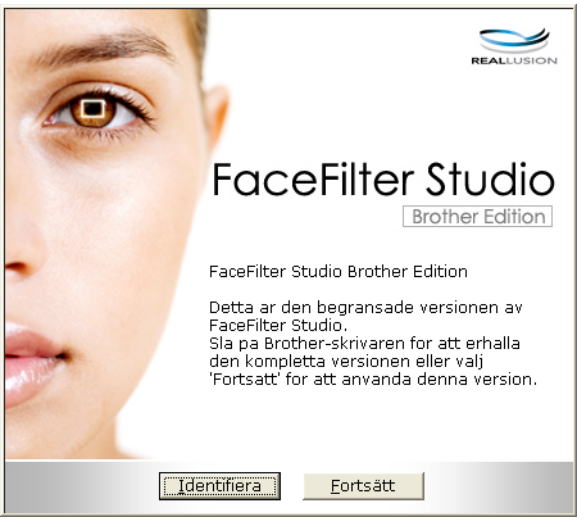

2 Skärmbilden som följer visas när du klickar på Identifiera i steg 1. Slå på Brother-maskinen, kontrollera att den är ansluten till en dator och klicka på Ja.

| Reallusion 🛛 🛛                           |    |     |  |  |
|------------------------------------------|----|-----|--|--|
| Sätt på din Brother-maskin.<br>Fortsätt? |    |     |  |  |
| (                                        | Ja | Nej |  |  |

3 Om FaceFilter Studio inte identifierar Brother-maskinen visas den här skärmbilden. Kontrollera att Brother-maskinen är påslagen och klicka på Försök igen.

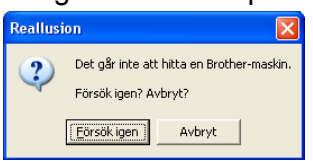

Om FaceFilter Studio inte kan identifiera Brother-maskinen i steg 3 ska du klicka på Avbryt.

Den här skärmen visas om du klickar på Avbryt i steg (3).

| FaceFilter Studio                                                                                                    | × |
|----------------------------------------------------------------------------------------------------|---|
| Tack för att du installerar FaceFilter Studio Begränsad version. Den begränsade versionen<br>av FaceFilter Studio begränsar bildstorleken till 1280 bildpunkter x 960 bildpunkter. |   |
| $\otimes$                                                                                                    |   |

5 När du klickar på bockmarkeringen i steg 
startas FaceFilter Studio med begränsade funktioner.
Utskriftsikonen på den övre menyn är nedtonad och du kan inte använda utskriftsfunktionen.

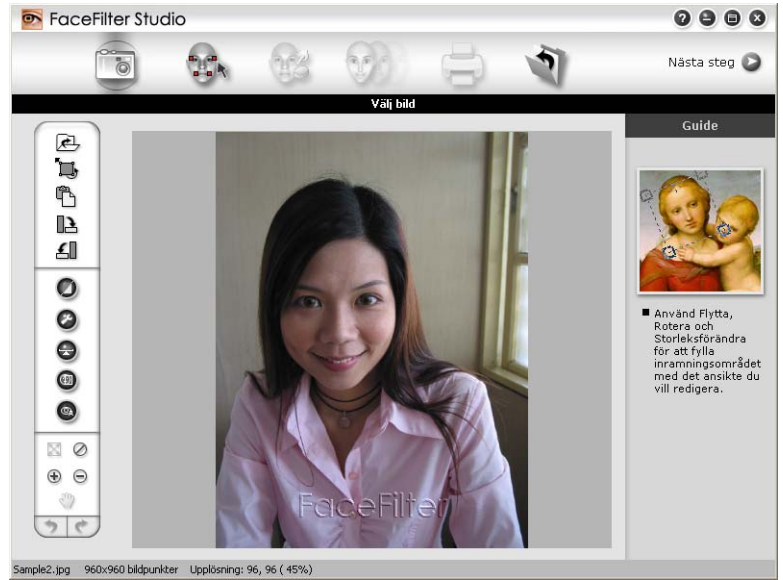

### Obs

- När FaceFilter Studio startas med begränsade funktioner sparas bildfilen med en vattenstämpel.
- Om du vill starta FaceFilter Studio med alla funktioner, se Starta FaceFilter Studio när din Brother-maskin är påslagen >> sidan 27.

#### Skriva ut en bild

1 Klicka på ikonen **Öppna** för att välja bildfilen.

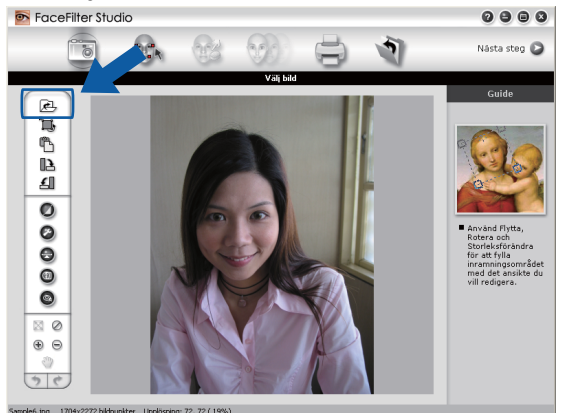
#### Utskrift

2 Klicka på utskriftsikonen på den övre menylisten för att gå vidare till utskriftsskärmen.

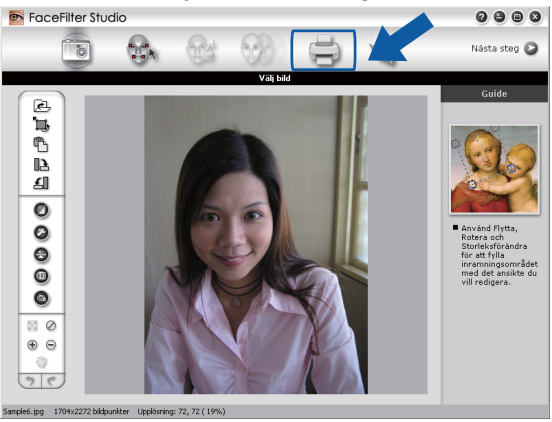

Klicka på utskriftsikonen till vänster för att öppna dialogrutan för utskriftsinställningar.

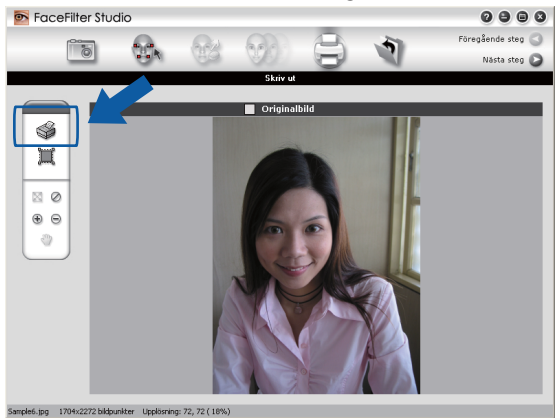

Ange Pappersstorlek, Papperskälla, Orientering, antal Kopior, Storleksförändra och Utskriftsområde.

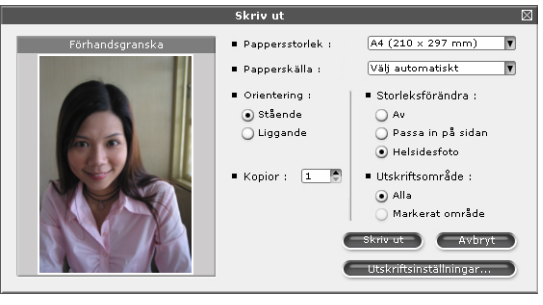

## Obs

Om du vill skriva ut ett kantfritt foto väljer du Helsidesfoto under Storleksförändra.

#### Utskrift

5 Klicka på Utskriftsinställningar och välj Brother-maskinen. Klicka på OK.

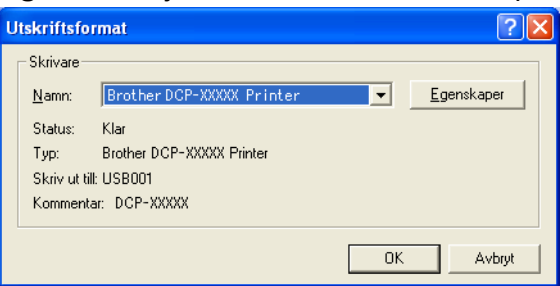

## Obs

Om du vill använda fotopapper ska du klicka på **Egenskaper** och ställa in **Papperstyp** och **Utskriftskvalitet** i skrivardrivrutinens dialogruta.

6 Klicka på **Skriv ut** i dialogrutan med skrivarinställningar när du vill skriva ut fotot.

### Smartporträtt

Med funktionen Smartporträtt identifieras ansikten i fotot och ljusstyrkan justeras automatiskt för hudtoner.

- Öppna bildfilen.
- 2 Klicka på ikonen Smartporträtt

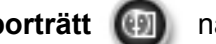

när du vill identifiera ansikten automatiskt.

- Ou kan justera inställningen Nivå för smartporträtt genom att dra i skjutreglaget.
- 4 Klicka på **OK**.

### Reducering av röda ögon

Med funktionen Reducering av röda ögon kan du minska röda ögon på fotot.

- Öppna bildfilen.
- 2 Klicka på ikonen **Reducering av röda ögon**

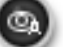

om du vill minska röda ögon automatiskt.

- 3 Autoavkänning av röda ögon identifierar alla röda ögon på bilden och markerar dem med streckade ramar. Du kan använda skjutreglaget Tröskelvärde för röda ögon när du vill justera färgen på de markerade områdena.
- 4 Klicka på **OK**.

Utskrift

### Skriv ut uttryckslista

Med FaceFilter Studio kan du modifiera ett ansiktsuttryck med en mall för ansiktsuttryck eller med manuell justering. I steget **Välj uttryck** kan du förhandsgranska eller skriva ut önskat ansiktsuttryck.

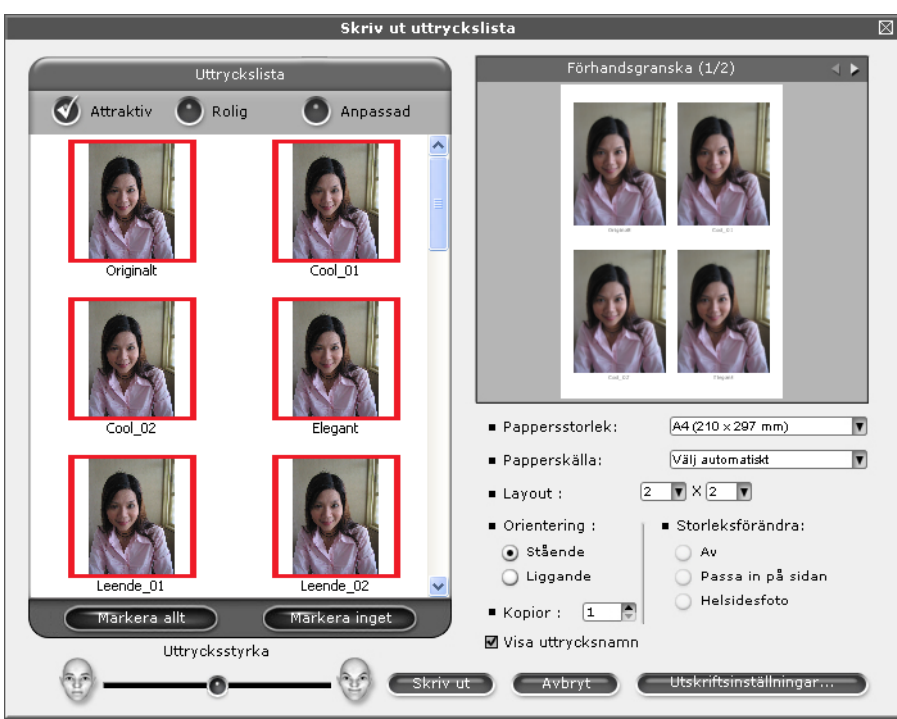

### Avinstallera FaceFilter Studio

Om du vill avinstallera FaceFilter Studio väljer du Start/Alla program/Reallusion/FaceFilter Studio/ Avinstallera FaceFilter Studio. 1

# Använda Homepage Print 2 från Corpus

Med Homepage Print 2 är det enkelt att ta en bild av och skriva ut webbplatser så som de visas i webbläsaren. Du kan även skapa innehåll genom att beskära bilder från webbplatser, ordna layouten och lägga till anteckningar.

### Installera Homepage Print 2

- 1 Sätt i den medföljande cd-skivan i cd-läsaren.
- 2 Cd-skivans huvudmeny öppnas. Välj önskat språk och klicka sedan på Övriga program.
- 3 Klicka på Homepage Print 2. Följ instruktionerna på skärmen.

För att starta Homepage Print 2 väljer du **Homepage Print 2** under **Start/Alla program/Homepage Print 2**.

### 🖉 Obs

- Maskinen måste vara påslagen och ansluten till datorn.
- Datorn måste vara ansluten till Internet.
- Se till att du är inloggad med åtkomstbehörigheten Administratör.
- Programmet är endast tillgängligt för Microsoft<sup>®</sup> Internet Explorer<sup>®</sup> 7.0/8.0 och Firefox<sup>®</sup> 3.6.
- Det här programmet är inte tillgängligt för Windows Server<sup>®</sup> 2003/2008-serien.
- Om Brother-skärmen inte visas automatiskt går du till **Den här datorn** (**Dator**), dubbelklickar på ikonen för cd-skiva och dubbelklickar sedan på **start.exe**.

Skanningsåtgärderna och drivrutinerna som används varierar beroende på vilket operativsystem du använder och det skanningsprogram som används.

Två skannerdrivrutiner har installerats. En TWAIN-kompatibel skannerdrivrutin (se Skanna dokument med TWAIN-drivrutinen >> sidan 34) och en Windows<sup>®</sup> Imaging Acquisition-drivrutin (WIA) (se Skanna dokument med WIA-drivrutinen ➤➤ sidan 41).

Windows<sup>®</sup> XP-/Windows Vista<sup>®</sup>-/Windows<sup>®</sup> 7-användare kan välja att använda antingen TWAIN- eller WIAdrivrutinen för att skanna dokument.

### Obs

2

Om din dator skyddas av en brandvägg och inte kan nätverksskanna måste du kanske konfigurera brandväggens inställningar för att tillåta kommunikation via port nummer 54925 och 137. Om du använder Windows<sup>®</sup>-brandväggen och du installerade MFL-Pro Suite från cd-skivan så har nödvändiga inställningar för brandväggen redan gjorts. Mer information finns i Brandväggsinställningar (för nätverksanvändare) >> sidan 76.

# Skanna dokument med TWAIN-drivrutinen

Programmet Brother MFL-Pro Suite innehåller en TWAIN-kompatibel skannerdrivrutin. TWAIN-drivrutiner följer den globala standard som uppställts för kommunikation mellan skannrar och tillämpningar. Detta ger dig möjlighet att skanna in bilder direkt till hundratals programvaror som stöder TWAIN-skanning. Bland dessa finns populära program som Adobe<sup>®</sup> Photoshop<sup>®</sup>. CorelDRAW<sup>®</sup> och många fler.

### Skanna ett dokument till en dator

- Ladda dokumentet.
- Starta programvaran Nuance<sup>™</sup> PaperPort<sup>™</sup>12SE för att skanna ett dokument.
- Obs
- Beroende på land ingår kanske inte Nuance™ PaperPort™ 12SE. Använd någon annan programvara som stöder skanning om det inte ingår.
- De skanneranvisningar som ges i den här bruksanvisningen gäller för Nuance™ PaperPort™12SE. Tillvägagångssättet vid skanning kan variera vid användning av andra program.
- Klicka på Inställningar för inläsning från fliken Skrivbord på listen. Panelen Skanna eller hämta foto visas på skärmens vänstra sida.
- 4 Klicka på Välj.
- 5 Välj TWAIN: TW-Brother DCP-XXXX eller TWAIN: TW-Brother DCP-XXXX LAN i listan Tillgängliga skannrar. Klicka på OK.

(XXXX står för modellnamnet.)

6 Markera Visa skannerdialogrutan på panelen Skanna eller hämta foto.

### 7 Klicka på **Skanna**.

Dialogrutan **Skannerinställning** visas.

8 Ställ vid behov in följande alternativ i dialogrutan Skannerinställning:

|            | TW-Brother DCP-XXXX                           | Skannerinställning 3.14 |                                                                    |
|------------|-----------------------------------------------|-------------------------|--------------------------------------------------------------------|
| 1 —        | Skanna:                                       |                         | Förinskanning<br>Bredd : 204,0 mm<br>2410 pixlar<br>Höjd: 290,9 mm |
| 2 —        | Upplösning<br>300 × 300 dpi                   |                         | 3436 pixlar<br>Datastorlek: 23,7 MB                                |
| 3 —        | Skanntyp<br>24 bitars färg                    |                         | ⊙mm<br>Ctum                                                        |
| 4 —<br>5 — | Ljusstyrka                                    |                         | $\Theta$                                                           |
| 6 —        | Kontrast                                      |                         | Start                                                              |
| 7 —        | Dokumentstorlek<br>A4 210 × 297 mm (8.3 × 11. | )                       | Hjäl <u>p</u>                                                      |
|            |                                               |                         | Förinställt                                                        |
|            |                                               |                         | Avbryt                                                             |
|            |                                               |                         |                                                                    |

- 1 Skanna (bildtyp)
- 2 Upplösning
- 3 Skanntyp
- 4 Minska bakgrundsstörning
- 5 Ljusstyrka
- 6 Kontrast
- 7 Dokumentstorlek
- 9 Klicka på Start.

När du har skannat färdigt klickar du på Avbryt för att återvända till fönstret PaperPort™12SE.

### Obs

När du har valt ett dokumentformat kan du justera skanningsområdet ytterligare genom att klicka på det och dra det med vänster musknapp. Detta behövs när du beskär en bild för skanning.

### Använda förinskanning när du vill beskära en del som ska skannas

Du kan förhandsgranska bilden och beskära bort oönskade delar innan du skannar med knappen **Förinskanning**. När du är nöjd med förhandsgranskningen klickar du på knappen **Start** i dialogrutan Skannerinställning för att skanna bilden.

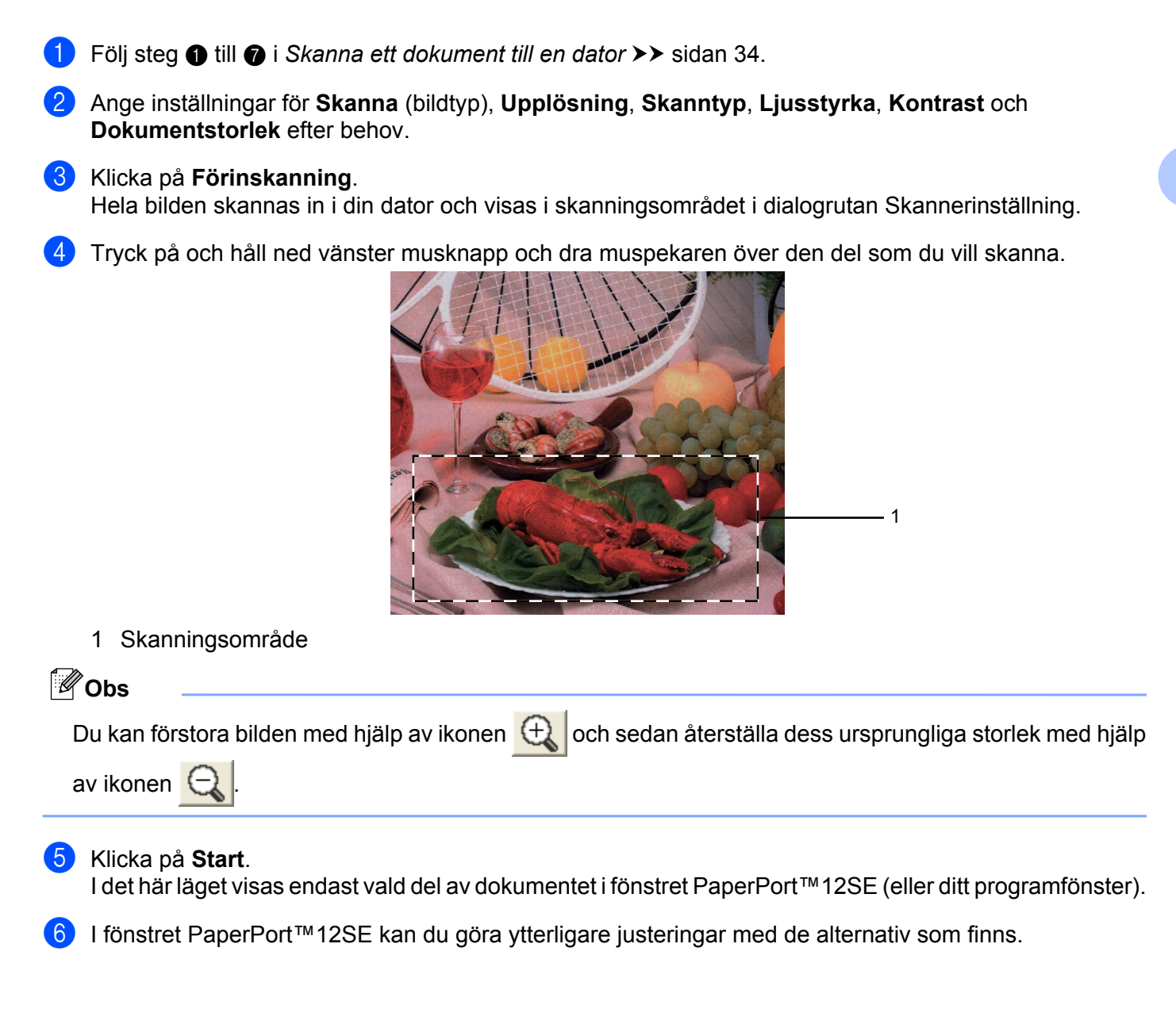

### Inställningar i dialogrutan Skannerinställning

### Skanna (bildtyp)

Välj typ av utdatabild: **Foto**, **Webb** eller **Text**. **Upplösning** och **Skanntyp** ändras automatiskt för de olika standardinställningarna.

Grundinställningarna visas i listan nedan:

| Skanna (bildtyp) |                                                        | Upplösning    | Skanntyp       |
|------------------|--------------------------------------------------------|---------------|----------------|
| Foto             | Används för att skanna fotografier                     | 300 x 300 dpi | 24 bitars färg |
| Webb             | Används för att infoga den skannade filen på webbsidor | 100 x 100 dpi | 24 bitars färg |
| Text             | Används för att skanna textdokument                    | 200 x 200 dpi | Svartvit       |

### Upplösning

Du kan välja skannerupplösning i listrutan **Upplösning**. En hög upplösning kräver mer minne och längre överföringstid, men ger en tydligare bild. I tabellen nedan anges vilka upplösningar som du kan välja och tillgängliga färger.

| Upplösning        | Svartvit/<br>Gråskala (felspridning) | 256 färger | Sann gråskala/24<br>bitars färg |
|-------------------|--------------------------------------|------------|---------------------------------|
| 100 x 100 dpi     | Ja                                   | Ja         | Ja                              |
| 150 x 150 dpi     | Ja                                   | Ja         | Ja                              |
| 200 x 200 dpi     | Ja                                   | Ja         | Ja                              |
| 300 x 300 dpi     | Ja                                   | Ja         | Ja                              |
| 400 x 400 dpi     | Ja                                   | Ja         | Ja                              |
| 600 x 600 dpi     | Ja                                   | Ja         | Ja                              |
| 1200 x 1200 dpi   | Ja                                   | Nej        | Ja                              |
| 2400 x 2400 dpi   | Ja                                   | Nej        | Ja                              |
| 4800 x 4800 dpi   | Ja                                   | Nej        | Ja                              |
| 9600 x 9600 dpi   | Ja                                   | Nej        | Ja                              |
| 19200 x 19200 dpi | Ja                                   | Nej        | Ja                              |

### Skanntyp

#### Svartvit

Används för text eller konturbilder.

#### Gråskala (felspridning)

Används för fotografier eller grafik. (Felspridning är en metod för att skapa simulerade grå bilder utan att använda sanna grå punkter. Svarta punkter placeras i ett specifikt mönster för att ge ett grått utseende.)

#### Sann gråskala

Används för fotografier eller grafik. Läget är mer exakt eftersom det använder upp till 256 nyanser av grått.

2

#### 256 färger

Använder upp till 256 färger för att skanna bilden.

#### 24 bitars färg

Använder upp till 16,8 miljoner färger för att skanna bilden.

Även om **24 bitars färg** skapar en bild med den mest exakta färgåtergivningen, så blir bildfilen ungefär tre gånger större än en fil som skapats med alternativet **256 färger**. Den kräver mest minne och har den längsta överföringstiden.

#### Minska bakgrundsstörning

Du kan förbättra och höja kvaliteten på skannade bilder med det här alternativet. Inställningen **Minska bakgrundsstörning** är tillgänglig när du använder **24 bitars färg** och en skanningsupplösning på 300 × 300 dpi, 400 × 400 dpi eller 600 × 600 dpi.

#### Ljusstyrka

Justera bilden med hjälp av det här alternativet (-50 till 50). Grundvärdet är 0 (en mellaninställning) och är vanligen lämpligt för de flesta bilderna.

Du ställer in nivån för **Ljusstyrka** genom att dra skjutreglaget åt höger (ljusare bild) eller vänster (mörkare bild). Du kan även ange ljusstyrkan genom att ange ett värde i rutan.

Om den skannade bilden är för ljus ställer du in ett lägre värde för **Ljusstyrka** och skannar dokumentet på nytt. Om den skannade bilden är för mörk ställer du in ett högre värde för **Ljusstyrka** och skannar dokumentet på nytt.

### Obs

Inställningen Ljusstyrka är endast tillgänglig när Skanntyp är inställd på Svartvit, Gråskala (felspridning), Sann gråskala eller 24 bitars färg.

#### Kontrast

Du ökar eller minskar kontrasten genom att dra skjutreglaget åt höger eller vänster. En ökning framhäver bildens mörka och ljusa områden, medan en minskning visar fler detaljer i grå områden. Du kan även ange ett värde i rutan för att ställa in **Kontrast**.

### Obs

Inställningen Kontrast är endast tillgänglig när Skanntyp är inställd på Gråskala (felspridning), Sann gråskala eller 24 bitars färg.

Om du skannar fotografier eller andra bildtyper för bruk i en ordbehandlare eller ett grafikprogram bör du prova dig fram till den lämpligaste inställningen för **Upplösning**, **Skanntyp**, **Ljusstyrka** och **Kontrast**.

#### Dokumentstorlek

Välj någon av de följande storlekarna:

Auto

Du kan skanna ett dokument med standardformat utan att göra fler inställningar i **Dokumentstorlek**.

- A4 210 x 297 mm (8.3 x 11.7 tum)
- JIS B5 182 x 257 mm (7.2 x 10.1 tum)
- Letter 215.9 x 279.4 mm (8 1/2 x 11 tum)
- A5 148 x 210 mm (5.8 x 8.3 tum)
- JIS B6 128 x 182 mm (5 x 7,2 tum)
- A6 105 x 148 mm (4,1 x 5,8 tum)
- Executive 184.1 x 266.7 mm (7 1/4 x 10 1/2 tum)
- Visitkort 90 x 60 mm (3.5 x 2.4 tum)

Om du vill skanna visitkort väljer du storleken **Visitkort** och lägger visitkortet med texten nedåt överst till vänster på kopieringsglaset.

- 10 x 15 cm (4 x 6 tum)
- 13 x 20 cm (5 x 8 tum)
- 9 x 13 cm (3.5 x 5 tum)
- 13 x 18 cm (5 x 7 tum)
- Vykort 1 100 x 148 mm (3.9 x 5.8 tum)
- Vykort 2 (Dubbelt) 148 x 200 mm (5.8 x 7.9 tum)
- Egen

Dialogrutan Egen öppnas när du väljer Egen dokumentstorlek som storlek.

| Egen dokumentstorlek 🛛 🔀                            |  |  |  |
|-----------------------------------------------------|--|--|--|
| Namn på egen dokumentstorlek                        |  |  |  |
| Bredd [ 8,9 - 215,9] 210<br>Höjd [ 8,9 - 297,0] 297 |  |  |  |
| Enhet Omm Otum                                      |  |  |  |
| Avbryt Hjälp                                        |  |  |  |

Du kan välja "mm" eller "tum" som måttenhet för Bredd och Höjd.

### 🖉 Obs

Det pappersformat du har valt anges på skärmen.

| Förinskanning |                         |  |
|---------------|-------------------------|--|
| Bredd :       | 204,0 mm<br>2410 piylər |  |
| Höjd:         | 291,0 mm<br>3437 pixlar |  |
| Datastor      | ilek: 23,7 MB           |  |

- Bredd: visar skanningsområdets bredd.
- Höjd: visar skanningsområdets höjd.
- **Datastorlek**: visar underfärlig datastorlek i bitmappsformat. Storleken varierar beroende på typ av fil, upplösning och hur många färger som används.

# Skanna dokument med WIA-drivrutinen

### WIA-kompatibel

För Windows<sup>®</sup> XP/Windows Vista<sup>®</sup>/Windows<sup>®</sup> 7 kan du välja Windows<sup>®</sup> Imaging Acquisition (WIA) för att skanna bilder. Du kan skanna bilder direkt till programvara som stöder WIA- eller TWAIN-skanning.

### Skanna ett dokument till en dator

- 1 Ladda dokumentet.
- 2) Starta programvaran Nuance™ PaperPort™12SE för att skanna ett dokument.
- Obs
- Beroende på land ingår kanske inte Nuance™ PaperPort™ 12SE. Använd någon annan programvara som stöder skanning om det inte ingår.
- De skanneranvisningar som ges i den här bruksanvisningen gäller för Nuance™ PaperPort™12SE. Processen kan variera vid skanning från andra program.
- 8 Klicka på Inställningar för inläsning från fliken Skrivbord på listen. Panelen Skanna eller hämta foto visas på skärmens vänstra sida.
- 4 Klicka på Välj.
- 5 Välj WIA: Brother DCP-XXXX eller WIA: Brother DCP-XXXX LAN i listan Tillgängliga skannrar. (XXXX står för modellnamnet.) Klicka på OK.
- Obs

TWAIN-drivrutinen startas när du väljer TWAIN: TW-Brother DCP-XXXX.

6 Markera Visa skannerdialogrutan på panelen Skanna eller hämta foto.

7 Klicka på Skanna.

Dialogrutan för skanning visas.

2

8 Ställ vid behov in följande alternativ i dialogrutan Skannerinställning:

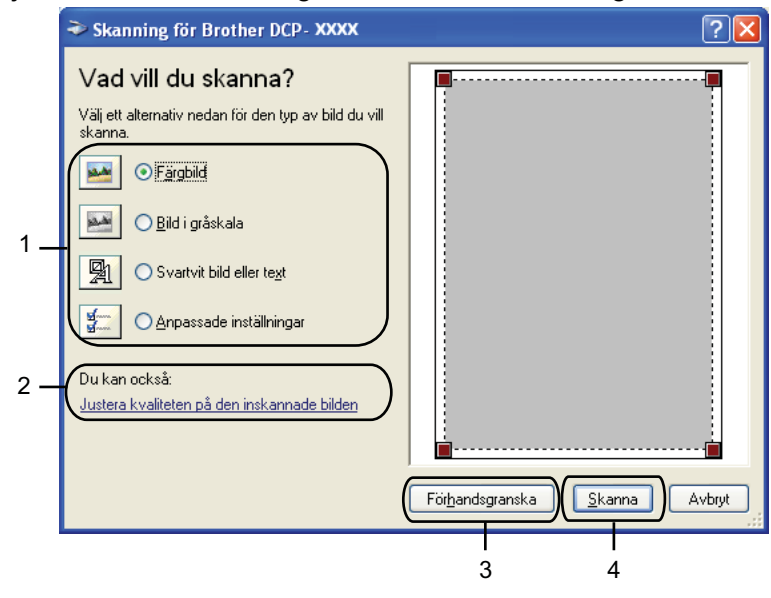

- 1 Bildtyp
- 2 Justera kvaliteten på den inskannade bilden
- 3 Förhandsgranska
- 4 Skanna

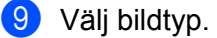

Klicka på Justera kvaliteten på den inskannade bilden om du vill ändra avancerade inställningar. Du kan välja Ljusstyrka, Kontrast, Upplösning och Bildtyp i Avancerade egenskaper. Klicka på OK när du valt inställningarna.

| Avancerade egenskaper 🛛 ? |             |           |
|---------------------------|-------------|-----------|
| Avancerade egenskaper     | Ljusstyrka: | 0         |
| Upplösning (dpi):         | Bildtyp:    | <u> </u>  |
|                           | Fargolio    | Återställ |
|                           |             | OK Avbryt |

### Obs

Grundinställningen för skannerupplösningen kan vara högst 1 200 dpi. Använd **Skannertillägg** om du vill skanna med högre upplösningar. (Se *Skannertillägg* **>>** sidan 44.)

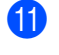

11) Klicka på Skanna i skanningsdialogrutan. Maskinen börjar skanna dokumentet.

### Förinskanning och beskärning av en bild med hjälp av kopieringsglaset

Med knappen Förhandsgranska kan du förhandsgranska en bild innan du beskär den för att ta bort oönskade delar. När du är nöjd med förhandsgranskningen klickar du på Skanna i skanningsdialogrutan för att skanna bilden.

1 Följ steg ① till ⑦ i Skanna ett dokument till en dator >> sidan 41.

- Välj bildtyp.
- Klicka på Förhandsgranska.

Hela bilden skannas in i datorn och visas i skanningsområdet.

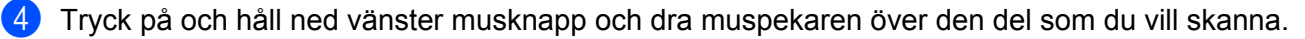

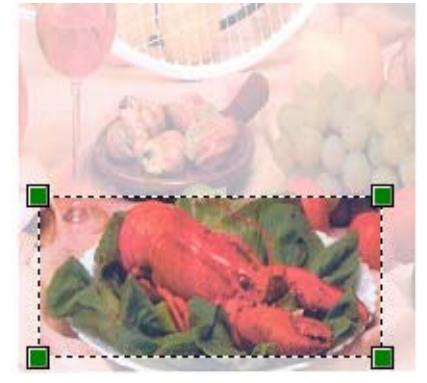

5 Klicka på Justera kvaliteten på den inskannade bilden om du vill ange avancerade inställningar. Du kan välia Liusstyrka, Kontrast, Upplösning och Bildtyp i Avancerade egenskaper. Klicka på OK när du valt inställningar.

| Avancerade egenskaj   | er                       |         | ? 🛛       |
|-----------------------|--------------------------|---------|-----------|
| Avancerade egenskaper |                          |         |           |
| Utseende              | Ljusstyrka:<br>Kontrast: | 0<br>-0 | - 0       |
| Upplösning (dpi):     | Bildtyp:<br>Färgbild     |         | ~         |
|                       |                          |         | Återställ |
|                       |                          | ОК      | Avbryt    |

6 Klicka på **Skanna** i skanningsdialogrutan.

Maskinen börjar skanna dokumentet.

I det här läget visas endast vald del av dokumentet i fönstret PaperPort™12SE (eller ditt programfönster).

### Skannertillägg

Skannertillägg används för att konfigurera WIA-skannerdrivrutinen för upplösningar över 1 200 dpi.

### Obs

Filen kan bli mycket stor om du skannar originalet med en upplösning som överstiger 1 200 dpi. Se till att du har tillräckligt med minne och utrymme på hårddisken för den fil du avser att skanna. Om det inte finns tillräckligt med minne och utrymme på hårddisken kanske datorn låser sig och du kan förlora filen.

#### Köra verktygsprogrammet

Du kan köra verktygsprogrammet genom att klicka på **Skannertillägg** under **Start/Alla program/Brother/ DCP-XXXX/Skannerinställningar** (där XXXX står för modellnamnet).

Skärmbilderna på din dator kan variera beroende på ditt operativsystem.

| 😴 Skannertillägg       |                               |
|------------------------|-------------------------------|
| WIA enhet              | Brother DCP-XXXX              |
| Max upplösning (dpi) — |                               |
| C 600×600              | ● 1 200×1 200 ○ 2 400×2 400   |
| C 4 800×4 800          | C 9 600×9 600 C 19 200×19 200 |
|                        |                               |
|                        |                               |
|                        |                               |
|                        | OK Avbryt                     |

### Obs

(Windows Vista<sup>®</sup> och Windows<sup>®</sup> 7)

Gör något av följande när skärmen Kontroll av användarkonto (User Account Control) visas:

• För användare som har administratörsbehörighet: Klicka på Tillåt eller Ja.

| Kontroll av användarkonto                                                                                    |  |  |  |
|----------------------------------------------------------------------------------------------------|--|--|--|
| 🚺 Ett oidentifierat program vill komma åt datorn                                                             |  |  |  |
| Du ska inte köra programmet om du inte vet varifrån det kommer eller om<br>du inte kört programmet tidigare. |  |  |  |
| BrScUtil.exe<br>Okānd utgivare                                                                               |  |  |  |
| Avbryt<br>Jag vet inte var programmet kommer ifrån eller vad det används<br>för.                             |  |  |  |
| Tillåt<br>Jag litar på programmet. Jag vet varifrån det kommer eller så har<br>jag använt det tidigare.      |  |  |  |
| <ul><li>✓ Information</li></ul>                                                                              |  |  |  |
| Kontroll av användarkonto förhindrar otillåtna ändringar på datorn.                                          |  |  |  |

• För användare som inte har administratörsbehörighet: Ange administratörslösenordet och klicka på **OK** eller **Ja**.

| Kontroll av användarkonto                                                                                    |  |  |  |
|----------------------------------------------------------------------------------------------------|--|--|--|
| 🕐 Ett oidentifierat program vill komma åt datorn                                                             |  |  |  |
| Du ska inte köra programmet om du inte vet varifrån det kommer eller om<br>du inte kört programmet tidigare. |  |  |  |
| BrScUtil.exe<br>Okänd utgivare                                                                               |  |  |  |
| Ange ett administratörslösenord och klicka på OK för att fortsätta.                                          |  |  |  |
| User                                                                                                    |  |  |  |
| Information     OK     Avbryt                                                                                |  |  |  |
| Kontroll av användarkonto förhindrar otillåtna ändringar på datorn.                                          |  |  |  |

# Skanna ett dokument med WIA-drivrutinen (för användare av Windows<sup>®</sup> Fotogalleri och Windows<sup>®</sup> Faxa och skanna)

### Skanna ett dokument till en dator

- 1 Ladda dokumentet.
- Öppna programmet för att skanna dokumentet.
- 3 Gör något av följande:
  - Windows<sup>®</sup> Fotogalleri

Klicka på Arkiv och sedan på Importera från kamera eller skanner.

■ Windows<sup>®</sup> Faxa och skanna

Klicka på Arkiv, Nytt och sedan på Skanning.

4 Välj den skanner som du vill använda.

- 5 Klicka på **Importera** eller **OK**. Dialogrutan för skanning visas.
- 6 Ställ vid behov in följande alternativ i skanningsdialogrutan:

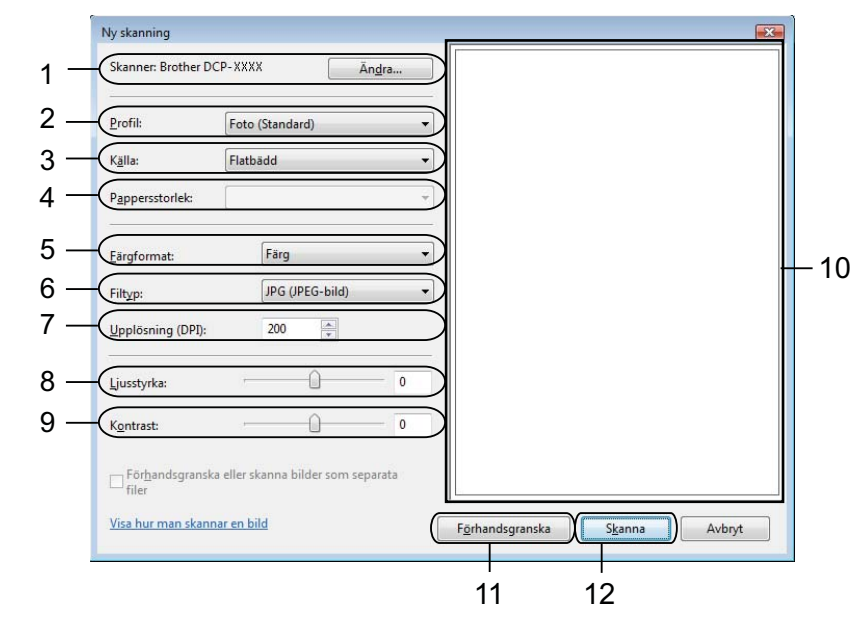

- 1 Skanner
- 2 Profil
- 3 Källa
- **4** Pappersstorlek

- 5 Färgformat
- 6 Filtyp
- 7 Upplösning
- 8 Ljusstyrka
- 9 Kontrast
- 10 Skanningsområde
- 11 Förhandsgranska
- 12 Skanna

Obs

- Grundinställningen för skannerupplösningen kan vara högst 1 200 dpi. Använd **Skannertillägg** om du vill skanna med högre upplösningar. (Se *Skannertillägg* **>>** sidan 44.)
- Välj en skanner som stöder webbtjänster om du vill använda webbtjänster för att skanna.
- 7 Klicka på **Skanna** i skanningsdialogrutan. Maskinen börjar skanna dokumentet.

### Förinskanning och beskärning av en bild med hjälp av kopieringsglaset

Med knappen **Förhandsgranska** kan du förhandsgranska en bild innan du beskär den för att ta bort oönskade delar. När du är nöjd med förhandsgranskningen klickar du på **Skanna** i skanningsdialogrutan för att skanna bilden.

- 1 Följ steg till ⑤ i Skanna ett dokument till en dator >> sidan 46.
- 2 Placera dokumentet med texten nedåt på kopieringsglaset.
- 3 Ställ vid behov in övriga alternativ i skanningsdialogrutan.
- Klicka på Förhandsgranska. Hela bilden skannas in i datorn och visas i skanningsområdet.
- 5 Tryck på och håll ned vänster musknapp och dra muspekaren över den del som du vill skanna.

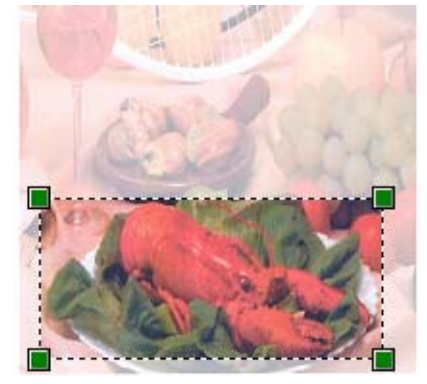

6 Klicka på Skanna i skanningsdialogrutan. Maskinen börjar skanna dokumentet. Endast den valda delen av dokumentet visas i programmets fönster.

## Använda BookScan Enhancer och Whiteboard Enhancer från REALLUSION

BookScan Enhancer och Whiteboard Enhancer är bildbehandlingsprogram. Med BookScan Enhancer kan du automatiskt korrigera bilder som har skannats in från böcker. Whiteboard Enhancer kan rensa upp och förbättra text och bilder i foton av whiteboard-tavlor.

### Installera BookScan Enhancer och Whiteboard Enhancer

1 Sätt i den medföljande cd-skivan i cd-läsaren.

- 2 Cd-skivans huvudmeny öppnas automatiskt. Välj önskat språk och klicka sedan på Övriga program.
- 3 Klicka på BookScan&Whiteboard Suite. Följ instruktionerna på skärmen.

Mer information finns i BookScan&Whiteboard Suite hjälp i Start/Alla program/Reallusion/ BookScan&Whiteboard Suite på datorn.

### Obs

- Maskinen måste vara påslagen och ansluten till datorn.
- Datorn måste vara ansluten till Internet.
- Se till att du är inloggad med åtkomstbehörigheten Administratör.
- De här programmen är inte tillgängliga för Windows Server<sup>®</sup> 2003/2008-serien.
- Om Brother-skärmen inte visas automatiskt går du till **Den här datorn** (**Dator**), dubbelklickar på ikonen för cd-skiva och dubbelklickar sedan på **start.exe**.

3

# **ControlCenter4**

# Översikt

ControlCenter4 är ett programverktyg som du använder för att snabbt och enkelt öppna de program du använder mest. Med ControlCenter4 slipper du starta specifika program manuellt.

ControlCenter4 styr även inställningarna för **SCAN**-knappen på Brother-maskinen. Mer information om hur du konfigurerar inställningarna för **SCAN**-knappen på maskinen finns i *Konfigurera inställningarna för knappen Skanna* →> sidan 60 för **Standardläge** och i *Konfigurera inställningarna för knappen Skanna* →> sidan 71 för **Avancerat läge**.

ControlCenter4 har två användargränssnitt: Standardläge och Avancerat läge.

#### Standardläge

Med **Standardläge** får du enkelt tillgång till maskinens huvudfunktioner. Se *Använda ControlCenter4 i standardläge* **>>** sidan 51.

#### Avancerat läge

Med **Avancerat läge** har du större kontroll över detaljinställningarna för enhetens funktioner. Du kan lägga till upp till tre anpassade flikar i dina personliga inställningar. Se *Använda ControlCenter4 i Avancerat läge* → sidan 64.

### Byta användargränssnitt

Klicka på Konfiguration och välj Lägesval.

Välj Standardläge eller Avancerat läge i dialogrutan för läge.

| ControlCenter4-läge                                                                      |                                                                                                    |
|------------------------------------------------------------------------------------------|----------------------------------------------------------------------------------------------------|
| Standardläge Standardläge innehåller grundläggande funktioner användarvänliga processer. | Avancerat läge<br>Utöver funktionerna i standardläget innehåller<br>avancerat läge möligheten att göra detaljerad<br>stallinigar och spara dem. Det gör det enkelt att<br>avavanda förkonfigurerade knappinställningar. |
|                                                                                          | OK Avbryt                                                                                                    |

# Använda ControlCenter4 i standardläge

Det här avsnittet beskriver kortfattat funktionerna för **Standardläge** i ControlCenter4. Klicka på <sup>2</sup> (**Hjälp**) om du vill ha mer information om de olika funktionerna.

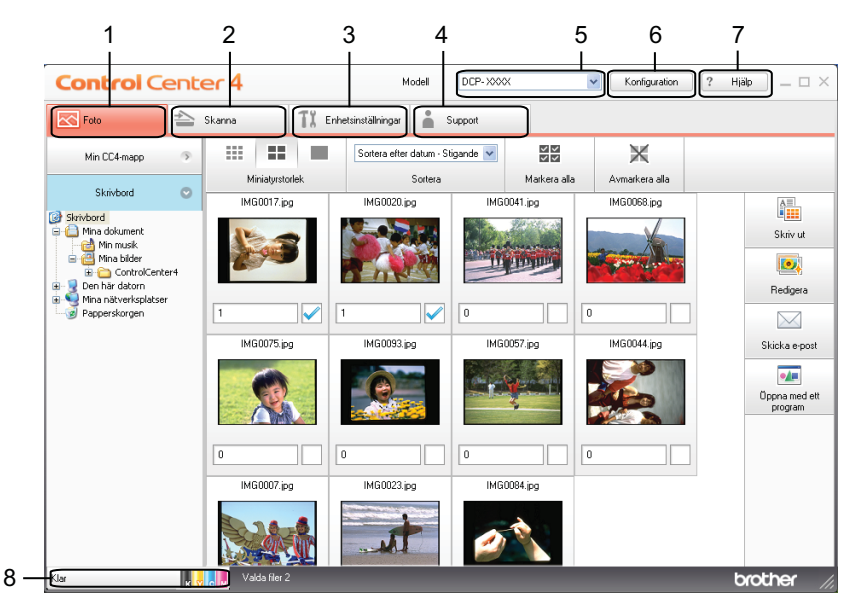

- 1 Skriv ut eller redigera bilder, bifoga bilder i tomma e-postmeddelanden och öppna bilder med ett program.
- 2 Skanna direkt till en fil, ett e-postprogram eller ett grafikprogram som du själv väljer.
- 3 Öppna inställningarna för att konfigurera enheten.
- 4 Länka till Brother Solutions Center, Brother CreativeCenter eller Hjälp-filen.
- 5 I listrutan Modell kan du välja vilken maskin du vill ansluta till ControlCenter4.
- 6 Du kan byta användargränssnitt och ändra inställningarna för ControlCenter4.
- 7 Öppna Hjälp-filen.
- 8 Öppna Status Monitor genom att klicka på enhetens statusknapp.

### ControlCenter4-funktioner i standardläget

- Foto (Se Fliken Foto ➤➤ sidan 53.)
- Se Öppna mappträdet i ControlCenter4 >> sidan 53.
- Se Öppna mappträdet >> sidan 53.
- Se Skriva ut bilder >> sidan 53.
- Se *Redigera bilder* >> sidan 54.
- Se Bifoga bilder till ett e-postmeddelande >> sidan 54.
- Se Öppna bilder med ett program >> sidan 55.
- Skanna (Se Fliken Skanna ➤> sidan 56.)
- Se *Filtyper* >> sidan 57.
- Se *Dokumentstorlek* >> sidan 57.
- Se Spara den skannade bilden >> sidan 57.
- Se Skriva ut den skannade bilden >> sidan 58.
- Se Öppna den skannade bilden i ett program >> sidan 58.
- Se *Bifoga skannade data i ett e-postmeddelande* **>>** sidan 58.
- Enhetsinställningar (Se Fliken Enhetsinställningar >> sidan 60.)
- Se Konfigurera inställningarna för knappen Skanna >> sidan 60.
- Se Starta verktyget BRAdmin >> sidan 61.
- **Support** (Se *Fliken Support* **>>** sidan 63.)
- Se Öppna Hjälp för ControlCenter >> sidan 63.
- Se Använda Brother Solutions Center >> sidan 63.
- Se Starta Brother CreativeCenter >> sidan 63.

# **Fliken Foto**

Det finns fyra funktioner: **Skriv ut**, **Redigera**, **Öppna med ett program** och **Skicka e-post**. Det här avsnittet innehåller en kort introduktion till funktionerna. Klicka på **2** (**Hjälp**) om du vill ha mer information om de olika funktionerna.

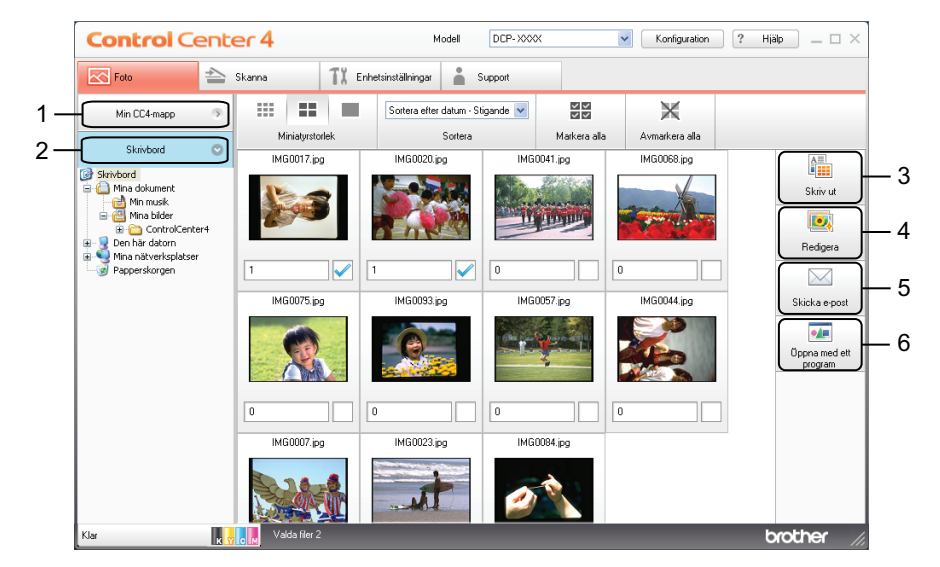

- 1 Knappen Min CC4-mapp
- 2 Knappen Skrivbord
- 3 Knappen Skriv ut
- 4 Knappen Redigera
- 5 Knappen Skicka e-post
- 6 Knappen Öppna med ett program

### Öppna mappträdet i ControlCenter4

Med knappen **Min CC4-mapp** kan du öppna ControlCenter4-mappen i mappen Mina bilder på datorn. Du kan välja vilka bilder du vill skriva ut, redigera, bifoga till ett e-postmeddelande eller öppna med ett specifikt program direkt från ControlCenter4-mappen.

### Öppna mappträdet

Med knappen **Skrivbord** kan du öppna mappträdet via skrivbordet för att välja bilder som du vill skriva ut, redigera, bifoga till ett nytt e-postmeddelande eller öppna direkt med ett specifikt program.

### Skriva ut bilder

Med knappen 👔

(Skriv ut) kan du skriva ut bilder.

# 

Mediatyp: Brother BP71-fotopapper

Layout: 1 i 1 kantfri

5 Klicka på 📇 (Starta utskrift).

### **Redigera bilder**

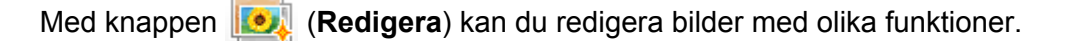

1) Välj en bild som du vill redigera genom att klicka på bilden i bildvisaren.

2 Klicka på 🗾 (Redigera). Redigeringsfönstret öppnas.

3 Redigera bilden med funktionerna Beskärning, Bildkorrigering och Bildförbättring.

4) Klicka på 🧰 (Spara).

### Bifoga bilder till ett e-postmeddelande

Med knappen (Skicka e-post) kan du bifoga bilder med det förvalda e-postprogrammet.

1) Välj de bilder du vill bifoga i ett e-postmeddelande från bildvisaren.

2 När du klickar på (Skicka e-post) öppnas det förvalda e-postprogrammet och bilderna bifogas i ett nytt, tomt e-postmeddelande.

#### ControlCenter4

### Öppna bilder med ett program

Med knappen **Met (Öppna med ett program**) kan du öppna bildfiler direkt i ett visst program.

- 1 Välj en bild som du vill öppna genom att klicka på bilden i bildvisaren.
- 2 Klicka på [] (Öppna med ett program).
- 3 Välj ett program i listrutan och klicka på OK.
- 4 Bilden visas i det program du har valt.

# Fliken Skanna

Det finns fyra skanningsalternativ: Spara, Skriv ut, Öppna med ett program och Skicka e-post.

Det här avsnittet innehåller en kort introduktion till funktionerna på fliken **Skanna**. Klicka på **2** (**Hjälp**) om du vill ha mer information om de olika funktionerna.

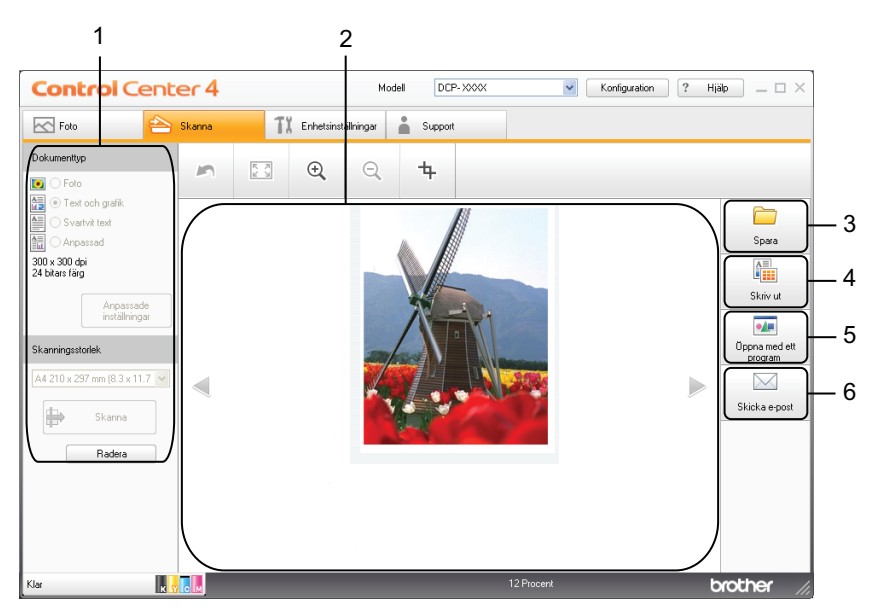

- 1 Inställningsområde för datorskanning
- 2 Bildvisare
- 3 Knappen Spara
- 4 Knappen Skriv ut
- 5 Knappen Öppna med ett program
- 6 Knappen Skicka e-post

### Filtyper

Du kan välja vilken filtyp du vill spara de skannade bilderna som från listan nedan.

#### För Spara och Skicka e-post

- Windows<sup>®</sup>-bitmapp (\*.bmp)
- JPEG (\*.jpg)
- TIFF (\*.tif)
- Flersidig TIFF (\*.tif)
- Portable Network Graphics (\*.png)
- PDF (\*.pdf)
- Säker PDF (\*.pdf)
- XML Paper Specification (\*.xps)

### 🖉 Obs

- XML Paper Specification är tillgängligt i Windows Vista<sup>®</sup>, Windows<sup>®</sup> 7 och när du använder program med stöd för XML Paper Specification-filer.
- Om du ställer in filtypen till TIFF eller flersidig TIFF kan du välja Okomprimerad eller Komprimerad.
- Om du vill skanna ett flersidigt dokument markerar du **Kontinuerlig skanning** och följer instruktionerna på skärmen.

### Dokumentstorlek

Du kan välja dokumentstorlek i listrutan **Skanningsstorlek**. Om du väljer en 1 till 2-dokumentstorlek, t.ex. **1 till 2 (A4)**, delas den skannade bilden upp i två dokument i A5-storlek.

Om du väljer en 2 på 1-dokumentstorlek, till exempel **2 på 1 (A4)**, kombineras de skannade bilderna i ett A3dokument.

### Spara den skannade bilden

Med knappen [] (Spara) kan du skanna en bild i en mapp på hårddisken med någon av filtyperna som visas i listan över filtyper.

- 1 Konfigurera inställningarna i inställningsområdet för datorskanning.
- 2 🛛 Klicka på 詩 (Skanna).
- 3 Bekräfta och redigera (vid behov) den skannade bilden i bildvisaren.
- 4) Klicka på 🦳 (Spara).
- 5 Dialogrutan Spara öppnas. Välj Destinationsmapp och andra inställningar. Klicka på OK.

#### ControlCenter4

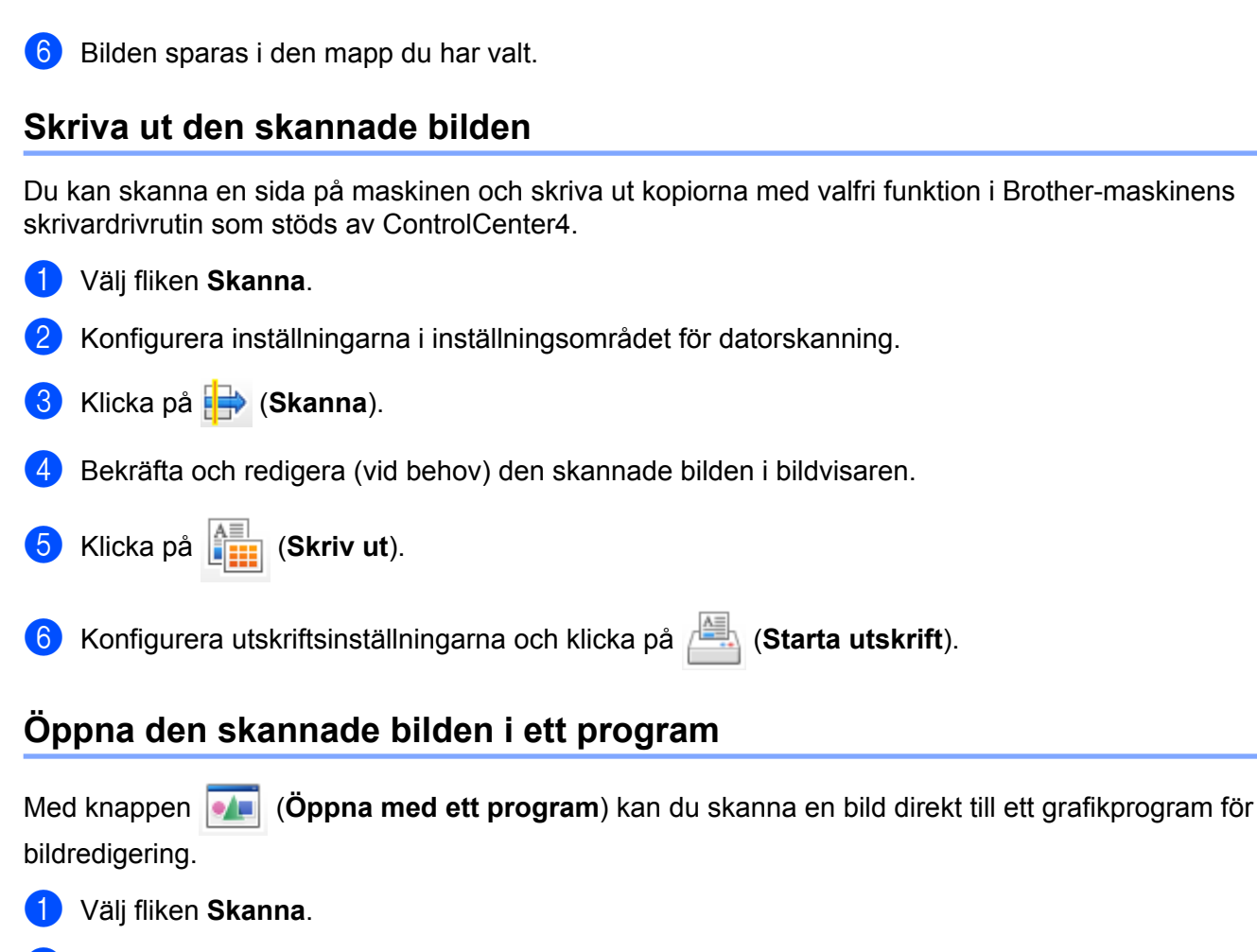

- 2 Konfigurera inställningarna i inställningsområdet för datorskanning.
- 3 Klicka på 븑 (Skanna).
- 4 Bekräfta och redigera (vid behov) den skannade bilden i bildvisaren.
- 5 Klicka på 🚺 (Öppna med ett program).
- 6 Välj ett program i listrutan och klicka på OK.
- 7 Bilden visas i det program du har valt.

### Bifoga skannade data i ett e-postmeddelande

Med knappen (Skicka e-post) kan du skanna ett dokument till ett förvalt e-postprogram så att du kan skicka det skannade dokumentet som en bilaga.

- 1 Välj fliken Skanna.
- Konfigurera inställningarna i inställningsområdet för datorskanning.

58

#### ControlCenter4

- 3 Klicka på 詩 (Skanna).
- 4 Bekräfta och redigera (vid behov) den skannade bilden i bildvisaren.
- 5 Klicka på 🖂 (Skicka e-post).
- 6 Konfigurera inställningarna för bilagan och klicka på **OK**.
- 7 Det förvalda e-postprogrammet öppnas och bilden bifogas i ett nytt, tomt e-postmeddelande.

# Fliken Enhetsinställningar

Det här avsnittet beskriver kortfattat funktionerna på fliken **Enhetsinställningar**. Klicka på **2** (**Hjälp**) om du vill ha mer information om de olika funktionerna.

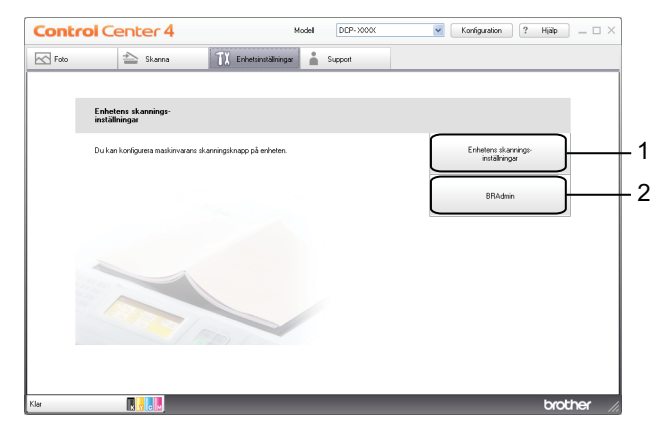

- 1 Knappen Enhetens skannings-inställningar
- 2 Knappen BRAdmin

### Konfigurera inställningarna för knappen Skanna

Med knappen **Enhetens skannings-inställningar** kan du konfigurera inställningar för **SCAN**-knappen på maskinen.

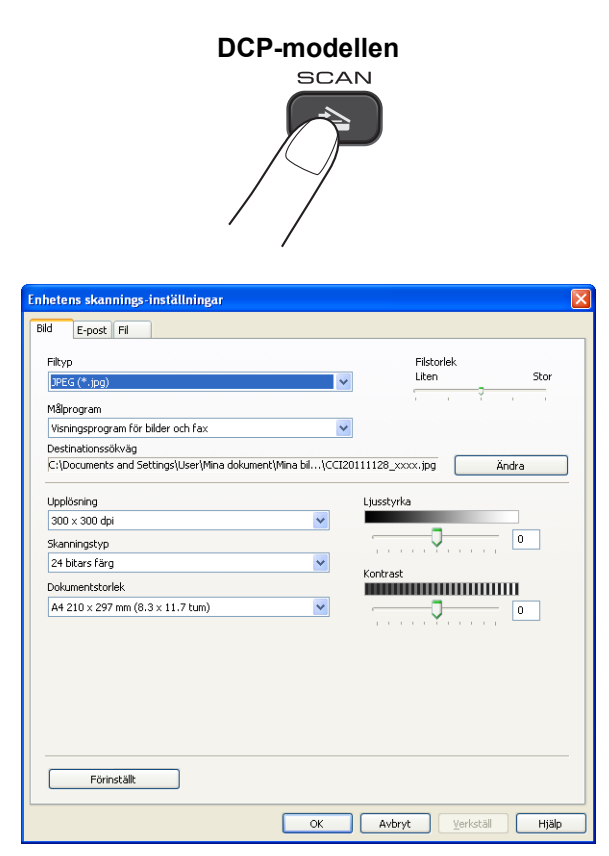

#### ControlCenter4

Det finns fyra skanningsfunktioner som du kan konfigurera så att de passar dina skanningsbehov.

För att konfigurera varje skanningsfunktion väljer du fliken **Enhetsinställningar** och klickar sedan på **Enhetens skannings-inställningar**. Dialogrutan **Enhetens skannings-inställningar** öppnas.

#### Bildfliken

Tryck på SCAN-knappen på Brother-maskinen för att konfigurera inställningarna för Skanna till bild.

Välj inställningar för Filtyp, Målprogram, Filstorlek, Upplösning, Skanningstyp, Dokumentstorlek, Ljusstyrka och Kontrast efter behov. Klicka på OK.

Om du väljer Säker PDF i listrutan **Filtyp** klickar du på **P**-knappen (**Ange PDF-lösenord**). Dialogrutan **Ange PDF-lösenord** öppnas. Skriv lösenordet i rutorna **Lösenord** och **Bekräfta lösenord** och klicka sedan på **OK**.

Obs

- Säker PDF kan även användas med Skanna till e-post och Skanna till fil.
- Du kan ändra den skannade bildens datakomprimeringsförhållande med Filstorlek.

#### E-postfliken

Tryck på **SCAN**-knappen på Brother-maskinen för att konfigurera inställningarna för Skanna till e-post.

Välj inställningar för Filtyp, Filstorlek, Upplösning, Skanningstyp, Dokumentstorlek, Ljusstyrka och Kontrast efter behov. Klicka på OK.

### Obs

Du kan ändra den skannade bildens datakomprimeringsförhållande med Filstorlek.

#### Filfliken

Tryck på **SCAN**-knappen på Brother-maskinen för att konfigurera inställningarna för Skanna till fil.

Välj inställningar för Filtyp, Filnamn, Destinationsmapp, Visa mapp, Filstorlek, Upplösning, Skanningstyp, Dokumentstorlek, Ljusstyrka och Kontrast efter behov. Klicka på OK.

Obs

- Om Visa mapp har markerats visas destinationen för den skannade bilden efter skanningen.
- Du kan ändra den skannade bildens datakomprimeringsförhållande med Filstorlek.

### Starta verktyget BRAdmin

Om du har installerat BRAdmin Light eller BRAdmin Professional 3 kan du öppna verktyget BRAdmin Light eller BRAdmin Professional 3 med knappen **BRAdmin**.

#### ControlCenter4

Verktyget BRAdmin Light är utformat för inledande installation av nätverksanslutna Brother-enheter. Med verktyget kan du även söka efter Brother-produkter i en TCP/IP-miljö, visa status och konfigurera grundläggande nätverksinställningar, t.ex. IP-adress. Mer information om hur du installerar BRAdmin Light från den medföljande cd-skivan finns i bruksanvisningen nedan.

>>Bruksanvisning för nätverksanvändare

Om du önskar mer avancerade funktioner för enhetshantering kan du hämta hem den senaste versionen av verktyget BRAdmin Professional 3 från <u>http://solutions.brother.com/</u>.

#### 1 Välj fliken Enhetsinställningar.

Klicka på **BRAdmin**. Dialogrutan BRAdmin Light eller BRAdmin Professional 3 öppnas.

### 🖉 Obs

Om du har installerat både BRAdmin Light och BRAdmin Professional kommer ControlCenter4 att starta BRAdmin Professional 3.

# **Fliken Support**

Det här avsnittet innehåller en kort introduktion till funktionerna på fliken **Support**. Klicka på <sup>2</sup> (**Hjälp**) om du vill ha mer information om de olika funktionerna.

### Öppna Hjälp för ControlCenter

Med Hjälp för ControlCenter kan du öppna Hjälp-filen med mer information om ControlCenter.

- 1 Välj fliken Support.
- 2 Klicka på Hjälp för ControlCenter.
- **3** Förstasidan i **Hjälp för ControlCenter** visas.

### Använda Brother Solutions Center

Med knappen **Brother Solutions Center** kan du gå till webbplatsen Brother Solutions Center där det finns information om din Brother-produkt inklusive FAQs (Frequently Asked Questions, vanliga frågor), bruksanvisningar, uppdateringar av drivrutiner och tips om hur du använder maskinen.

- Välj fliken Support.
- Klicka på Brother Solutions Center.
  - Webbplatsen Brother Solutions Center visas i din webbläsare.

### Starta Brother CreativeCenter

Med knappen **Brother CreativeCenter** får du tillgång till vår webbplats där det finns enkla och kostnadsfria lösningar för företags- och hemanvändare.

1 Välj fliken Support.

2 Klicka på **Brother CreativeCenter**. ControlCenter4 startar din webbläsare och öppnar webbplatsen Brother CreativeCenter.

# Använda ControlCenter4 i Avancerat läge

Det här avsnittet beskriver kortfattat funktionerna när ControlCenter4 används i **Avancerat läge**. Klicka på (Hjälp) om du vill ha mer information om de olika funktionerna.

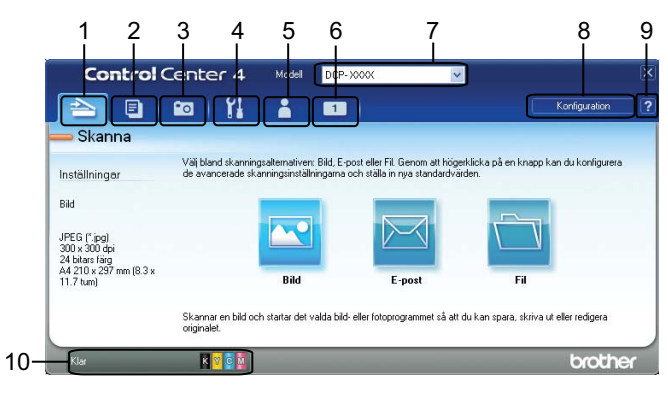

- 1 Skanna direkt till en fil, ett e-postprogram eller ett grafikprogram som du själv väljer.
- 2 Öppna funktionen **PC-kopia** via datorn.
- 3 Skriv ut eller redigera bilder.
- 4 Öppna inställningarna för att konfigurera enheten.
- 5 Länka till Brother Solutions Center, Brother CreativeCenter eller Hjälp.
- 6 Du kan konfigurera en anpassad flik genom att högerklicka i flikområdet.
- 7 I listrutan Modell kan du välja vilken maskin du vill ansluta till ControlCenter4.
- 8 Du kan öppna konfigurationsfönstret för var och en av skanningsfunktionerna och ändra läge för användargränssnittet.
- 9 Öppna **Hjälp**-filen.
- 10 Öppna Status Monitor genom att klicka på enhetens statusknapp.

### **ControlCenter4-funktioner i läget Avancerat**

Skanna (Se Fliken Skanna ➤➤ sidan 66.)

- Se *Filtyper* >> sidan 67.
- Se *Dokumentstorlek* >> sidan 67.
- Se Öppna den skannade bilden i ett program >> sidan 67.
- Se Bifoga skannade data i ett e-postmeddelande >> sidan 68.
- Se Spara den skannade bilden >> sidan 68.
- Se Ändra knapparnas standardinställningar >> sidan 68.
- **PC-kopia** (Se *Fliken PC-kopia* **>>** sidan 69.)
- Se Skriva ut den skannade bilden >> sidan 69.
- Foto (Se Fliken Foto ➤➤ sidan 69.)
- Se Skriva ut/redigera bilder >> sidan 69.
- Enhetsinställningar (Se Fliken Enhetsinställningar ➤➤ sidan 71.)
- Se Konfigurera inställningarna för knappen Skanna >> sidan 71.
- Se Starta verktyget BRAdmin >> sidan 72.
- **Support** (Se *Fliken Support* **>>** sidan 73.)
- Se Öppna Hjälp för ControlCenter >> sidan 73.
- Se Använda Brother Solutions Center >> sidan 73.
- Se Starta Brother CreativeCenter >> sidan 73.
- **Anpassa** (Se *Fliken Anpassat* **>>** sidan 74.)
- Se Skapa en anpassad flik >> sidan 74.
- Se Skapa en anpassad knapp >> sidan 74.
ControlCenter4

# Fliken Skanna

Det finns tre skanningsalternativ: Bild, E-post och Fil.

Det här avsnittet innehåller en kort introduktion till funktionerna på fliken **Skanna**. Klicka på **??** (**Hjälp**) om du vill ha mer information om de olika funktionerna.

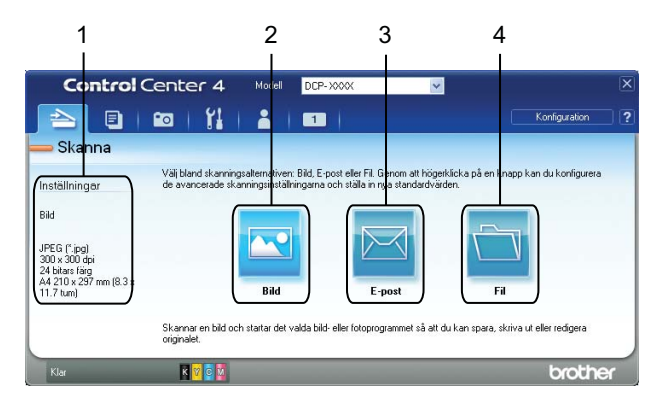

- 1 Inställningsområde för datorskanning
- 2 Knappen Bild
- 3 Knappen E-post
- 4 Knappen Fil

# Filtyper

Du kan välja vilken filtyp du vill spara de skannade bilderna som från listan nedan.

#### För Bild, E-post och Fil

- Windows<sup>®</sup>-bitmapp (\*.bmp)
- JPEG (\*.jpg)
- TIFF (\*.tif)
- Flersidig TIFF (\*.tif)
- Portable Network Graphics (\*.png)
- PDF (\*.pdf)
- Säker PDF (\*.pdf)
- XML Paper Specification (\*.xps)

## 🖉 Obs

- XML Paper Specification är tillgängligt i Windows Vista<sup>®</sup>, Windows<sup>®</sup> 7 och när du använder program med stöd för XML Paper Specification-filer.
- Om du ställer in filtypen till TIFF eller flersidig TIFF kan du välja Okomprimerad eller Komprimerad.
- Om du vill skanna ett flersidigt dokument markerar du **Kontinuerlig skanning** och följer instruktionerna på skärmen.

## Dokumentstorlek

Du kan välja dokumentstorlek i listrutan **Dokumentstorlek**. Om du väljer en 1 till 2-dokumentstorlek, t.ex. **1 till 2 (A4)**, delas den skannade bilden upp i två dokument i A5-storlek.

Om du väljer en 2 på 1-dokumentstorlek, till exempel **2 på 1 (A4)**, kombineras de skannade bilderna i ett A3dokument.

## Öppna den skannade bilden i ett program

Med knappen 🚾 (Bild) kan du skanna en bild direkt till ett grafikprogram för bildredigering.

- 1) Välj fliken Skanna.
- Om du vill ändra skanningsinställningarna högerklickar du på [C] (Bild) och ändrar sedan inställningarna. Markera Förinskanning om du vill förhandsgranska och konfigurera den skannade bilden. Klicka på OK.

3 Klicka på 💽 (Bild).

Bilden visas i det program du har valt.

## Bifoga skannade data i ett e-postmeddelande

Med knappen 🔤 (**E-post**) kan du skanna ett dokument till det förvalda e-postprogrammet så att du kan skicka det skannade dokumentet som en bilaga.

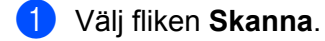

Om du vill ändra skanningsinställningarna högerklickar du på (E-post) och ändrar sedan inställningarna. Markera Förinskanning om du vill förhandsgranska och konfigurera den skannade bilden. Klicka på OK.

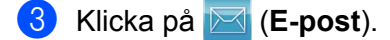

4 Det förvalda e-postprogrammet öppnas och bilden bifogas i ett nytt, tomt e-postmeddelande.

#### Spara den skannade bilden

Med knappen 🔄 (Fil) kan du skanna en bild i en mapp på hårddisken med någon av filtyperna som visas i listan över filtyper.

- 1 Välj fliken **Skanna**.
- Om du vill ändra skanningsinställningarna högerklickar du på (Fil) och ändrar sedan inställningarna. Markera Förinskanning om du vill förhandsgranska och konfigurera den skannade bilden. Klicka på OK.
- 3 Klicka på 🛅 (Fil).
- Bilden sparas i den mapp du har valt.

#### Ändra knapparnas standardinställningar

Du kan ändra standardinställningarna för knapparna 💌 (Bild), 🖂 (E-post) och 📩 (Fil).

 Högerklicka på den knapp som du vill konfigurera och klicka på Knappinställningar. En dialogruta med inställningar öppnas.

- Välj inställningar för Filtyp, Förinskanning, Upplösning, Skanningstyp, Dokumentstorlek, Ljusstyrka, Kontrast och Kontinuerlig skanning efter behov.
- 3 Klicka på **OK**. De nya inställningarna kommer att användas som standardinställningar.

#### Obs

Markera **Förinskanning** i dialogrutan med inställningar om du vill förhandsgranska och konfigurera den skannade bilden.

# Fliken PC-kopia

## Skriva ut den skannade bilden

Du kan skanna en sida på maskinen och skriva ut kopiorna med valfri funktion i Brother-maskinens skrivardrivrutin som stöds av ControlCenter4.

- Välj fliken PC-kopia.
- Om du vill ändra skanningsinställningarna högerklickar du på den knapp som du vill ändra och ändrar sedan inställningarna. Markera Förinskanning om du vill förhandsgranska och konfigurera den skannade bilden. Klicka på OK.
- Klicka på Färgkopia, Svartvit kopia, 2-på-1-kopiering eller 4-på-1-kopiering.
- 4) Den skannade bilden skrivs ut.

# **Fliken Foto**

Det här avsnittet innehåller en kort introduktion till funktionerna på fliken **Foto**. Klicka på [?] (Hjälp) om du vill ha mer information om de olika funktionerna.

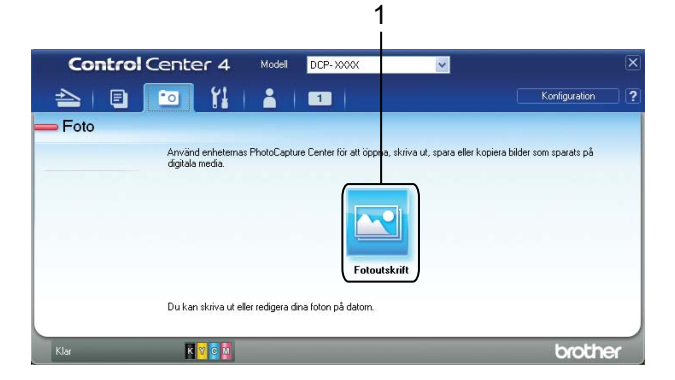

#### 1 Knappen Fotoutskrift

## Skriva ut/redigera bilder

Med knappen 🔤 (Fotoutskrift) kan du skriva ut och redigera bilder.

#### Skriva ut bilder

- Klicka på 🖂 (Fotoutskrift). Bildvisaren öppnas.
- Välj en bild som du vill skriva ut genom att klicka på bilden i bildvisaren, markera rutan under bilden och sedan ange hur många kopior du vill skriva ut (1 till 99).

# ControlCenter4 Klicka på **Skriv ut**). Fönstret **Fotoutskrift** öppnas. 3 Konfigurera inställningarna för Pappersformat, Mediatyp och Layout. **4** 5 Klicka på Egenskaper för att konfigurera Utskriftskvalitet, Färg/Gråskala och Färgläge vid behov. Klicka på OK. Obs För att skriva ut bilderna i samma kvalitet som i testfotoutskriften (>>Snabbguide) konfigurerar du inställningarna enligt följande: Pappersformat: 10 x 15 cm Mediatyp: Brother BP71-fotopapper Layout: 1 i 1 kantfri (Starta utskrift). 6 Klicka på Redigera bilder Klicka på 🖂 (Fotoutskrift). Bildvisaren öppnas. 2 Välj en bild som du vill redigera genom att klicka på bilden i bildvisaren, markera rutan under bilden och sedan ange hur många kopior du vill skriva ut (1 till 99). 3 Klicka på 🚺 (Redigera). Fönstret Fotoutskrift öppnas.

4 Redigera bilden med funktionerna Beskärning, Bildkorrigering och Bildförbättring.

5 Klicka på 🪞 (Spara).

# Fliken Enhetsinställningar

Det här avsnittet beskriver kortfattat funktionerna på fliken **Enhetsinställningar**. Klicka på [ (Hjälp) om du vill ha mer information om de olika funktionerna.

# Konfigurera inställningarna för knappen Skanna

Med knappen **E** (**Enhetens skannings-inställningar**) kan du konfigurera inställningar för **SCAN**-knappen på maskinen.

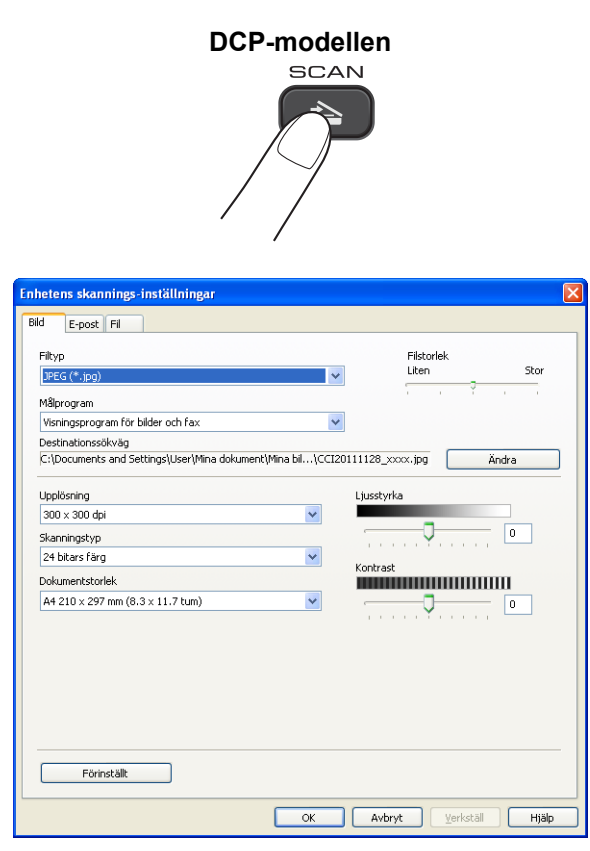

Det finns tre skanningsfunktioner som du kan konfigurera så att de passar dina skanningsbehov.

För att konfigurera varje skanningsfunktion väljer du fliken Enhetsinställningar och klickar sedan på Enhetens skannings-inställningar. Dialogrutan Enhetens skannings-inställningar öppnas.

#### Bildfliken

Tryck på SCAN-knappen på Brother-maskinen för att konfigurera inställningarna för Skanna till bild.

Välj inställningar för Filtyp, Målprogram, Filstorlek, Upplösning, Skanningstyp, Dokumentstorlek, Ljusstyrka och Kontrast efter behov. Klicka på OK.

Om du väljer Säker PDF i listrutan **Filtyp** klickar du på **P**-knappen (**Ange PDF-lösenord**). Dialogrutan **Ange PDF-lösenord** öppnas. Skriv lösenordet i rutorna **Lösenord** och **Bekräfta lösenord** och klicka sedan på **OK**.

# Obs

- Säker PDF kan även användas med Skanna till e-post och Skanna till fil.
- Du kan ändra den skannade bildens datakomprimeringsförhållande med Filstorlek.

#### E-postfliken

Tryck på **SCAN**-knappen på Brother-maskinen för att konfigurera inställningarna för Skanna till e-post.

Välj inställningar för Filtyp, Filstorlek, Upplösning, Skanningstyp, Dokumentstorlek, Ljusstyrka och Kontrast efter behov. Klicka på OK.

# 🖉 Obs

Du kan ändra den skannade bildens datakomprimeringsförhållande med Filstorlek.

#### Filfliken

Tryck på SCAN-knappen på Brother-maskinen för att konfigurera inställningarna för Skanna till fil.

Välj inställningar för Filtyp, Filnamn, Destinationsmapp, Visa mapp, Filstorlek, Upplösning, Skanningstyp, Dokumentstorlek, Ljusstyrka och Kontrast efter behov. Klicka på OK.

Obs

- Om Visa mapp har markerats visas destinationen för den skannade bilden efter skanningen.
- Du kan ändra den skannade bildens datakomprimeringsförhållande med Filstorlek.

# Starta verktyget BRAdmin

Om du har installerat BRAdmin Light eller BRAdmin Professional 3 kan du öppna verktyget BRAdmin Light eller BRAdmin Professional 3 med knappen 📑 (**BRAdmin**).

Verktyget BRAdmin Light är utformat för inledande installation av nätverksanslutna Brother-enheter. Med verktyget kan du även söka efter Brother-produkter i en TCP/IP-miljö, visa status och konfigurera grundläggande nätverksinställningar, t.ex. IP-adress. Mer information om hur du installerar BRAdmin Light från den medföljande cd-skivan finns i bruksanvisningen nedan.

►►Bruksanvisning för nätverksanvändare

Om du önskar mer avancerade funktioner för enhetshantering kan du ladda ned den senaste versionen av BRAdmin Professional 3 från <u>http://solutions.brother.com/</u>.

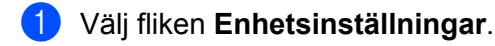

Klicka på 🚰 (**BRAdmin**). Dialogrutan BRAdmin Light eller BRAdmin Professional 3 öppnas.

## Obs

Om du har installerat både BRAdmin Light och BRAdmin Professional kommer ControlCenter4 att starta BRAdmin Professional 3.

# **Fliken Support**

Det här avsnittet innehåller en kort introduktion till funktionerna på fliken **Support**. Klicka på [?] (Hjälp) om du vill ha mer information om de olika funktionerna.

# Öppna Hjälp för ControlCenter

Med 🔁 (Hjälp för ControlCenter) kan du öppna Hjälp-filen med mer information om ControlCenter.

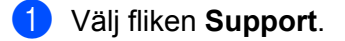

2 Klicka på 📴 (Hjälp för ControlCenter).

3 Förstasidan i **Hjälp för ControlCenter** visas.

# Använda Brother Solutions Center

Med knappen of (**Brother Solutions Center**) kan du gå till webbplatsen Brother Solutions Center där det finns information om din Brother-produkt inklusive FAQs (Frequently Asked Questions, vanliga frågor), bruksanvisningar, uppdateringar av drivrutiner och tips om hur du använder maskinen.

- 1 Välj fliken Support.
- 2) Klicka på 🕥 (Brother Solutions Center).
- 3 Webbplatsen Brother Solutions Center visas i din webbläsare.

## Starta Brother CreativeCenter

Med knappen i (Brother CreativeCenter) får du tillgång till vår webbplats där det finns enkla och kostnadsfria lösningar för företag och privatpersoner.

- 1 Välj fliken Support.
  - Klicka på (Brother CreativeCenter). ControlCenter4 startar din webbläsare och öppnar webbplatsen Brother CreativeCenter.

# Fliken Anpassat

Det här avsnittet innehåller en kort introduktion till hur du lägger till **Anpassad**-flikar. Klicka på [ (Hjälp) om du vill ha mer information.

## Skapa en anpassad flik

Du kan skapa upp till tre anpassade flikar med upp till fem anpassade knappar med dina favoritinställningar.

Klicka på Konfiguration och välj Skapa anpassad flik.

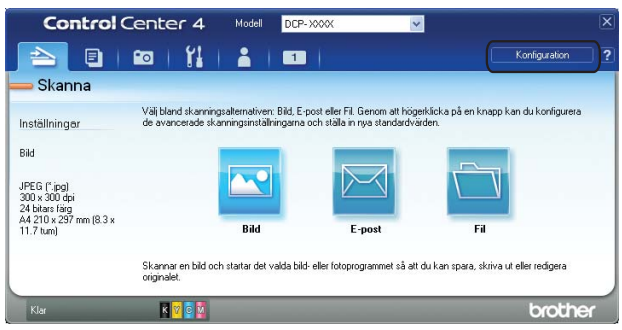

## Skapa en anpassad knapp

Klicka på Konfiguration och välj Skapa anpassad knapp. Välj en knapp som du vill skapa på menyn. En dialogruta med inställningar öppnas.

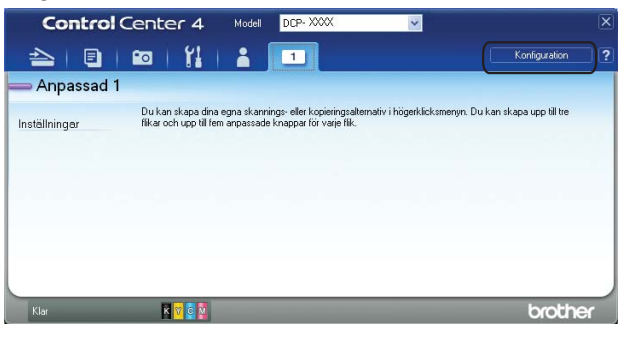

2 Skriv knappens namn och ändra inställningarna vid behov. Klicka på **OK**. (Inställningsalternativen varierar beroende på vilken knapp som skapas.)

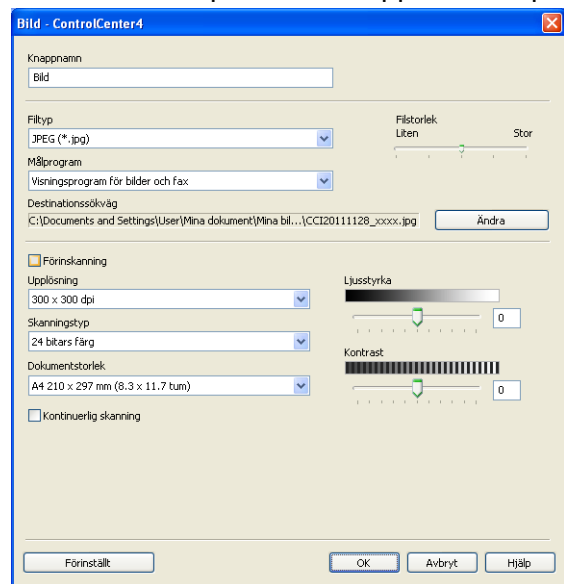

# Obs

Du kan ändra eller ta bort flikar, knappar eller inställningar som skapats. Klicka på **Konfiguration** och följ anvisningarna på menyn.

# Brandväggsinställningar (för nätverksanvändare)

# Innan du använder Brother-programvaran

Inställningarna för din dators brandvägg kan förhindra nödvändig kommunikation inom nätverket vid nätverksutskrift och nätverksskanning. Om du använder Windows<sup>®</sup>-brandväggen och du installerade MFL-Pro Suite från cd-skivan har nödvändiga inställningar för brandväggen redan gjorts. Om du inte installerade från cd-skivan följer du instruktionerna nedan för att konfigurera Windows<sup>®</sup>-brandväggen. Om du använder någon annan brandvägg ska du läsa bruksanvisningen för det programmet eller kontakta programvarutillverkaren.

#### UDP-portnummerinformation för brandväggskonfiguration

| UDP-port           | Nätverksskanning <sup>1</sup> |
|--------------------|-------------------------------|
| Externt portnummer | 54925, 137                    |
| Internt portnummer | 54925, 137                    |

<sup>1</sup> Lägg till portnummer 137 om du fortfarande har problem med nätverksanslutningen efter det att du lagt till port 54925. Portnummer 137 har också stöd för utskrift via nätverket.

# Användare av Windows<sup>®</sup> XP SP2 eller senare

Klicka på Start, Kontrollpanelen, Nätverks- och Internet-inställningar och sedan på Windowsbrandväggen.

Kontrollera att Windows-brandväggen är På på fliken Allmänt.

Välj fliken Avancerat och klicka på Inställningar.

| Ø Windows-brandväggen 🛛 🔀                                                                                                    |
|----------------------------------------------------------------------------------------------------|
| Allmänt Undantag Avancerat                                                                                                    |
| Inställningar för nätverksanslutningar                                                                                                    |
| Windows-brandväggen är aktiverad för de anslutningar som är markerade<br>nedan. Om du vil lägga till undantag för en anslutning kan du markera den<br>nedan och sedan klicka sedan på Inställningar. |
| Andutning till lokalt nätverk                                                                                                    |
| Säkerhetsloggning                                                                                                    |
| Du kan skapa en loggfil för att göra det lättare att Ingtällningar<br>felsöka.                                                                                                    |
|                                                                                                    |
| ICMP-meddelanden (Internet Control Message Protocol)<br>gör det möligt för datorer på ett nätverk att dela fel- och<br>statusnformation.                                                             |
| Standardinställningar                                                                                                    |
| Klicka på Standardvärden om du vill återställa<br>Windows-brandväggen till standardinställningarna.                                                                                                  |
| OK Avbryt                                                                                                    |

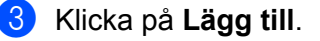

- Lägg till port 54925 för nätverksskanning genom att mata in informationen nedan:
  - 1 Under Tjänstens beskrivning: Ange en beskrivning, till exempel "Brother-skanner".
  - 2 Under Namn eller IP-adress (t.ex. 192.168.0.12) för den dator som är värd för tjänsten på ditt nätverk: Ange "Localhost".

- 3 Under Externt portnummer för den här tjänsten: Ange "54925".
- 4 Under Internt portnummer för den här tjänsten: Ange "54925".
- 5 Kontrollera att UDP är markerat.

Klicka på OK.

| Tjänstinställningar 🛛 ? 🔀                                                                              |
|----------------------------------------------------------------------------------------------------|
| Tijänstens beskrivning:                                                                                |
| Namn eller IP-adress (t.ex. 192.168.0.12) för den dator<br>som är värd för tjänsten på ditt nätverk:   |
| Externt portnummer för den här tjänsten:<br>3<br>Internt portnummer för den här tjänsten:<br>OK Avbryt |

- 5 Klicka på Lägg till om du fortfarande har problem med nätverksanslutningen.
- 6 Lägg till port **137** för nätverksskanning genom att mata in informationen nedan:
  - 1 Under Tjänstens beskrivning: Ange en beskrivning, till exempel "Brother-nätverksutskrift".
  - 2 Under Namn eller IP-adress (t.ex. 192.168.0.12) för den dator som är värd för tjänsten på ditt nätverk: Ange "Localhost".
  - 3 Under Externt portnummer för den här tjänsten: Ange "137".
  - 4 Under Internt portnummer för den här tjänsten: Ange "137".
  - 5 Kontrollera att UDP är markerat. Klicka på OK.

7 Kontrollera att den nya inställningen har lagts till och är markerad. Klicka därefter på **OK**.

# Windows Vista<sup>®</sup>-användare

- Klicka på handra inställningar.
  Kontrollpanelen, Nätverk och Internet, Windows-brandväggen och sedan på Ändra inställningar.
- 2 Gör något av följande när skärmen **Kontroll av användarkonto** visas:

4

För användare som har administratörsbehörighet: Klicka på Fortsätt.

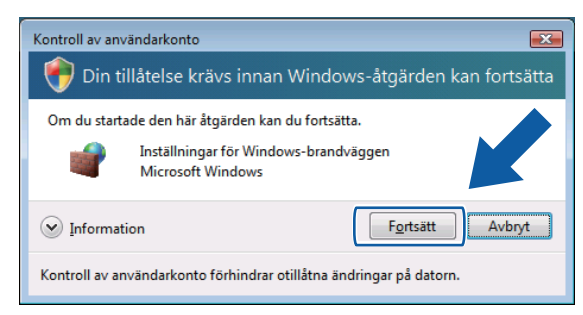

För användare som inte har administratörsbehörighet: Mata in administratörslösenordet och klicka på OK.

| Kontroll av användarkonto                                           |
|---------------------------------------------------------------------|
| ᠻ Din tillåtelse krävs innan Windows-åtgärden kan fortsätta         |
| Om du startade den här åtgärden kan du fortsätta.                   |
| Inställningar för Windows-brandväggen<br>Microsoft Windows          |
| Ange ett administratörslösenord och klicka på OK för att fortsätta. |
| User                                                                |
| Information     OK     Avbryt                                       |
| Kontroll av användarkonto förhindrar otillåtna ändringar på datorn. |

3 Kontrollera att Windows-brandväggen är På på fliken Allmänt.

#### 4) Välj fliken **Undantag**.

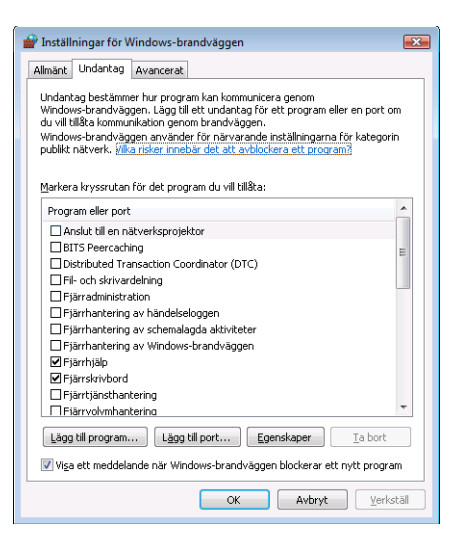

- 5 Klicka på Lägg till port.
- 6 Ange informationen nedan för att ansluta port **54925** för nätverksskanning:
  - 1 Under Namn: Ange en beskrivning, till exempel "Brother Scanner".
  - 2 Under Portnummer: Ange "54925".

3 Kontrollera att UDP är markerat. Klicka på OK.

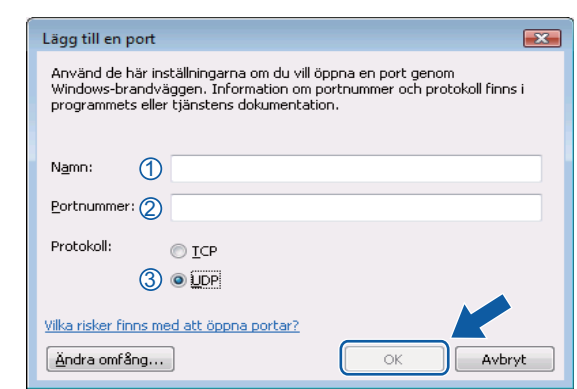

- 7 Kontrollera att den nya inställningen har lagts till och är markerad. Klicka därefter på **OK**.
- 8 Om du fortfarande har problem med nätverksanslutningen, t.ex. vid skanning eller utskrift via nätverket, markerar du rutan Fil- och skrivardelning på fliken Undantag och klickar sedan på OK.

| 🔐 Inställningar för Windows-brandväggen                                                                                                    |
|----------------------------------------------------------------------------------------------------|
| Allmänt Undantag Avancerat                                                                                                    |
| Undantag bestämmer hur program kan kommunicera genom<br>Windows-brandväggen. Lägg till ett undantag för ett program eller en port om<br>du vill tillå sommunikation genom brandväggen.<br>Windows-brandväggen använder för närvarande inställningarna för kategorin<br>publikt nätverk. <u>Vilka risker innebär det att avblockera ett program?</u> |
| Markera kryssrutan för det program du vill tillåta:                                                                                                    |
| Program eller port                                                                                                    |
| Anslut till en nätverksprojektor                                                                                                    |
| BITS Peercaching E                                                                                                    |
| Brother PC-FAX                                                                                                    |
| Fil- och skrivardelning                                                                                                    |
| Eigerbactering av bördelseloggen                                                                                                    |
| Eiärrhantering av schemalanda aktiviteter                                                                                                    |
| Fjärrhantering av Windows-brandväggen                                                                                                    |
| ✓ Fjärrhjälp                                                                                                    |
| ✓ Fjärrskrivbord                                                                                                    |
| ☐ Fiärrtiänsthantering                                                                                                    |
| Lägg till program Lågg till port Egensk op Ia bort                                                                                                    |
|                                                                                                    |
| OK Avbryt Verkställ                                                                                                    |

# Windows<sup>®</sup> 7-användare

1 Klicka på knappen 🚳, gå till Kontrollpanelen, System och säkerhet och sedan Windows-

## brandväggen.

Kontrollera att Windows-brandväggens status är På.

2 Klicka på Avancerade inställningar. Fönstret Windows-brandväggen med avancerad säkerhet öppnas.

Brandväggsinställningar (för nätverksanvändare)

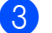

Klicka på Regler för inkommande trafik.

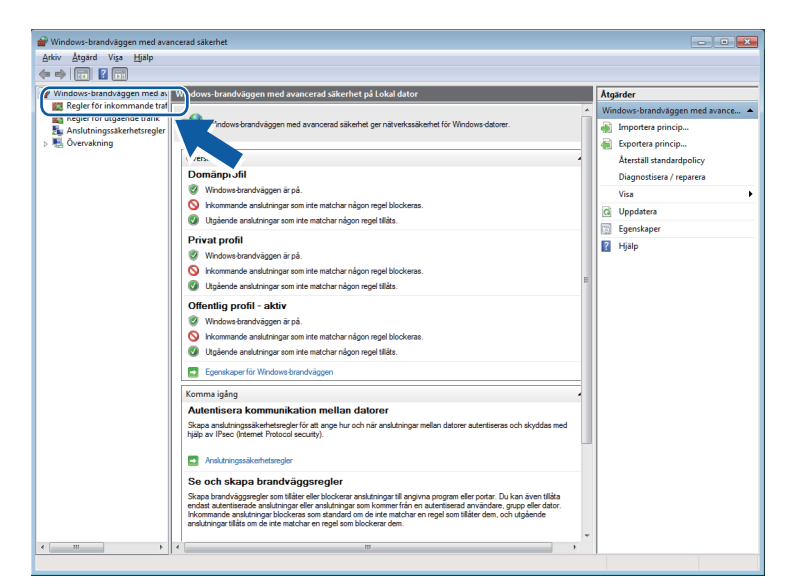

## 4 Klicka på Ny regel.

| 🔿   🖄 📰 🔜 🔜 👘                |                                           |                               |        |           |          |     |                                      |
|------------------------------|-------------------------------------------|-------------------------------|--------|-----------|----------|-----|--------------------------------------|
| Windows-brandväggen med av   | Regler för inkommande trafik              |                               |        | _         |          | Â   | tgärder                              |
| 🗱 Regler för inkommande traf | Namn                                      | Grupp                         | Profil | Aktiverad | Åtgärd 🍃 | ۱.  | a a las fils in hanna a a da tenfils |
| Regler för utgående trafik   | Anslut till en nätverksprojektor (TCP-in) | Anslut till en nätverksprojek | Privat | Nei       | Tillåt   |     | Ny regel                             |
| Ansiutningssakernetsregier   | Anslut till en nätverksprojektor (TCP-in) | Anslut till en nätverksprojek | Domăn  | Nei       | Tillåt   |     |                                      |
|                              | Anslut till en nätverksprojektor (WSD Eve | Anslut till en nätverksprojek | Privat | Nei       | Tillåt = | י   | Filtrera etter Profil                |
|                              | Anslut till en nätverksprojektor (WSD Eve | Anslut till en nätverksprojek | Domän  | Nei       | Tillåt   | 1   | Filtrera efter Tillstånd             |
|                              | Anslut till en nätverksprojektor (WSD Eve | Anslut till en nätverksprojek | Privat | Nej       | Tillåt   | 7   | 🛛 Filtrera efter Grupp               |
|                              | Anslut till en nätverksprojektor (WSD Eve | Anslut till en nätverksprojek | Domän  | Nei       | Tillåt 🛄 | -   | Vica                                 |
|                              | Anslut till en nätverksprojektor (WSD-in) | Anslut till en nätverksprojek | Alla   | Nej       | Tillåt   | 1 - | *134                                 |
|                              | BranchCache - innehållshämtning (HTTP     | BranchCache - innehållshä     | Alla   | Nej       | Tillåt   | 8   | Uppdatera                            |
|                              | BranchCache - peerupptäckt (WSD-in)       | BranchCache - peer-upptäc     | Alla   | Nej       | Tillåt   |     | Exportera lista                      |
|                              | BranchCache - värdhanterade cacheserv     | BranchCache - server för vär  | Alla   | Nej       | Tillåt   | l s | Hialp                                |
|                              | Distributed Transaction Coordinator (RPC) | Distributed Transaction Coo   | Privat | Nej       | Tillåt   | "   |                                      |
|                              | Distributed Transaction Coordinator (RPC) | Distributed Transaction Coo   | Domän  | Nej       | Tillåt   |     |                                      |
|                              | Distributed Transaction Coordinator (RP   | Distributed Transaction Coo   | Domän  | Nej       | Tillåt   |     |                                      |
|                              | Distributed Transaction Coordinator (RP   | Distributed Transaction Coo   | Privat | Nej       | Tillåt   |     |                                      |
|                              | Distributed Transaction Coordinator (TC   | Distributed Transaction Coo   | Privat | Nej       | Tillåt   |     |                                      |
|                              | Distributed Transaction Coordinator (TC   | Distributed Transaction Coo   | Domän  | Nej       | Tillåt   |     |                                      |
|                              | Fil- och skrivardelning (Ekobegäran - IC  | Fil- och skrivardelning       | Domän  | Nej       | Tillåt   |     |                                      |
|                              | Fil- och skrivardelning (Ekobegäran - IC  | Fil- och skrivardelning       | Privat | Nej       | Tillåt   |     |                                      |
|                              | Fil- och skrivardelning (Ekobegäran - IC  | Fil- och skrivardelning       | Domän  | Nej       | Tillåt   |     |                                      |
|                              | Fil- och skrivardelning (Ekobegäran - IC  | Fil- och skrivardelning       | Privat | Nej       | Tillåt   |     |                                      |
|                              | Fil- och skrivardelning (LLMNR-UDP-In)    | Fil- och skrivardelning       | Alla   | Nej       | Tillåt   |     |                                      |
|                              | Fil- och skrivardelning (NB-datagram-in)  | Fil- och skrivardelning       | Domän  | Nej       | Tillåt   |     |                                      |
|                              | Fil- och skrivardelning (NB-datagram-in)  | Fil- och skrivardelning       | Privat | Nej       | Tillåt   |     |                                      |
|                              | Fil- och skrivardelning (NB-namn-in)      | Fil- och skrivardelning       | Domän  | Nej       | Tillåt   |     |                                      |
|                              | Fil- och skrivardelning (NB-namn-in)      | Fil- och skrivardelning       | Privat | Nej       | Tillåt   |     |                                      |
|                              | Fil- och skrivardelning (NB-session-in)   | Fil- och skrivardelning       | Privat | Nej       | Tillåt   |     |                                      |
|                              | Fil- och skrivardelning (NB-session-in)   | Fil- och skrivardelning       | Domän  | Nej       | Tillåt   |     |                                      |
|                              | Fil- och skrivardelning (SMB-in)          | Fil- och skrivardelning       | Privat | Nej       | Tillåt   |     |                                      |
|                              | Fil- och skrivardelning (SMB-in)          | Fil- och skrivardelning       | Domän  | Nej       | Tillåt   |     |                                      |
|                              | Fil- och skrivardelning (Spooler-tjänsten | Fil- och skrivardelning       | Domän  | Nej       | Tillåt   |     |                                      |
|                              | Fil- och skrivardelning (Spooler-tjänsten | Fil- och skrivardelning       | Privat | Nej       | Tillåt   |     |                                      |
|                              | Fil- och skrivardelning (Spooler-tjänsten | Fil- och skrivardelning       | Domän  | Nej       | Tillåt 👻 |     |                                      |
| 4                            | < III                                     |                               |        |           | F.       |     |                                      |

5 Välj **Port** och klicka på Nästa.

6 Lägg till porten genom att ange informationen nedan:

För nätverksskanning

Välj UDP och ange "54925" i Specifika lokala portar.

| Brandväggsinställningar | (för nätverksanvändare) |
|-------------------------|-------------------------|
|-------------------------|-------------------------|

#### Klicka på Nästa.

| Guiden Ny inkommande r           | eael                                                                        |
|----------------------------------|-----------------------------------------------------------------------------|
| Protokoll och portar             |                                                                             |
| Ange det protokoll och de portar | som den här regeln gäller för.                                              |
| Steg:                            |                                                                             |
| Regeltyp                         | Gäller den här regeln för TCP eller UDP?                                    |
| Protokoll och portar             | ТСР                                                                         |
| <ul> <li>Atgärd</li> </ul>       | <u>U</u> DP                                                                 |
| Profil                           |                                                                             |
| Namn                             | Gäller den här regeln för alla lokala portar eller specifika lokala portar? |
|                                  |                                                                             |
|                                  | Specifika lokala portar:                                                    |
|                                  | Exempel: 80, 443, 5000-5010                                                 |
|                                  |                                                                             |
|                                  |                                                                             |
|                                  |                                                                             |
|                                  |                                                                             |
|                                  |                                                                             |
|                                  |                                                                             |
|                                  |                                                                             |
|                                  | Las mer om protokoli och portar                                             |
|                                  |                                                                             |
|                                  | (Eingringdo) Nigto Autorit                                                  |
|                                  | < Eoregaende Masta > Avbryt                                                 |

7 Välj Tillåt anslutningen och klicka på Nästa.

8 Välj tillämpliga objekt och klicka på Nästa.

9 Ange en beskrivning i Namn: (till exempel "Brother-skanner") och klicka på Slutför.

| 💣 Guiden Ny inkommande re        | igel                                        | x        |
|----------------------------------|---------------------------------------------|----------|
| Namn                             |                                             |          |
| Ange ett namn och en beskrivning | ş för den här regeln.                       |          |
| Steg:                            |                                             |          |
| Regeltyp                         |                                             |          |
| Protokoll och portar             |                                             |          |
| Atgärd                           | Name                                        | 5        |
| Profil                           |                                             |          |
| Namn                             | Deskti nine forKitt                         | <b>'</b> |
|                                  |                                             |          |
|                                  |                                             | -        |
|                                  | < <u>E</u> öregående <u>S</u> lutför Avbryt | J        |

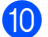

10 Kontrollera att den nya inställningen har lagts till och är markerad.

Brandväggsinställningar (för nätverksanvändare)

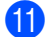

Klicka på Regler för utgående trafik.

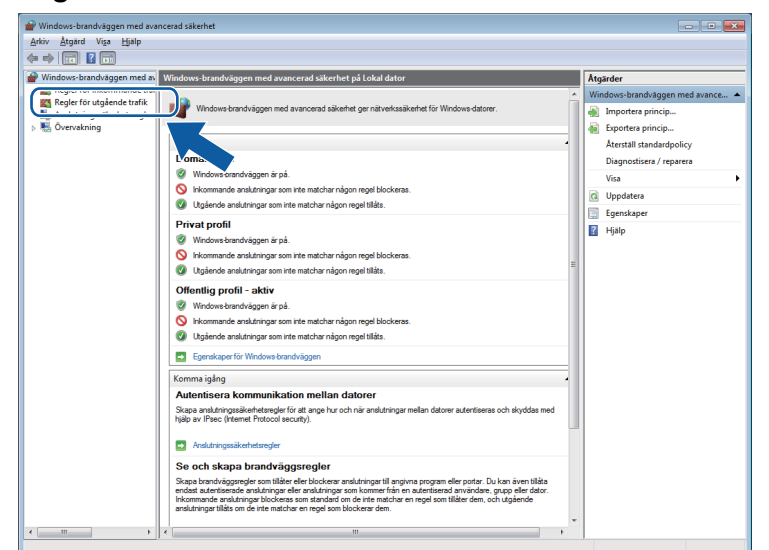

## 12 Klicka på Ny regel.

| 2 🖬 🔒 🖬 🖬                  |                                                                                                    |                                                                                                    |                                                                                                    |                                                                |                                                                                                    |                                                                                                    |   |
|----------------------------|----------------------------------------------------------------------------------------------------|----------------------------------------------------------------------------------------------------|----------------------------------------------------------------------------------------------------|----------------------------------------------------------------|----------------------------------------------------------------------------------------------------|----------------------------------------------------------------------------------------------------|---|
| indows-brandväggen med av  | Regler för utgående trafik                                                                                                    |                                                                                                    |                                                                                                    |                                                                |                                                                                                    | Atgärder                                                                                                    | _ |
| Regler för inkommande traf | Namn                                                                                                    | Grupp                                                                                                    | Profil                                                                                                    | Aktiverad                                                      | Åtgärd ^                                                                                                    | Regler för utgående trafik                                                                                                    | - |
| , Ansutningssakemessegier  | Andret till en nährerksprojdstor (TCP-u)<br>Andret till en nährerksprojdstor (VMS Eve.<br>Andret till en nährerksprojdstor (VMS Eve.<br>Andret till en nährerksprojdstor (VMS Eve.<br>Andret till en nährerksprojdstor (VMS Eve.<br>Andret till en nährerksprojdstor (VMS Eve.<br>Andret till en nährerksprojdstor (VMS Eve.<br>Brandc.Ache - Islent för värdharterad ca.<br>Brandc.Ache - server för värdharterad (CMS)<br>Distributet Transaction Coordinator (TC.<br>Distributet Transaction Coordinator (TC.<br>Fill- och skrävrädeling (Ekbesgänn - LC.<br>Fill- och skrävrädeling (Ekbesgänn - LC.)                                                                                                    | Andut III en nitverksprojek-<br>Andut III en nitverksprojek-<br>Andut III en nitverksprojek-<br>Andut III en nitverksprojek-<br>Andut III en nitverksprojek-<br>BanchCache - Interksprojek-<br>BanchCache - Benefältsh-<br>BanchCache - Berer upptac-<br>BanchCache - Berer upptache - Berer upptac-<br>BanchCache - Berer upptache - Berer upptache - Berer | Domăn<br>Privat<br>Domăn<br>Alla<br>Alla<br>Alla<br>Alla<br>Alla<br>Alla<br>Dis<br>Domăn<br>Privat<br>Domăn<br>Privat | Nej<br>Nej<br>Nej<br>Nej<br>Nej<br>Nej<br>Nej<br>Nej<br>Nej    | Tanlát<br>Tanlát<br>Tanlát<br>Tanlát<br>Tanlát<br>Tanlát<br>Tanlát<br>Tanlát<br>Tanlát<br>Tanlát<br>Tanlát<br>Tanlát<br>Tanlát<br>Tanlát<br>Tanlát | ✓     Tattica der Prohi       ✓     Tiltitad der Prohi       ✓     Filtres efter Tilhildd       ✓     Filtres efter Grupp       Visa     Uppdates       B     Exportera lista       Image: Image: |   |
|                            | File och skrivardening [Lkbesgann - E<br>File och skrivardening [Lkbesgann - U<br>File och skrivardening [NM-datsgann-vu]<br>File och skrivardening NK-datsgann-vu]<br>File och skrivardening NK-mann-ul<br>File och skrivardening (NK-mann-ul)<br>File och skrivardening (NK-massion-vu)<br>File och skrivardening (NK-sussion-vu)<br>File och skrivardening (NK-sussion-vu)<br>File och skrivardeni | Fil och kävardelning<br>Fil och kävardelning<br>Fil och kävardelning<br>Fil och kävardelning<br>Fil och kävardelning<br>Fil och kävardelning<br>Fil och kävardelning<br>Fil och kävardelning<br>Fil och kävardelning<br>Fil och kävardelning<br>Fil och kävardelning<br>Fil och kävardelning<br>Fil och kävardelning<br>Filträgila<br>Filträgila<br>Filträgila<br>Filträgila<br>Filträgila                                                                                                    | Domăn<br>Alla<br>Domăn<br>Privat<br>Domăn<br>Privat<br>Domăn<br>Offen<br>Domă<br>Domă<br>Domă<br>Domă<br>Domă         | Nej<br>Nej<br>Nej<br>Nej<br>Nej<br>Nej<br>Ja<br>Ja<br>Ja<br>Ja | Tillikt<br>Tillikt<br>Tillikt<br>Tillikt<br>Tillikt<br>Tillikt<br>Tillikt<br>Tillikt<br>Tillikt<br>Tillikt<br>Tillikt<br>Tillikt<br>Tillikt        |                                                                                                    |   |

13 Välj Port och klicka på Nästa.

14 Lägg till porten genom att ange informationen nedan:

För nätverksskanning

Välj UDP och ange "54925" i Specifika fjärrportar.

| Brandväggsinställningar | (för nätverksanvändare) |
|-------------------------|-------------------------|
|-------------------------|-------------------------|

#### Klicka på Nästa.

| <b>.</b>                         |                                                                            |
|----------------------------------|----------------------------------------------------------------------------|
| Guiden Ny utgående rege          |                                                                            |
| Protokoll och portar             |                                                                            |
| Ange det protokoll och de portar | som den här regeln gäller för.                                             |
| Steg:                            |                                                                            |
| Regeltyp                         | Gäller den här regeln för TCP eller UDP?                                   |
| Protokoll och portar             | © TCP                                                                      |
| <ul> <li>Atgard</li> </ul>       | ( <u>U</u> DP                                                              |
| Profil                           |                                                                            |
| Namn                             | Gäller den här regeln för alla fjärportar eller bara för vissa fjärportar? |
|                                  | Alls filmmadur                                                             |
|                                  | Specifika fiārmortar:                                                      |
|                                  | Exempel: 80, 443, 5000-5010                                                |
|                                  |                                                                            |
|                                  |                                                                            |
|                                  |                                                                            |
|                                  |                                                                            |
|                                  |                                                                            |
|                                  |                                                                            |
|                                  |                                                                            |
|                                  | Las mer om protokoli och portar                                            |
|                                  |                                                                            |
|                                  | < Förenående Nästa > Avhot                                                 |
|                                  |                                                                            |

15 Välj Tillåt anslutningen och klicka på Nästa.

16 Välj tillämpliga objekt och klicka på Nästa.

17 Ange en beskrivning i Namn: (till exempel "Brother-skanner") och klicka på Slutför.

| 🔐 Guiden Ny utgående rege     | el 💌                        |
|-------------------------------|-----------------------------|
| Namn                          |                             |
| Ange ett namn och en beskrivn | ing för den här regeln.     |
| Steg                          |                             |
| <ul> <li>Regeltyp</li> </ul>  |                             |
| Protokoll och portar          |                             |
| Atgärd                        |                             |
| Profil                        | Namn:                       |
| Namn                          |                             |
|                               | Beskrivning (valfritt):     |
|                               |                             |
|                               |                             |
|                               |                             |
|                               |                             |
|                               |                             |
|                               |                             |
|                               |                             |
|                               |                             |
|                               |                             |
|                               |                             |
|                               |                             |
|                               | < Föregående Slutför Avbryt |
|                               |                             |
|                               |                             |

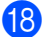

18 Kontrollera att den nya inställningen har lagts till och är markerad.

# Avsnitt II

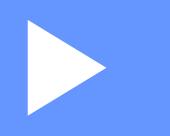

# **Apple Macintosh**

| Utskrift       | 85  |
|----------------|-----|
| Skanning       | 99  |
| ControlCenter2 | 110 |

# Ställa in datorn

# 🖉 Obs

5

- Den här maskinen stöder Mac OS X 10.5.8, 10.6.x och 10.7.x.
- Skärmbilderna som visas i det här avsnittet är tagna från Mac OS X 10.5.x. Skärmbilderna på datorn kan variera beroende på vilket operativsystem och program som används.
- Innan du kan ansluta maskinen till datorn måste du skaffa en USB-kabel som är högst 2 meter lång.

## Viktigt

Anslut INTE maskinen till en USB-port på ett tangentbord eller en USB-hubb.

# Välja rätt papper

Om du vill ha utskrifter av hög kvalitet måste du välja rätt typ av papper. Läs *Ladda papper* och *Ladda dokument* i den *Grundläggande bruksanvisningen* innan du köper papper och för att fastställa utskriftsområdet beroende på inställningarna i skrivardrivrutinen.

# Samtidig utskrift och skanning

Maskinen kan göra utskrifter från datorn samtidigt som den skannar in ett dokument i datorn.

När maskinen kopierar avbryts dock datorutskriften. Utskriften återupptas efter avslutad kopiering.

# Radering av data från minnet

Om meddelandet Data i minnet visas på LCD-skärmen kan du radera data som finns kvar i skrivarens minne genom att trycka på knappen **Stop/Exit** på kontrollpanelen.

# **Status Monitor**

Status Monitor är ett konfigurerbart programverktyg för övervakning av maskinens status som gör att du med förinställda uppdateringsintervall kan få reda på om ett fel uppstått, till exempel om papper saknas eller har fastnat, eller om en bläckpatron måste bytas. Innan du kan använda verktyget måste du välja din maskin i listrutan **Modell** i ControlCenter2.

Följ stegen nedan för att kontrollera enhetens status och öppna Brother Status Monitor:

(Mac OS X 10.5.8)

1 Välj Systeminställningar i Apple-menyn, välj Skrivare och fax och välj sedan maskin.

2 Klicka på Öppna utskriftskö och sedan på Verktyg. Status Monitor startas.

(Mac OS X 10.6.x till 10.7.x)

- Välj Systeminställningar i Apple-menyn, välj Skrivare och fax eller Skrivare och skanner och välj sedan maskin.
- Klicka på Öppna utskriftskö och sedan på Skrivarinställning. Välj fliken Verktyg och klicka på Öppna Skrivarverktyg. Status Monitor startas.

Du kan även kontrollera enhetens status genom att klicka på ikonen **Bläcknivå** på fliken **INSTÄLLNINGAR** i ControlCenter2.

Uppdatering av maskinens status

Om du vill se maskinens senaste status när fönstret **Status Monitor** är öppet ska du klicka på uppdateringsknappen (1).

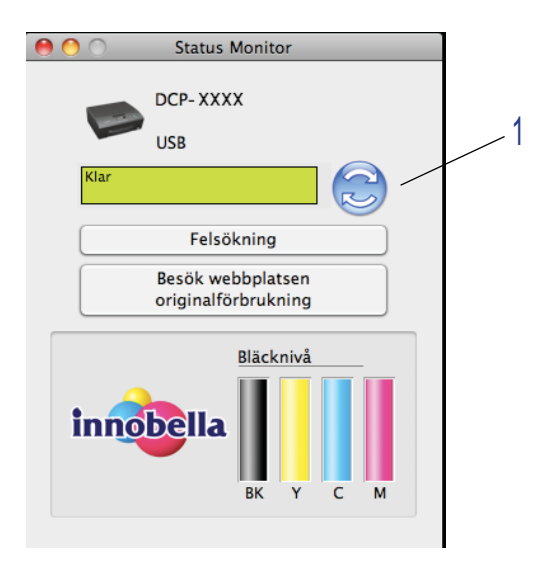

Du kan ange hur ofta programvaran ska uppdatera maskinens statusinformation. Välj **Brother Status Monitor** i menyfältet och välj **Inställningar**. Dölja eller visa fönstret

Du kan dölja eller visa fönstret när **Status Monitor** har startats. Om du vill dölja fönstret, från menyfältet, väljer du **Brother Status Monitor** och sedan **Göm Status Monitor**. Klicka på ikonen **Brother Status Monitor** i det eller klicka på knappen **Bläcknivå** på fliken **INSTÄLLNINGAR** i ControlCenter2.

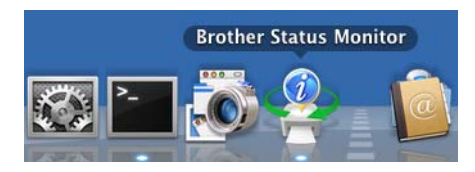

## Stänga fönstret

Klicka på Brother Status Monitor i menyfältet och välj sedan Avsluta Status Monitor i listrutan.

# Använda Brother-skrivardrivrutinen

# Välja sidinställningsalternativ

I ett program som t.ex. Apple Textredigerare klickar du på Arkiv och sedan på Utskriftsformat. Kontrollera att Brother DCP-XXXX (där XXXX står för modellnamnet) har markerats i listrutan Format för. Du kan ändra inställningarna för Pappersformat, Riktning och Skala. Klicka sedan på OK.

|                                      | nställningar: Sidinformatio | on 🗘     |    |  |  |
|--------------------------------------|-----------------------------|----------|----|--|--|
|                                      | Format för: Brother DCP-    | -XXXX 🗘  |    |  |  |
|                                      | Brother DCP-XX              | XXX CUPS |    |  |  |
| Pa                                   | opersformat: A4             | <b>‡</b> |    |  |  |
|                                      | 20,99 x 29,70 d             | cm       |    |  |  |
|                                      | Riktning:                   |          |    |  |  |
|                                      | Skala: 100 %                |          |    |  |  |
| $\bigcirc$                           |                             | Avbryt   | ОК |  |  |
| Obs                                  |                             |          |    |  |  |
| Skrivardrivrutinen har inte stöd för | vattenstämpelutsk           | krift.   |    |  |  |

I ett program som Apple Textredigerare klickar du på Arkiv och sedan på Skriv ut för att börja skriva ut. Du kan välja en förinställning i listrutan Förinställningar för att välja en uppsättning utskriftsinställningar som har konfigurerats tidigare.

(Mac OS X 10.5.8 till 10.6.x)

Klicka på triangeln bredvid listrutan Skrivare om du vill visa fler sidinställningsalternativ.

| Skrivare: B<br>Förinställningar: S<br>? PDF V Förh | tandard<br>andsvisa Avbryt Skriv ut                                                                                                    |
|----------------------------------------------------|----------------------------------------------------------------------------------------------------|
| 1 av 1                                             | Skrivare: Brother DCP-XXXX<br>Förinställningar: Standard<br>Exemplar: Standard<br>Exemplar: Sorterat<br>Sidor: Alla<br>Från: 1 Till: 1<br>Pappersformat: A4<br>Riktning: Sorterat<br>Central Sorterat<br>Central |
| ? PDF •                                            | Avbryt Skriv ut                                                                                                    |

■ (Mac OS X 10.7.x)

Klicka på Visa detaljer för fler sidinställningsalternativ.

|                 | Skrivare:         | Brother DCP-XXXX          | \$                  |              |
|-----------------|-------------------|---------------------------|---------------------|--------------|
|                 | Förinställningar: | Förvalda inställningar    | \$                  |              |
|                 | Exemplar:         | 1                         |                     |              |
|                 | Sidor:            | Alla ‡                    |                     |              |
|                 |                   |                           |                     |              |
|                 |                   |                           |                     |              |
|                 |                   |                           |                     |              |
|                 |                   |                           |                     |              |
|                 |                   |                           |                     |              |
|                 |                   |                           |                     |              |
|                 |                   |                           |                     |              |
|                 |                   |                           |                     |              |
|                 |                   |                           |                     |              |
|                 |                   |                           |                     |              |
|                 |                   |                           |                     |              |
|                 | _                 |                           |                     |              |
|                 |                   | 1 av 1                    |                     |              |
|                 | ? PDF - Visa de   | etaljer Avbryt            | Skriv ut            |              |
|                 |                   |                           |                     |              |
|                 |                   |                           |                     |              |
|                 |                   | Skrivare: Brother         | DCP-XXXX            | \$           |
|                 |                   | Förinställningar: Förvald | la inställningar    | \$           |
|                 |                   | Evenular 1                |                     |              |
|                 |                   | Exemplar.                 |                     |              |
|                 |                   | Sidor: 💽 Alla<br>O Från:  | 1 till: 1           | L            |
|                 |                   | Pappersstorlek: A4        | \$                  | 210 × 297 mm |
|                 |                   | Riktning:                 | t 🗈                 |              |
|                 |                   |                           |                     |              |
|                 |                   | Textree                   | digerare            | ÷            |
|                 |                   | 🗌 Skriv ut sidhu          | vud och sidfot      |              |
|                 |                   | 🗌 Anpassa radb            | rytning efter sidan | s storlek    |
|                 | 1 av 1            |                           |                     |              |
|                 |                   |                           | <u></u>             |              |
| (?) PDF ▼ Göm c | letaljer          |                           | Avbr                | yt Skriv ut  |
| 2               |                   |                           |                     |              |

# Obs

Du kan spara de nuvarande inställningarna som en förinställning genom att välja **Spara som** i listrutan **Förinställningar**.

## Så här gör du utskrifter utan kanter

I listrutan Pappersformat väljer du den pappersstorlek du vill skriva ut, till exempel A4 (Kantfri).

# Manuell duplexutskrift

1 Välj Pappershantering.

Välj Endast jämna i Sidor att skriva ut och se till att Automatiskt är valt i Sidordning. Skriv sedan ut.

| 5 | Skrivare: (       | Brother DCP-XXXX                        | ÷ 🔺           |
|---|-------------------|-----------------------------------------|---------------|
|   | Förinställningar: | Standard                                | \$            |
|   | Exemplar: 1       | Sorterat                                |               |
|   | Sidor: 💽          | Alla<br>Från: 1 Till: 1                 |               |
|   | Pappersformat: A  | 4 🗘 20.99 x                             | 29.70 cm      |
|   | Riktning:         | i 12                                    |               |
|   |                   | Pappershantering                        |               |
|   | Sidor att sl      | kriva ut ✓ Alla sidor                   |               |
|   | Målpappers        | storlek Endast jämna                    |               |
|   |                   | Skala till papperss 🗹 Skala endast nedå | torleken<br>t |
|   | Side              | ordning: Automatiskt                    | \$            |

3 Lägg tillbaka papperet i pappersfacket med utskriftssidan (den tomma sidan) nedåt och förstasidan överst.

#### Pappersorientering

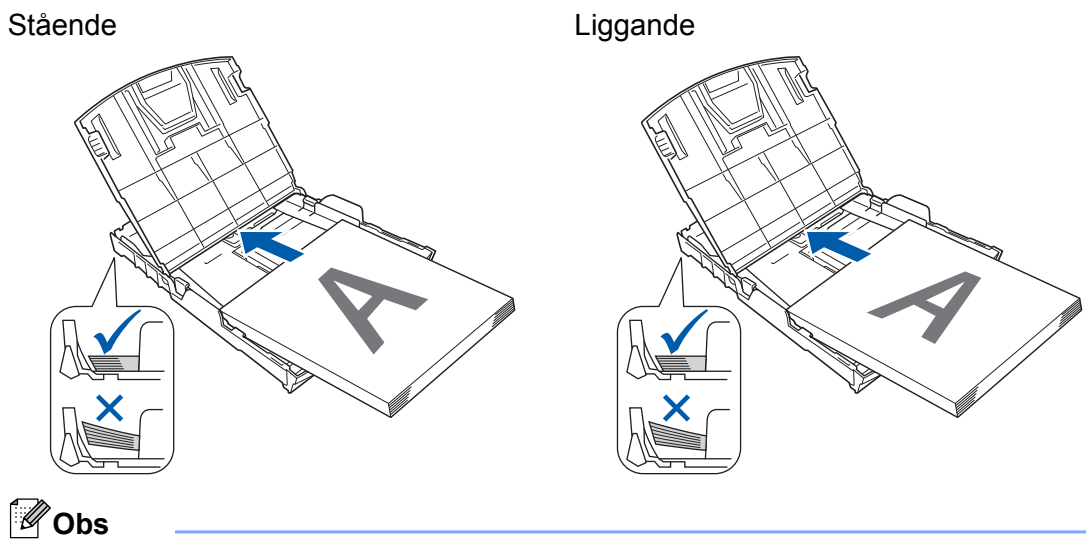

Sträck ut papperet ordentligt innan du sätter tillbaka papperet så att du inte orsakar pappersstopp.

4 Välj Endast udda i Sidor att skriva ut och välj Normal i Sidordning. Skriv sedan ut.

# Välja utskriftsalternativ

Om du vill använda skrivarens specialfunktioner väljer du **Utskriftsinställningar** eller **Färginställningar** i dialogrutan för utskrift.

| Skrivare: Brother DCP-XXXX         |
|------------------------------------|
| Förinställningar: Standard         |
| Exemplar: 1 Sorterat               |
| Sidor:  Alla Från: 1 Till: 1       |
| Pappersformat: A4 20,99 x 29,70 cm |
| Riktning:                          |
| ✓ Textredigerare                   |
| C Layout                           |
| Färgmatchning                      |
| <br>Pappershantering               |
| Skiljeblad                         |
| Schemaläggare                      |
| Utskriftsinställningar             |
| Färsinställningar                  |
| rarginstanningar                   |

# Utskriftsinställningar

Du kan välja Papperstyp, Långsamtorkande papper, Utskriftskvalitet och Färg/Gråskala.

|           | Papperstyp:        | Vanligt papper         |
|-----------|--------------------|------------------------|
|           |                    | Långsamtorkande papper |
|           | Utskriftskvalitet: | Normal                 |
|           | Färg/Gråskala:     | Färg 🛟                 |
| Avancerat |                    |                        |
|           |                    |                        |

# Obs

Markera Långsamtorkande papper när du skriver ut på vanligt papper på vilket bläcket torkar långsamt. Den här inställningen kan göra texten något suddig.

# Papperstyp

För bästa möjliga utskriftsresultat bör det papper som för tillfället används väljas i drivrutinen. Maskinen ändrar utskriftssätt beroende på vilken papperstyp som ställs in.

- Vanligt papper
- Bläckpapper
- Brother BP71 fotopapper
- Brother BP61 fotopapper
- Brother BP60 matt papper
- Annat fotopapper
- OH-film

# Utskriftskvalitet

Med kvalitetsalternativet väljer du upplösning för utskriften. Det finns ett samband mellan utskriftskvalitet och -hastighet: ju högre kvalitet desto längre tid tar det att skriva ut dokumentet. Kvalitetsalternativen varierar beroende på vilken papperstyp som används.

#### Snabb

Det snabbaste utskriftsalternativet med den lägsta bläckförbrukningen. Används för utskrift av omfattande dokument eller dokument som ska korrekturläsas.

Normal

God utskriftskvalitet och normal utskriftshastighet.

Hög

Bättre utskriftskvalitet än i läget Normal och snabbare utskriftshastighet än Foto.

#### Foto

Används för att skriva ut fotografier. Eftersom utskriftsinformationen är mycket mer omfattande än för ett normalt dokument blir bearbetningstid, dataöverföringstid och utskriftstid längre än vanligt.

#### Bästa

Används för att detaljerade bildutskrifter, till exempel fotografier. Detta är den högsta upplösningen och den som tar längst tid att skriva ut.

| Papperstyp                                                                    | Färg/Gråskala | Utskriftskvalitet som kan väljas |
|-------------------------------------------------------------------------------|---------------|----------------------------------|
| Vanligt papper                                                                | Färg/Gråskala | Snabb, Normal, Hög, Bästa        |
| Bläckpapper eller Brother BP60 matt papper                                    | Färg/Gråskala | Normal, <b>Foto</b>              |
| Brother BP71 fotopapper,<br>Brother BP61 fotopapper eller<br>Annat fotopapper | Färg/Gråskala | Snabb, <b>Foto</b> , Bästa       |
| OH-film                                                                       | Färg/Gråskala | Normal                           |

# Obs

Grundinställningarna anges med fetstil.

# Färg/Gråskala

Med den här funktionen kan du skriva ut färgdokument i svartvitt genom att använda gråskala.

## Avancerade inställningar

Klicka på Avancerat för att konfigurera inställningarna för Layout, Byt dataöverföringsläge och Övriga utskriftsalternativ.

|                            | Vanligt papper                   |
|----------------------------|----------------------------------|
|                            | 📃 Långsamtorkande papper         |
| Utskriftskvalitet:         | Normal                           |
| Färg/Gråskala:             | Färg                             |
| Layout                     | Dut data žvorfikila galija o     |
| Byt dataöverföringsläge    | Byt dataöverföringsläge:         |
| bye dutuor erroringshage   | Delverse and see discovering and |
| Övriga utskriftsalternativ | Recommenderad installning        |
| Övriga utskriftsalternativ | Recommenderad installning        |

#### Spegelvänd utskrift

Markera Spegelvänd utskrift om du vill kasta om data från vänster till höger.

Obs

• (För Mac OS X 10.5.8)

Spegelvänd utskrift är inte tillgängligt när du väljer OH-film som Papperstyp.

• (För Mac OS X 10.6.x och Mac OS X 10.7.x)

Spegelvänd utskrift visas som Vänd horisontellt i popupmenyn Layout.

|                     | Skrivare: Brother DCP-XXXX 🛟 🔺                                                                                           |
|---------------------|----------------------------------------------------------------------------------------------------|
|                     | Förinställningar: Standard                                                                                               |
|                     | Exemplar: 1 Sorterat<br>Sidor: Alla<br>Från: 1 till: 1<br>Pappersformat: A4<br>Riktning: 1<br>Layout<br>Sidor per ark: 1 |
| [€4] 4 1 av 1 ▶ ▶▶) | Utskriftsriktning:                                                                                                    |
|                     | Dubbelsidig: Av +                                                                                                    |
|                     | Byt sidriktning<br>Vänd horisontellt                                                                                     |
| (?) (PDF •)         | Avbryt Skriv ut                                                                                                    |
|                     |                                                                                                    |

#### Byta sidoriktning

Markera Byt sidoriktning om du vill vända data upp och ned.

#### Byta dataöverföringsläge

Med funktionen **Byt dataöverföringsläge** kan du välja ett dataöverföringsläge som förbättrar utskriftskvaliteten eller utskriftshastigheten.

#### Rekommenderad inställning

Välj Rekommenderad inställning för vanlig användning.

#### Förbättrad utskriftskvalitet

Välj **Förbättrad utskriftskvalitet** för högre utskriftskvalitet. Utskriftshastigheten kan sänkas en aning beroende på vilka data som skrivs ut.

#### Förbättrad utskriftshastighet

Välj Förbättrad utskriftshastighet för snabbare utskriftshastighet.

#### Övriga utskriftsalternativ

Du kan välja inställningar för Papperstjocklek och Tvåvägsutskrift.

Papperstjocklek

Du kan ställa in Papperstjocklek på Normalt, Tjockt och Kuvert.

Tvåvägsutskrift

När **Tvåvägsutskrift** markeras skrivs texten ut i båda riktningarna, vilket ökar hastigheten. När alternativet inte är markerat skrivs texten endast ut i en riktning, vilket ger bättre utskriftskvalitet men långsammare utskriftshastighet.

# Färginställningar

Färgen justeras för att få bästa möjliga färgmatchning med bildskärmen.

- **Neutral**: Används för fotografier. Färgen justeras så att du kan skriva ut mer naturliga färger.
- Klara färger: Används för affärsgrafik såsom tabeller, grafik och text. Färgen justeras så att du kan skriva ut klarare färger.

Ingen

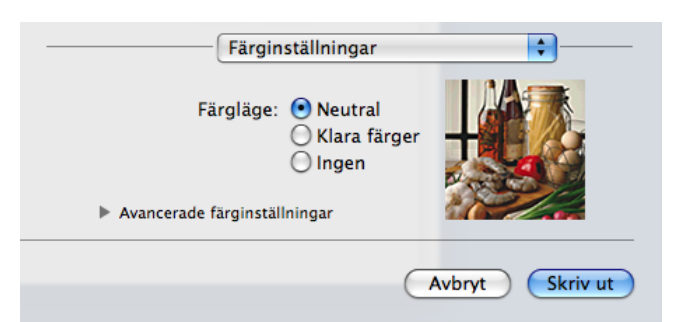

■ ColorSync: Detta alternativ visas och används automatiskt när du väljer ColorSync i Färgmatchning.

# Avancerade färginställningar

Klicka på **Avancerade färginställningar** om du vill konfigurera inställningarna för **Färgförstärkning** och **Halvtonsmönster**.

| Färgin                     | stäl | Ininga                     | r            | _        |   | •     |    |
|----------------------------|------|----------------------------|--------------|----------|---|-------|----|
| Färgläge:                  | •    | Neutra<br>Klara i<br>Ingen | al<br>färger |          |   |       |    |
| Avancerade f  ärginst  äll | ning | ar                         |              | 27       | 2 | 12    |    |
| 🗌 Färgförstärkning         |      |                            |              |          |   |       |    |
| Ljusstyrka                 | 0    | 1                          | 1            | 0        | 1 | -     |    |
| Kontrast                   | 0    | -                          | 1            | <b>Q</b> | 1 | 1     |    |
| Röd                        | 0    |                            | 1            | <b>Q</b> | 1 |       |    |
| Grön                       | 0    | -                          | 1            | <b>_</b> | 1 | -     |    |
| Blå                        | 0    |                            | 1            | Ŷ        | 1 | 1     |    |
| Halvtonsmönster:           | Sp   | ridning                    |              |          |   | •     |    |
|                            |      |                            | C            | Avbry    | t | Skriv | ut |

#### Färgförstärkning

#### Ljusstyrka

Ställer in ljusstyrkan i hela bilden. Dra skjutreglaget åt höger eller vänster om du vill göra bilden ljusare respektive mörkare.

#### Kontrast

Justerar kontrasten i en bild. Det innebär att mörka områden blir mörkare och ljusa områden blir ljusare. Öka kontrasten när du vill ha en tydligare bild. Minska kontrasten när du vill ha en mjukare bild.

#### Röd

Ökar inställningen för färgen Röd i bilden så att den blir rödare.

#### Grön

Ökar inställningen för färgen Grön i bilden så att den blir grönare.

#### ■ Blå

Ökar inställningen för färgen Blå i bilden så att den blir blåare.

#### Halvtonsmönster

Maskinen kan använda två metoder (**Spridning** eller **Mönsterfyllning**) för att placera ut punkter så att de återger halvtoner. Det finns några fördefinierade mönster och du kan välja vilket du vill använda i ditt dokument.

#### Spridning

Punkterna sprids ut slumpmässigt för att skapa en halvtonseffekt. Används för att skriva ut foton med fina nyanser och grafik.

#### Mönsterfyllning

Punkter ordnas i ett fördefinierat mönster för att skapa halvtonseffekter. Används för att skriva ut grafik med tydliga färgavgränsningar eller för affärsinformation i tabellformat osv.

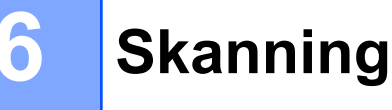

# Skanna dokument med TWAIN-drivrutinen

Programvaran till Brother-maskinen innehåller en TWAIN-skannerdrivrutin för Macintosh. Du kan använda TWAIN-skannerdrivrutinen tillsammans med program som stöder TWAIN.

Mer information om hur du lägger i dokument finns i bruksanvisningen nedan.

>>Grundläggande bruksanvisning: Använda kopieringsglaset

## Obs

Om du vill skanna från en maskin i nätverket väljer du den nätverksanslutna maskinen i enhetsväljaren i Macintosh HD/Bibliotek/Printers/Brother/Utilities/DeviceSelector eller via listrutan Modell i ControlCenter2.

# Öppna TWAIN-drivrutinen

Starta ett TWAIN-kompatibelt Macintosh-program. Första gången du använder Brother TWAIN-drivrutinen måste du ställa in den som standarddrivrutin. Klicka på **File**, **Select Source** (Välj källa) och välj Brother TWAIN-drivrutinen. När du har placerat dokumentet på kopieringsglaset klickar du på **File**, **Acquire Image Data** (Läs in) eller ikonen **Acquire** (Hämta). Dialogrutan för skannerinställning visas.

| Brother TWAIN                                                                     |                    |                         |
|-----------------------------------------------------------------------------------|--------------------|-------------------------|
| Upplösning                                                                        | X.X.X              | Skanningsområde         |
| 200 x 200 dpi                                                                     | ÷                  |                         |
| Skanntyp                                                                          |                    |                         |
| 24 bitars färg                                                                    | ÷                  |                         |
| Dokumentstorlek                                                                   |                    |                         |
| A4 210 x 297 mm                                                                   | ÷                  |                         |
| Bredd:         210         Er           Höjd:         297         100         100 | nhet:<br>mm<br>tum |                         |
| Justera bild                                                                      |                    |                         |
|                                                                                   |                    |                         |
|                                                                                   |                    |                         |
|                                                                                   |                    |                         |
| 2 Eörinställt värda                                                               | Aut                | unt Start Eöringkanning |
| romistant varde                                                                   | AVE                | Formskanning            |

# Obs

- Beroende på land kanske Presto! PageManager inte är tillgängligt. Använd någon annan programvara som stöder skanning om det inte är tillgängligt.
- Metoden som används för att välja standarddrivrutinen eller hur du skannar ett dokument beror på vilket program du använder.

## Skanna in en bild i datorn

Du kan skanna en hel sida eller en del av en sida genom att förinskanna dokumentet.

Skanning

#### Skanna en hel sida

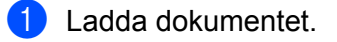

- 2 Ställ vid behov in följande alternativ i dialogrutan Skannerinställning:
  - Upplösning
  - Skanntyp
  - Skanningsområde
  - Dokumentstorlek
  - Justera bild
    - Ljusstyrka
    - Kontrast

Klicka på **Start**. Bilden visas i grafikprogrammet efter att ha skannats.

# Förinskanna en bild

Med knappen **Förinskanning** kan du förhandsgranska bilden och även beskära bort oönskade delar av den. När du är nöjd med förhandsgranskningen klickar du på **Start**-knappen i dialogrutan för skannerinställning för att skanna bilden.

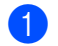

3

Ladda dokumentet.

2 Klicka på Förinskanning. Hela bilden skannas in i datorn och visas i Skanningsområde.

3 Dra markören över den del som du vill skanna (1).

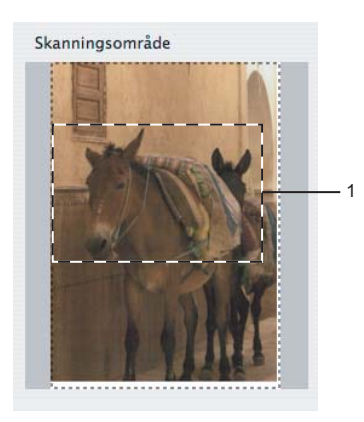

4 Justera inställningarna för **Upplösning**, **Skanntyp**, **Ljusstyrka** och **Kontrast** i dialogrutan Skannerinställning.

5 Klicka på Start.

Endast den valda delen av dokumentet visas i programmets fönster.

#### Skanning

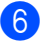

6 Du kan förändra bilden i redigeringsprogrammet.
# Inställningar i skannerfönstret

## Upplösning

Du kan ändra skannerupplösningen i listrutan **Upplösning**. En hög upplösning kräver mer minne och längre överföringstid, men ger en tydligare bild. I tabellen nedan anges vilka upplösningar som du kan välja och tillgängliga färger.

| Upplösning          | Svartvit/<br>Gråskala (felspridning) | 256 färger | Sann gråskala/24<br>bitars färg |
|---------------------|--------------------------------------|------------|---------------------------------|
| 100 x 100 dpi       | Ja                                   | Ja         | Ja                              |
| 150 x 150 dpi       | Ja                                   | Ja         | Ja                              |
| 200 x 200 dpi       | Ja                                   | Ja         | Ja                              |
| 300 x 300 dpi       | Ja                                   | Ja         | Ja                              |
| 400 x 400 dpi       | Ja                                   | Ja         | Ja                              |
| 600 x 600 dpi       | Ja                                   | Ja         | Ja                              |
| 1 200 x 1 200 dpi   | Ja                                   | Nej        | Ja                              |
| 2 400 x 2 400 dpi   | Ja                                   | Nej        | Ja                              |
| 4 800 x 4 800 dpi   | Ja                                   | Nej        | Ja                              |
| 9 600 x 9 600 dpi   | Ja                                   | Nej        | Ja                              |
| 19 200 x 19 200 dpi | Ja                                   | Nej        | Ja                              |

#### Skanntyp

#### Svartvit

Används för text eller konturbilder.

#### Gråskala (felspridning)

Används för fotografier eller grafik. (Felspridning är en metod för att skapa simulerade grå bilder utan att använda sanna grå punkter. Svarta punkter placeras i ett specifikt mönster för att ge ett grått utseende.)

#### Sann gråskala

Används för fotografier eller grafik. Det är mer exakt eftersom det använder upp till 256 nyanser av grått.

#### 256 färger

Använder upp till 256 färger för att skanna bilden.

#### 24 bitars färg

Använder upp till 16,8 miljoner färger för att skanna bilden.

Även om **24 bitars färg** skapar en bild med den mest exakta färgåtergivningen, så blir bildfilen ungefär tre gånger större än en fil som skapats med alternativet **256 färger**. Den kräver mest minne och har den längsta överföringstiden.

#### Dokumentstorlek

Välj någon av de följande storlekarna:

Skanning

Auto

Du kan skanna ett dokument med standardformat utan att göra fler inställningar i Dokumentstorlek.

- A4 210 x 297 mm
- JIS B5 182 x 257 mm
- Letter 215.9 x 279.4 mm
- A5 148 x 210 mm
- JIS B6 128 x 182 mm
- A6 105 x 148 mm
- Executive 184.1 x 266.7 mm
- Visitkort 90 x 60 mm

Om du vill skanna visitkort väljer du storleken **Visitkort** och lägger visitkortet med texten nedåt överst till vänster på kopieringsglaset.

- 10 x 15 cm
- 13 x 20 cm
- 9 x 13 cm
- 13 x 18 cm
- Vykort 1 100 x 148 mm
- Vykort 2 (Dubbelt) 148 x 200 mm
- Egen

När du har valt storlek kan du justera skanningsområdet. Beskär bilden genom att hålla musknappen nedtryckt samtidigt som du drar musen.

Bredd: Ange den anpassade storlekens bredd.

Höjd: Ange den anpassade storlekens höjd.

#### Justera bilden

#### Ljusstyrka

Justera bilden med hjälp av det här alternativet (-50 till 50). Grundvärdet är 0 (en mellaninställning) och är vanligen lämpligt för de flesta bilderna.

Skanning

Du ställer in nivån för **Ljusstyrka** genom att dra skjutreglaget åt höger (ljusare bild) eller vänster (mörkare bild). Du kan även ange ljusstyrkan genom att ange ett värde i rutan.

|    | Kontrast             |    |   |
|----|----------------------|----|---|
|    |                      |    | 0 |
| 00 | olorSync<br>Metod    |    |   |
|    | Skrivaranpassning    | \$ |   |
|    | Skannerprofil        |    |   |
|    | Brother sRCR Scanner | 0  |   |

Om den skannade bilden är för ljus ställer du in ett lägre värde för **Ljusstyrka** och skannar dokumentet på nytt.

Om den skannade bilden är för mörk ställer du in ett högre värde för **Ljusstyrka** och skannar dokumentet på nytt.

# Obs

Inställningen Ljusstyrka är endast tillgänglig när Skanntyp är inställd på Svartvit, Gråskala (felspridning), Sann gråskala eller 24 bitars färg.

#### Kontrast

Du ökar eller minskar kontrasten genom att dra skjutreglaget åt höger eller vänster. En ökning framhäver bildens mörka och ljusa områden, medan en minskning visar fler detaljer i grå områden. Du kan även ange ett värde i rutan för att ställa in **Kontrast**.

Obs

Inställningen Kontrast är endast tillgänglig när Skanntyp är inställd på Gråskala (felspridning), Sann gråskala eller 24 bitars färg.

#### Minska bakgrundsstörning

Du kan förbättra och höja kvaliteten på skannade bilder med det här alternativet. Inställningen **Minska bakgrundsstörning** är tillgänglig när du använder **24 bitars färg** och en skanningsupplösning på 300 × 300 dpi, 400 × 400 dpi eller 600 × 600 dpi.

Om du skannar fotografier eller andra bildtyper för bruk i en ordbehandlare eller ett grafikprogram bör du prova dig fram till den lämpligaste inställningen för **Upplösning**, **Skanntyp**, **Ljusstyrka** och **Kontrast**.

# Skanna ett dokument med ICA-drivrutinen (Mac OS X 10.6.x och 10.7.x)

Du kan skanna ett dokument med ICA-drivrutinen. Om du installerade MFL-Pro Suite från installations-cd:n är ICA-drivrutinen redan installerad på din Macintosh. Om din maskin inte finns i listan **Skrivare och fax** eller **Skrivare och skanner** kan du lägga till den genom att klicka på **+**-knappen.

# Obs

Skärmbilderna i det här avsnittet är tagna från Mac OS X 10.6.x. Skärmbilderna på din Macintosh varierar beroende på vilken version av operativsystemet som används.

1 Anslut din Brother-maskin till datorn med en USB-kabel. Du kan även ansluta din Brother-maskin till samma trådlösa lokala nätverk som datorn är ansluten till.

2 Starta programmet **Bildinsamling**.

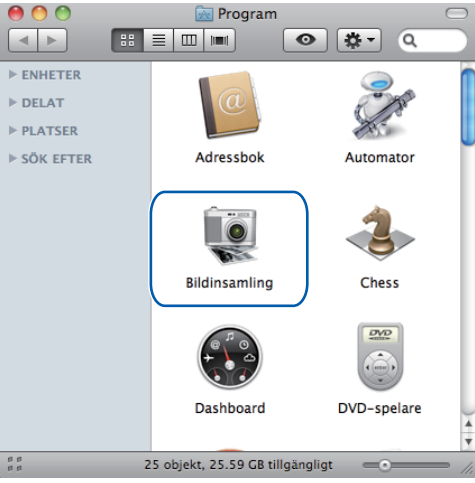

3 Välj en maskin i listan över tillgängliga maskiner till vänster.

Om du anslöt Brother-maskinen och datorn med en USB-kabel visas maskinen i området **ENHETER**. Om du anslöt via ett trådlöst lokalt nätverk syns den i området **DELAD**.

# Obs

(För Mac OS X 10.7.x)

Om maskinen inte syns i områdena ENHETER eller DELAD ställer du markören i området och klickar sedan på Visa.

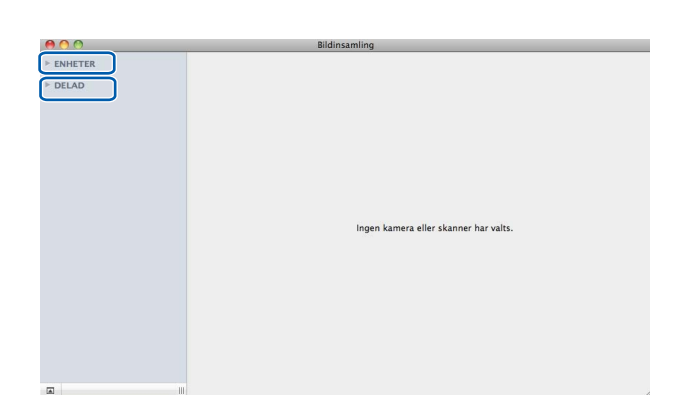

4 Lägg dokumentet på kopieringsglaset.

| 00               | Bildinsamling                                |
|------------------|----------------------------------------------|
| ENHETER          |                                              |
| Brother DCP-XXXX |                                              |
| USB              |                                              |
| DELAD            |                                              |
|                  |                                              |
|                  |                                              |
|                  |                                              |
|                  |                                              |
|                  |                                              |
|                  |                                              |
|                  |                                              |
|                  |                                              |
|                  |                                              |
|                  |                                              |
|                  |                                              |
|                  |                                              |
|                  |                                              |
|                  | Tryck på "Skanna" för att starta             |
|                  |                                              |
|                  |                                              |
|                  |                                              |
|                  |                                              |
|                  |                                              |
|                  | 🗹 Hitta separata objekt                      |
|                  | Skanna till: 🛅 Bilder 🛟 Visa detaljer Skanna |
| a                |                                              |

# Obs

• (För Mac OS X 10.6.x)

Om rutan **Hitta separata objekt** är avmarkerad skannas dokumentet som ett objekt och sparas som en fil. Om rutan **Hitta separata objekt** är markerad sparas varje bild som en separat fil. Om dokumentet inte beskärs automatiskt enligt dina önskemål kan du klicka på **Visa detaljer** och öppna en dialogruta där du manuellt kan dra markören över den del som du vill skanna.

• (För Mac OS X 10.7.x)

Om Känn av inramningsruta är valt som Skanningsstorlek skannas dokumentet som ett objekt och sparas som en fil. Om Hitta separata objekt är valt som Skanningsstorlek identifierar programmet alla bilder och sparar dem som separata filer. Om dokumentet inte beskärs automatiskt enligt dina önskemål kan du klicka på Visa detaljer och öppna en dialogruta där du manuellt kan dra markören över den del som du vill skanna.

#### Skanning

5 Välj destinationsmapp eller målprogram i Skanna till.

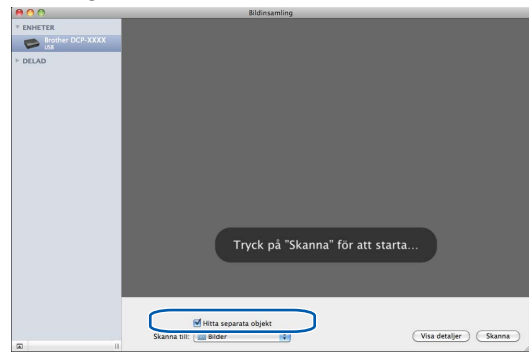

Vid behov kan du klicka på **Visa detaljer** och öppna en dialogruta där du kan anpassa nedanstående inställningar.

- **Typ**: välj färg, svartvitt eller text.
- **Upplösning**: välj vilken upplösning du vill använda när du skannar dokumentet.
- Använd anpassad storlek (Mac OS X 10.7.x): markera rutan för att anpassa dokumentstorleken.
- **Storlek**: välj pappersstorlek för dokumentet som skannas från skanningsområdet för flatbädden.
- Riktning (Mac OS X 10.7.x) eller Rotationsvinkel: välj dokumentriktning eller skanningsvinkel för flatbädden.
- Auto-markering (Mac OS X 10.7.x): om du markerar Använd anpassad storlek kan du välja skannerdrivrutinens funktioner för automatisk avkänning.
- Skanna till: välj destinationsmapp eller målprogram.
- **Namn**: ange prefix för namnet på den skannade bilden.
- **Format**: välj filformat för skannade data.
- Lägg ihop i ett dokument (Mac OS X 10.7.x): med filformaten PDF eller TIFF markerar du denna ruta om du vill skanna ett dokument som ett objekt och spara det som en fil.

Bildkorrigering: i de manuella inställningarna kan du justera ljusstyrka, kontrast (Mac OS X 10.7.x), färgton, temperatur, tröskel och mättnad.

| 00               | Bildinsamling |                  |                         |
|------------------|---------------|------------------|-------------------------|
| ▼ ENHETER        |               | Тур:             | 🔛 Färg 😜                |
| Brother DCP-XXXX |               | Upplösning:      | 150 DPI                 |
| ▶ DELAD          |               | Storlek:         | 20.955 35.535 cm ‡      |
|                  |               | Rotationsvinkel: | 0°                      |
|                  |               |                  | 🗹 Hitta separata objekt |
|                  |               | Skanna till:     | 🔯 Bilder                |
|                  |               | Namn:            | Scan                    |
|                  |               | Format:          | TIFF                    |
|                  |               | Bildkorrigering: | Manuelit                |
|                  |               |                  |                         |
|                  |               |                  |                         |
|                  |               |                  |                         |
|                  |               | Ljusstyrka:      | °                       |
|                  |               | Färg:            | • • • •                 |
|                  |               | Temperatur:      | *                       |
|                  |               | Mättnad:         |                         |
|                  |               |                  | (Aterställ förval)      |
|                  |               |                  |                         |
|                  |               |                  |                         |
|                  |               |                  |                         |
|                  |               | Göm detaljer     | Översikt Skanna         |
|                  |               |                  | 10                      |

6 Klicka på Skanna när du vill starta skanningen.

#### Välja din maskin från Skrivare och fax eller Skrivare och skanner

- Anslut din Brother-maskin till datorn med en USB-kabel. Du kan även ansluta din Brother-maskin till samma trådlösa lokala nätverk som datorn är ansluten till.
- 2 Välj Systeminställningar i Apple-menyn.
- 3 Klicka på Skrivare och fax eller Skrivare och skanner.
- 4 I listan till vänster på skärmen väljer du maskin och klickar på Öppna utskriftskö.

# Obs

Om fliken Skanna inte visas på skärmen tar du bort din maskin genom att klicka på minusknappen - i listan **Skrivare och fax** eller **Skrivare och skanner**. Lägg sedan till maskinen genom att klicka på plusknappen +.

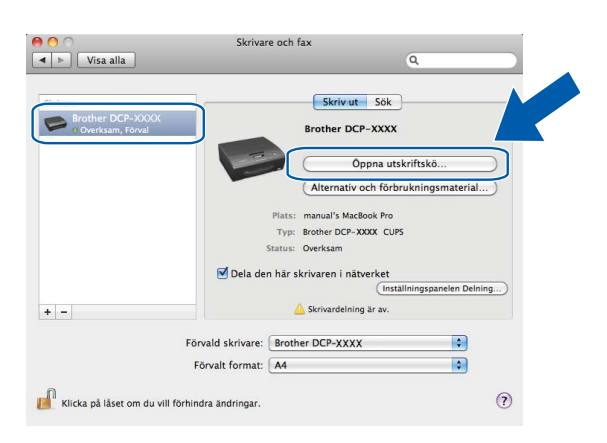

#### Skanning

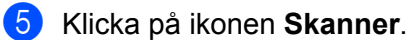

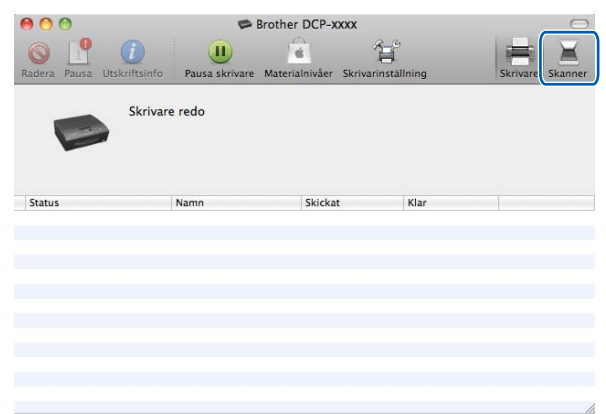

6 För att fortsätta går du till steg ④ i Skanna ett dokument med ICA-drivrutinen (Mac OS X 10.6.x och 10.7.x) >> sidan 105.

Skärmbilderna varierar beroende på vilken skanningsmetod som används.

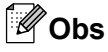

Skärmbilderna som visas i det här avsnittet är tagna från Mac OS X 10.5.x. Skärmbilderna på datorn kan variera beroende på vilket operativsystem som används.

# Använda ControlCenter2

ControlCenter2 är ett programverktyg som du använder för att snabbt och enkelt öppna de program du använder mest. Med ControlCenter2 slipper du starta det specifika programmet manuellt. Ikonen visas på menyraden. Du öppnar ControlCenter2 genom att klicka på ikonen och välja Öppna. ControlCenter2 har följande funktioner:

- 1 Skanna direkt till en fil, ett e-postprogram eller ett grafikprogram som du själv väljer. (1)
- 2 Anpassa skanningsknapparna så att de passar dina behov. (2)
- Öppna kopieringsfunktionerna via datorn. (3)
- Öppna inställningarna för att konfigurera enheten. (4)
- I listrutan Modell kan du välja vilken maskin du vill ansluta till ControlCenter2. (5) Du kan även öppna fönstret Enhetsväljare genom att välja Annat i listrutan Modell.
- 6 Du kan även öppna konfigurationsfönstret för varje funktion genom att klicka på Konfiguration. (6)

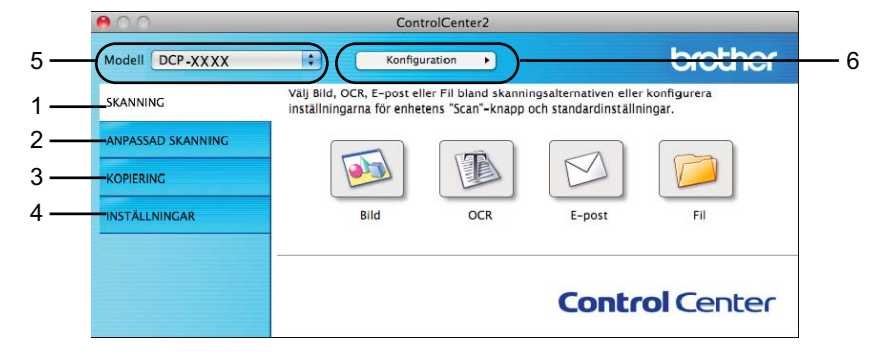

## Stänga av funktionen starta automatiskt

Följ anvisningarna nedan om du inte vill att ControlCenter2 ska köras automatiskt varje gång du startar datorn.

- Klicka på ikonen ControlCenter2 på menyfältet och välj Inställningar. Fönstret för inställningar för ControlCenter2 visas.
  - Avmarkera Starta ControlCenter när datorn startas.

| 3 | Klicka på <b>OK</b> för att stänga fönstret.     |
|---|--------------------------------------------------|
|   | Inställningar för ControlCenter2                 |
|   | 🗌 Starta ControlCenter när datorn startas        |
|   | 🗌 Öppna huvudfönstret när ControlCenter startas  |
|   | ☑ Visa välkomstskärmen när ControlCenter startas |
|   | Avbryt OK                                        |
|   | Obs                                              |

Ikonen för programmet ControlCenter2 finns i Macintosh HD/Program/Brother.

7

# SKANNING

Det finns tre skanningsknappar för funktionerna Skanna till bild, Skanna till e-post och Skanna till fil.

Bild (Standardinställning: Apple Förhandsvisning)

Skannar en bild direkt till ett bildredigeringsprogram. Du kan välja målprogram, t.ex. Adobe<sup>®</sup> Photoshop<sup>®</sup> eller något annat bildredigeringsprogram på datorn.

E-post (Standard: ditt vanliga e-postprogram)

Läser in en sida eller ett dokument direkt i ett e-postprogram som en vanlig bilaga. Du kan välja filtyp och upplösning för bilagan.

■ Fil

Skannar direkt till en fil. Du kan vid behov ändra filtyp och målmapp.

Med ControlCenter2 kan du konfigurera knappen **SCAN** på maskinen och programknappen för varje skanningsfunktion ControlCenter2. Om du vill konfigurera knappen **SCAN** på maskinen ska du välja fliken **Knapp på enheten** på konfigurationsmenyn för varje **SKANNING**-knapp. För att konfigurera en programvaruknapp i ControlCenter2 ska du välja fliken **Programvaruknapp** på konfigurationsmenyn för respektive **SKANNING**-knapp.

#### Obs

Du kan konfigurera maskinens **SCAN**-knapp för varje ControlCenter2-knapp på fliken **Knapp på enheten**. Om du vill ändra grundinställningarna klickar du på knappen samtidigt som du håller ned **Ctrl**-tangenten och väljer fliken **Knapp på enheten**.

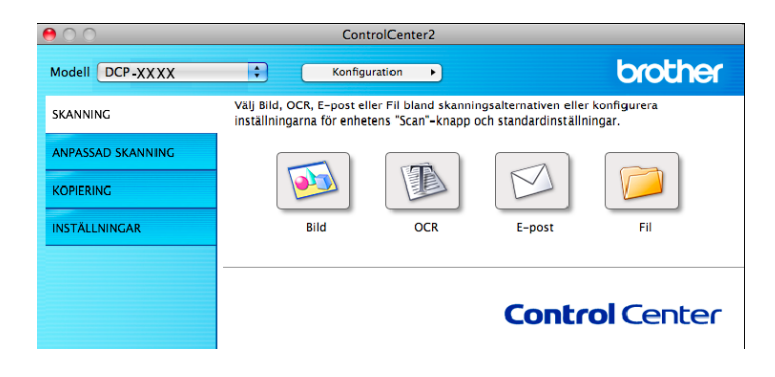

#### Obs

Skanna till OCR är inte tillgängligt för den här modellen.

## Filtyper

Välj vilken filtyp de skannade bilderna ska sparas som i listrutan.

#### För Bild, E-post och Fil

- Windows<sup>®</sup>-bitmapp (\*.bmp)
- JPEG (\*.jpg)

- TIFF (\*.tif)
- Flersidig TIFF (\*.tif)
- Portable Network Graphics (\*.png)
- PDF (\*.pdf)
- Säker PDF (\*.pdf)

## Obs

- Om du ställer in filtypen till TIFF eller flersidig TIFF kan du välja **Okomprimerad** eller **Komprimerad**.
- Om du vill skanna ett flersidigt dokument markerar du **Kontinuerlig skanning** och följer instruktionerna på skärmen.

## Dokumentstorlek

Du kan välja dokumentstorlek i listrutan. Om du väljer en 1 till 2-dokumentstorlek, t.ex. **1 till 2 (A4)**, delas den skannade bilden upp i två dokument i A5-storlek.

Om du väljer en 2 på 1-dokumentstorlek, till exempel **2 på 1 (A4)**, kombineras de skannade bilderna i ett A3dokument.

# Bild (exempel: Apple Förhandsvisning)

Med **Skanna till bild** kan du skanna in en bild direkt till ett grafikprogram för redigering. Om du vill ändra grundinställningarna klickar du på knappen samtidigt som du håller ned **Ctrl**-tangenten och väljer **Programvaruknapp**.

| Skanna Skanna                | till bild         |
|------------------------------|-------------------|
| Programvaruknapp             | Knapp på enheten  |
| Målprogram                   |                   |
| Apple Preview                | Lägg till Ta bort |
| Filtyp                       | Filstorlek        |
| PDF (*.pdf)                  | •                 |
| Destinations file for        | Liten Stor        |
| Bilder/CCI07122011_00001.pdf | Ăndra             |
| 🗌 Visa skannerns gränssnitt  |                   |
| Upplösning                   | Ljusstyrka        |
| 300 x 300 dpi                | •                 |
| Skanningstyp                 | <u> </u>          |
| 24 bitars färg 🛟             | Kontrast          |
| Dokumentstorlek              | ■ ■               |
| A4 210 x 297 mm              | 50                |
| Kontinuerlig skanning        |                   |
|                              |                   |
|                              |                   |
|                              |                   |
|                              |                   |
|                              |                   |
| (Återställ standardvärden)   |                   |
|                              | Avbryt OK         |
|                              | Avoryt OK         |

Markera rutan **Visa skannerns gränssnitt** om du vill skanna och sedan beskära en del av en sida när dokumentet har förinskannats.

Ändra vid behov även de andra inställningarna.

Ändra målprogram genom att välja önskat program i listrutan **Målprogram**. Du kan lägga till program i listan genom att klicka på Lägg till.

| 00                              | Lägg till program för skanning till bild                                                                                        |
|---------------------------------|----------------------------------------------------------------------------------------------------|
| Ange progra<br>till bild". Klic | mnamn, sökväg och filtyp om du vill ändra program för "Skanna<br>ka sedan på knappen "Lägg till" för att lägga till programmet. |
| Programnam                      | n                                                                                                    |
| My Original                     | Viewer                                                                                                    |
| Program                         |                                                                                                    |
| iPhoto                          | Bläddra                                                                                                    |
| Filtyp                          |                                                                                                    |
| JPEG (*.jpg)                    | \$                                                                                                    |
|                                 |                                                                                                    |
|                                 | Avbryt Lägg till                                                                                                    |

Ange **Programnamn** (högst 30 tecken) och välj ett program genom att klicka på knappen **Bläddra**. Välj även **Filtyp** i listrutan.

Det går att ta bort program som du lagt till. Välj ett alternativ i **Programnamn** och klicka på knappen **Ta bort**.

| 😝 🔿 🔿 👘 Ta bort program för skanning till bild                                                                                                    |
|----------------------------------------------------------------------------------------------------|
| Välj programmet undet "Programnamn" om du vill ta bort ett registrerat<br>program för "Skanna till bild". Klicka sedan på knappen "Ta bort" för att ta<br>bort programmet. |
| Programnamn                                                                                                    |
| My Original Viewer                                                                                                    |
| Program                                                                                                    |
| Photo                                                                                                    |
| Filtyp                                                                                                    |
| JPEG (*.jpg)                                                                                                    |
| Avbryt Ta bort                                                                                                    |

# Obs

Den här funktionen finns även för Skanna till e-post. Fönstrets utseende varierar beroende på funktionen.

Om du väljer **Säker PDF** i listan **Filtyp** kommer dialogrutan **Ange PDF-lösenord** att öppnas. Skriv lösenordet i rutorna **Lösenord** och **Bekräfta lösenord** och klicka sedan på **OK**.

# Obs

Säker PDF kan även användas med Skanna till e-post och Skanna till fil.

# E-post

Med funktionen **Skanna till e-post** kan du skanna ett dokument till ditt förvalda e-postprogram så att du kan skicka det skannade dokumentet som en bilaga. Om du vill ändra e-postprogram eller filtyp för bilagan klickar du på knappen samtidigt som du håller ned **Ctrl**-tangenten och väljer **Programvaruknapp**.

|               | Skanna            | till e-post      |         |
|---------------|-------------------|------------------|---------|
|               | Programvaruknapp  | Knapp på enheten | ]       |
| Målprogram    |                   |                  |         |
| Apple Mail    |                   | Lägg till        | Ta bort |
| Filtyp        |                   | Filstorlek       |         |
| PDF (*.pdf    | )                 |                  | )       |
| Destination   | sökvän            | Liten            | Sto     |
| Bilder/CCE0   | 7122011_00000.pdf |                  | Ändra   |
| 🗌 Visa skar   | nnerns gränssnitt |                  |         |
| Upplösning    |                   | Ljusstyrka       |         |
| 200 x 200     | dpi 🗘             | • _              |         |
| Skanningsty   | rp                |                  | 50      |
| 24 bitars f   | ärg 🛟             | Kontrast         |         |
| Dokuments     | torlek            |                  | ≣       |
| A4 210 x 2    | 297 mm 🛟          |                  | 5       |
| C Kontinue    | rlig skanning     |                  |         |
| (Återställ st | andardvärden      | Aubert           |         |

Ändra e-postprogrammet genom att välja önskat e-postprogram i listrutan **Målprogram**. Du kan lägga till program i listan genom att klicka på **Lägg till**<sup>1</sup>. Du kan ta bort ett program genom att klicka på **Ta bort**.

<sup>1</sup> När du startar ControlCenter2 för första gången visas en standardlista med kompatibla e-ostprogram i listrutan. Om du får problem när du använder ett anpassat program med ControlCenter2 bör du välja ett program från denna lista.

Markera rutan **Visa skannerns gränssnitt** om du vill skanna och sedan beskära en del av en sida när dokumentet har förinskannats.

#### Fil

Med knappen **Skanna till fil** kan du skanna en bild till en mapp på hårddisken i valfritt filformat. På det här sättet kan du enkelt arkivera pappersdokument. För att konfigurera filtyp och mapp klickar du på knappen samtidigt som du håller ned **Ctrl**-tangenten och väljer **Programvaruknapp**.

| 00                   | Skanna       | till fil         |                           |
|----------------------|--------------|------------------|---------------------------|
| Prog                 | ramvaruknapp | Knapp            | på enheten                |
| Filnamn              | (Datum) (Nu  | immer)<br>00.pdf | Visa mapp                 |
| Filtyp               |              | Filstorl         | ek                        |
| PDF (*.pdf)          | \$           | _                |                           |
| Målmapp              |              | Liten            | Stor                      |
| Bilder               | Bläddra      |                  | 🗌 Visa fönstret Spara som |
| 🗌 Visa skannerns g   | ränssnitt    |                  |                           |
| Upplösning           | Lj           | jusstyrka        |                           |
| 300 x 300 dpi        | •            |                  |                           |
| Skanningstyp         | -            |                  |                           |
| 24 bitars färg       | . к          | ontrast          |                           |
| Dokumentstorlek      |              |                  | ≣                         |
| A4 210 x 297 mm      | •            |                  | 50                        |
| 🗌 Kontinuerlig skan  | ining        |                  |                           |
| (Återställ standardv | ärden        |                  |                           |
|                      |              |                  | Avbryt OK                 |

Du kan ändra filnamnet. Skriv det filnamn du vill använda för dokumentet i rutan **Filnamn** (upp till 100 tecken). Filnamnet blir det filnamn som du har registrerat, aktuellt datum och ett sekvensnummer.

Välj filtyp för den sparade bilden i listrutan **Filtyp**. Du kan spara filen i standardmappen eller välja någon annan mapp genom att klicka på **Bläddra**.

Markera rutan **Visa mapp** om du vill se var den skannade bilden sparas när skanningen är klar. Markera rutan **Visa fönstret Spara som** om du vill ange den skannade bildens destination varje gång.

Markera rutan **Visa skannerns gränssnitt** om du vill skanna och sedan beskära en del av en sida när dokumentet har förinskannats.

# ANPASSAD SKANNING

Det finns fyra knappar som du kan konfigurera så att de passar dina skanningsbehov.

Om du vill anpassa en knapp öppnar du konfigurationsfönstret genom att klicka på knappen samtidigt som du håller ned **Ctrl**-tangenten. Det finns tre funktioner: **Skanna till bild**, **Skanna till e-post** och **Skanna till fil**.

#### Skanna till bild

Skannar en sida direkt till ett bildredigeringsprogram. Du kan välja ett valfritt bildredigeringsprogram på datorn.

#### Skanna till e-post

Bifogar skannade bilder till ett e-postmeddelande. Du kan även välja bilagans filtyp och skapa en sändlista med e-postadresser som hämtas från din e-postadressbok.

#### Skanna till fil

Sparar en skannad bild i en valfri mapp på hårddisken (lokal eller nätverk). Du kan också välja vilken filtyp som ska användas.

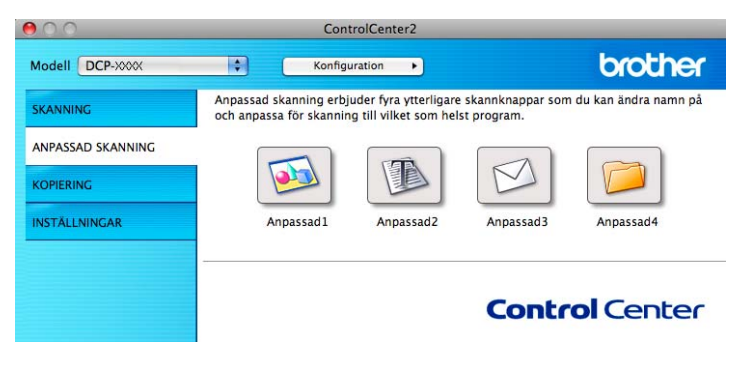

Obs

Skanna till OCR är inte tillgängligt för den här modellen.

# Filtyper

Välj vilken filtyp de skannade bilderna ska sparas som i listrutan.

#### För Skanna till bild, Skanna till e-post och Skanna till fil

- Windows<sup>®</sup>-bitmapp (\*.bmp)
- JPEG (\*.jpg)
- TIFF (\*.tif)
- Flersidig TIFF (\*.tif)
- Portable Network Graphics (\*.png)
- PDF (\*.pdf)

Säker PDF (\*.pdf)

🖉 Obs

- Om du ställer in filtypen till TIFF eller flersidig TIFF kan du välja **Okomprimerad** eller **Komprimerad**.
- Om du vill skanna ett flersidigt dokument markerar du **Kontinuerlig skanning** och följer instruktionerna på skärmen.

# Dokumentstorlek

Du kan välja dokumentstorlek i listrutan. Om du väljer en 1 till 2-dokumentstorlek, t.ex. **1 till 2 (A4)**, delas den skannade bilden upp i två dokument i A5-storlek.

Om du väljer en 2 på 1-dokumentstorlek, till exempel **2 på 1 (A4)**, kombineras de skannade bilderna i ett A3dokument.

# Användardefinierad knapp

Om du vill anpassa en knapp öppnar du konfigurationsfönstret genom att klicka på knappen samtidigt som du håller ned **Ctrl**-tangenten. Följ dessa anvisningar för knappens konfiguration.

# Skanna till bild

#### Fliken Allmänt

Skriv ett namn i **Namn på anpassad skanning** (högst 30 tecken) för att ge knappen ett namn. Välj skanningstyp i fältet **Skanningsåtgärd**.

| <u> </u>      | ANPASSAD SM     | CANININGI   |  |
|---------------|-----------------|-------------|--|
|               | Allmänt Ins     | ställningar |  |
| Namn på anpa  | ussad skanning1 |             |  |
| Anpassad1     |                 |             |  |
| Skanningsåtgi | ird             |             |  |
| 💽 Skanna t    | ill bild        |             |  |
| 🔿 Skanna t    | II OCR          |             |  |
| 🔘 Skanna t    | il e-post       |             |  |
| 🔘 Skanna t    | il fil          |             |  |
|               |                 |             |  |
|               |                 |             |  |
|               |                 |             |  |
|               |                 |             |  |
|               |                 |             |  |
|               |                 |             |  |
|               |                 |             |  |
|               |                 |             |  |
|               |                 |             |  |
|               |                 |             |  |

Fliken Inställningar

Ange inställningar för Målprogram, Filtyp, Upplösning, Skanningstyp, Dokumentstorlek, Visa skannerns gränssnitt, Ljusstyrka och Kontrast.

| ANPASSAD                     | SKANNING1         |
|------------------------------|-------------------|
| Allmänt                      | Inställningar     |
| Målprogram                   |                   |
| Apple Preview                | Lägg till Ta bort |
| Filtyp                       | Filstorlek        |
| PDF (*.pdf)                  |                   |
| Destinationssällerän         | Liten Stor        |
| Bilder/CCI07122011_00001_pdf | Åndra             |
| bider/celo/itzoi1_00001.put  | Andra             |
| 🗌 Visa skannerns gränssnitt  |                   |
| Upplösning                   | Ljusstyrka        |
| 300 x 300 dpi 🛟              |                   |
| Skanningstyp                 | 50                |
| 24 bitars färg               | Kontrast          |
| Dokumentstorlek              | ≡ ≣               |
| A4 210 x 297 mm              | 50                |
|                              |                   |
| Kontinuerlig skanning        |                   |
|                              |                   |
|                              |                   |
|                              |                   |
|                              |                   |
|                              |                   |
| (Assessed and Sector)        |                   |
| Aterstall standardvarden     |                   |
|                              |                   |
|                              | Avbryt OK         |

Om du väljer **Säker PDF** i listan **Filtyp** kommer dialogrutan **Ange PDF-lösenord** att öppnas. Skriv lösenordet i rutorna **Lösenord** och **Bekräfta lösenord** och klicka sedan på **OK**.

Obs

Säker PDF kan även användas med Skanna till e-post och Skanna till fil.

# Skanna till e-post

#### Fliken Allmänt

Skriv ett namn i **Namn på anpassad skanning** (högst 30 tecken) för att ge knappen ett namn. Välj skanningstyp i fältet **Skanningsåtgärd**.

| Annaccad?       | au skannings |  |
|-----------------|--------------|--|
| Anpassaus       |              |  |
| Skanningsåtgäre | ł            |  |
| 🔘 Skanna till   | bild         |  |
| 🔘 Skanna till   | OCR          |  |
| 🖲 Skanna till   | e-post       |  |
| 🔘 Skanna till   | fil          |  |
|                 |              |  |
|                 |              |  |
|                 |              |  |
|                 |              |  |
|                 |              |  |
|                 |              |  |
|                 |              |  |
|                 |              |  |

Fliken Inställningar

Ange inställningar för Målprogram, Filtyp, Upplösning, Skanningstyp, Dokumentstorlek, Visa skannerns gränssnitt, Ljusstyrka och Kontrast.

| 0                    | ANPASSAL    | D SKANNING3                             |
|----------------------|-------------|-----------------------------------------|
|                      | Allmänt     | Inställningar                           |
| Målprogram           |             |                                         |
| Apple Mail           |             | Lägg till ) (Ta bort                    |
| Filtyn               |             | Filstorlek                              |
| PDF (*.ndf)          |             | •                                       |
|                      |             | Liten Sto                               |
| Destinationssökväg   |             |                                         |
| Bilder/CCE0/12201    | 1_00000.pdf | Andra                                   |
| 🗌 Visa skannerns g   | ränssnitt   |                                         |
| Upplösning           |             | Ljusstyrka                              |
| 200 x 200 dpi        | •           | • • · · · · · · · · · · · · · · · · · · |
| Skanningstyp         |             |                                         |
| 24 bitars färg       | •           | Kontrast                                |
| Dokumentstorlek      |             | ≣ ≣                                     |
| A4 210 x 297 mm      | :           | 5                                       |
| Kontinuerlig skar    | ining       |                                         |
|                      |             |                                         |
|                      |             |                                         |
|                      |             |                                         |
| (Återställ standardv | ärden       |                                         |
|                      |             |                                         |

# Skanna till fil

#### Fliken Allmänt

Skriv ett namn i **Namn på anpassad skanning** (högst 30 tecken) för att ge knappen ett namn. Välj skanningstyp i fältet **Skanningsåtgärd**.

| 0             | ANPASSAD SK    | ANNING4    |          |
|---------------|----------------|------------|----------|
|               | Allmänt Inst   | tällningar |          |
| Namn på anpa  | ssad skanning4 |            |          |
| Anpassad4     |                |            |          |
| Skanningsåtgi | ird            |            |          |
| 🔘 Skanna t    | ll bild        |            |          |
| 🔘 Skanna t    | II OCR         |            |          |
| 🔘 Skanna t    | ll e-post      |            |          |
| 💽 Skanna t    | ll fil         |            |          |
|               |                |            |          |
|               |                |            |          |
|               |                |            |          |
|               |                |            |          |
|               |                |            |          |
|               |                |            |          |
|               |                |            |          |
|               |                |            |          |
|               |                |            |          |
|               |                |            |          |
|               |                | A          | vbryt OK |
|               |                |            |          |

#### Fliken Inställningar

Välj filformat i listrutan **Filtyp**. Spara filen i standardmappen eller välj en annan mapp genom att klicka på knappen **Bläddra**.

Ange inställningar för Upplösning, Skanningstyp, Dokumentstorlek, Visa skannerns gränssnitt, Ljusstyrka och Kontrast.

Markera Visa fönstret Spara som om du vill ange destination för den skannade bilden.

.

Markera rutan **Visa skannerns gränssnitt** om du vill skanna och sedan beskära en del av en sida när dokumentet har förinskannats.

| 0                                               | ANPASSAD SKANNING4                |
|-------------------------------------------------|-----------------------------------|
|                                                 | Allmänt Inställningar             |
| Filnamn                                         | (Datum) (Nummer)                  |
| CCF                                             | 07122011_00000.pdf 🗹 Visa mapp    |
| Filtyp                                          | Filstorlek                        |
| PDF (*.pdf)                                     |                                   |
| Målmapp                                         | Liten Stor                        |
| Bilder                                          | Bläddra 🗌 Visa fönstret Spara som |
| Visa skannerns g<br>Upplösning<br>300 x 300 dpi | ränssnitt<br>Ljusstyrka           |
| Skanningstyp                                    | 50                                |
| 24 bitars färg                                  | V                                 |
| Dokumentstorlek                                 |                                   |
| A4 210 x 297 mm                                 | 50                                |
| Kontinuerlig skar                               | ining                             |
| (Återställ standardv                            | ärden)<br>Avbryt OK               |

# KOPIERING (Mac OS X 10.5.8 och 10.6.x)

KOPIERING – Gör att du kan använda datorn och en skrivardrivrutin för avancerade kopieringsfunktioner. Du kan skanna en sida på maskinen och skriva ut kopiorna med valfri funktion i skrivardrivrutinen eller sända informationen till standardskrivardrivrutinen som är installerad på datorn (gäller även nätverksskrivare).

Du kan konfigurerar upp till fyra knappar med valfria inställningar.

Knapparna **Kopiering1** till **Kopiering4** kan anpassa så att du kan använda avancerade kopieringsfunktioner som N på 1-utskrift.

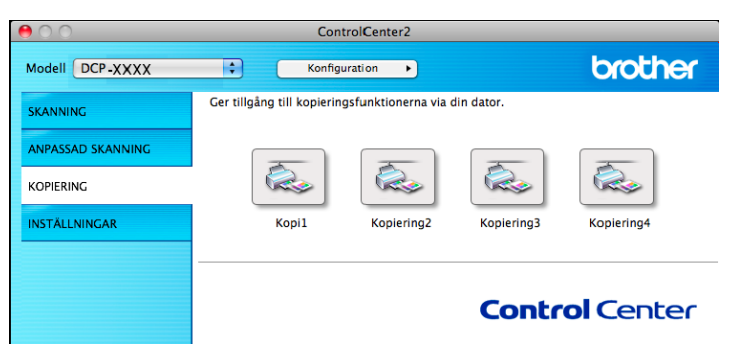

Om du vill använda knapparna **Kopiering** ska du konfigurera skrivardrivrutinen genom att klicka på knappen samtidigt som du håller ned **Ctrl**-tangenten.

|                       | Kopiering1       |
|-----------------------|------------------|
| Namn på Kopiering1    |                  |
| Kopi1                 |                  |
| Kopieringsförhålland  | e                |
| 100%                  | \$               |
| 🗌 Visa skannerns gr   | änssnitt         |
| Upplösning            | Ljusstyrka       |
| 300 x 300 dpi         | • • •            |
| Skanningstyp          | 50               |
| 24 bitars färg        | Kontrast         |
| Dokumentstorlek       |                  |
| A4 210 x 297 mm       | 50               |
|                       |                  |
| Skrivare              | Brother DCP-XXXX |
| Förinställningar      | Standards        |
| (Återställ standardvä | irden            |
|                       | Avbryt OK        |

Skriv ett namn i Namn på Kopiering (upp till 30 tecken) och välj Kopieringsförhållande.

Ange inställningarna för **Upplösning**, **Skanningstyp**, **Dokumentstorlek**, **Visa skannerns gränssnitt**, Ljusstyrka och Kontrast.

Innan du slutför konfigurationen av knappen **Kopiering** ska du ställa in **Skrivare**. Välj sedan utskriftsinställningar i listrutan **Förinställningar** och klicka på **OK** för att stänga dialogrutan. När du klickar på den konfigurerade kopieringsknappen öppnas dialogrutan för utskrift.

Om du vill visa fler alternativ klickar du på triangeln bredvid listrutan **Skrivare**. Om du vill kopiera klickar du på **Skriv ut**.

|                         | Utskrift                  |
|-------------------------|---------------------------|
| Skrivare: Broth         | ner DCP-xxxx              |
| örinställningar: Stand  | lard 🗘                    |
| PDF ▼ För               | handsvisa Avbryt Skriv ut |
|                         | Utskrift                  |
| Skrivare: Brothe        | er DCP-XXXX 📫 🛋           |
| Förinställningar: Stand | ard 🗘                     |
| Exemplar: 1             | Sorterat                  |
| Pappersformat: A4       | 20,99 x 29,70 cm          |
| Riktning:               |                           |
| Layou                   | t 🗘                       |
|                         | Sidor per ark: 1          |
| 1                       | Utskriftsriktning:        |
|                         | Ram: Inget                |
|                         | Dubbelsidia: Av           |
|                         |                           |

# INSTÄLLNINGAR

Du kan konfigurera maskininställningarna eller kontrollera bläcknivån genom att klicka på en knapp.

#### Bläcknivå

Öppnar Brother Status Monitor som visar bläcknivån för varje patron.

| 00                | ControlCenter2                        |
|-------------------|---------------------------------------|
| Modell DCP-XXXX   | Konfiguration                         |
| SKANNING          | Åtkommst till enhetens inställningar. |
| ANPASSAD SKANNING |                                       |
| KOPIERING         |                                       |
| INSTÄLLNINGAR     | Bläcknivå                             |
|                   |                                       |
|                   | <b>Control</b> Center                 |
|                   |                                       |

## Bläcknivå

Knappen Bläcknivå öppnar fönstret Status Monitor som visar bläcknivån i de olika patronerna.

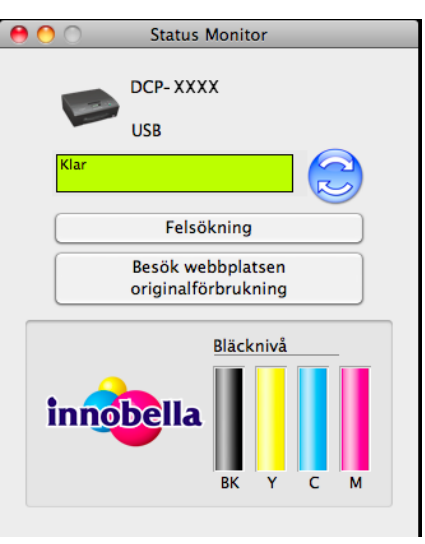

# **Avsnitt III**

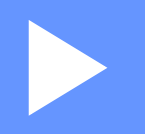

# Använda Scan-knappen

| Skanna med en USB-kabel | 126 |
|-------------------------|-----|
| Nätverksskanning        | 129 |

8

# Skanna med en USB-kabel

# Använda Scan-knappen via en anslutning med USB-kabel

## Obs

Se Nätverksskanning ➤➤ sidan 129 om du använder maskinen i ett nätverk.

Du kan använda knappen (SCAN) på kontrollpanelen för att skanna dokument direkt till ett grafik- eller e-postprogram eller en mapp på datorn.

Innan du kan använda knappen (SCAN) måste du installera programmet Brother MFL-Pro Suite och ansluta maskinen till datorn. Om du installerade MFL-Pro Suite från den medföljande cd-skivan är rätt drivrutiner och programmet ControlCenter installerade. När du skannar med knappen (SCAN) används konfigurationen på skärmen Enhetens skannings-inställningar i ControlCenter4 eller fliken Knapp på enheten i ControlCenter2. (I Windows<sup>®</sup>, se *Fliken Skanna* >> sidan 56 om du väljer Standardläge och *Fliken Skanna* >> sidan 66 om du väljer Avancerat läge. För Macintosh, se *SKANNING* >> sidan 112.) Mer information om hur du konfigurerar skanningsinställningar och startar önskat program med knappen (SCAN) finns i *ControlCenter4* >> sidan 50 (Windows<sup>®</sup>) eller *ControlCenter2* >> sidan 110 (Macintosh).

# Skanna till e-post

Du kan skanna svartvita dokument eller färgdokument till ditt e-postprogram i form av en bilaga.

1 Ladda dokumentet.

2 Tryck på 💽 (SCAN).

3 Tryck på ▲ eller ▼ för att välja Skanna > epost. Tryck på OK.

#### 4 Tryck på Mono Start eller Colour Start.

Maskinen börjar skanna dokumentet, skapar en bilaga, startar e-postprogrammet och visar det nya meddelandet.

# Obs

#### (Windows<sup>®</sup>)

- Skanningstypen beror på inställningarna på skärmen Enhetens skannings-inställningar i ControlCenter4. Inställningarna kan inte ändras med Mono Start eller Colour Start.
- Om du vill växla mellan skanning i färg och svartvitt klickar du på Hjälp i ControlCenter4.

#### (Macintosh)

Skanningstypen beror på inställningarna på fliken Knapp på enheten i ControlCenter2. Inställningarna kan inte ändras med Mono Start eller Colour Start.

 Om du vill växla mellan skanning i färg och svartvitt väljer du färg eller svartvit i alternativet skanningstyp på fliken Knapp på enheten på konfigureringsskärmen för ControlCenter2. (Se SKANNING
 sidan 112.)

# Skanna till bild

Du kan skanna in ett dokument i svartvitt eller färg i ett grafikprogram, där du kan visa och redigera dokumentet.

 Ladda dokumentet.
 Tryck på (SCAN).
 Tryck på ▲ eller ▼ för att välja Skanna > bild. Tryck på OK.
 Tryck på Mono Start eller Colour Start. Maskinen börjar att skanna dokumentet.
 Obs
 (Windows<sup>®</sup>)

 Skanningstypen beror på inställningarna på skärmen Enhetens skannings-inställningar i ControlCenter4. Inställningarna kan inte ändras med Mono Start eller Colour Start.
 Om du vill växla mellan skanning i färg och svartvitt klickar du på Hjälp i ControlCenter4.

#### (Macintosh)

- Skanningstypen beror på inställningarna på fliken Knapp på enheten i ControlCenter2. Inställningarna kan inte ändras med Mono Start eller Colour Start.
- Om du vill ändra mellan färg och svartvitt väljer du färg eller svartvit i alternativet skanningstyp på fliken Knapp på enheten på konfigureringsskärmen för ControlCenter2. (Se SKANNING >> sidan 112.)

## Skanna till fil

Du kan skanna in ett svartvitt dokument eller ett färgdokument i datorn och spara det som en fil i valfri mapp. Filtypen och den specifika mappen grundar sig på de inställningar som du har valt på konfigurationsskärmen Skanna till fil i ControlCenter. (I Windows<sup>®</sup>, se *Fliken Skanna* ➤> sidan 56 om du väljer **Standardläge** och *Fliken Skanna* ➤> sidan 66 om du väljer **Avancerat läge**. För Macintosh, se *SKANNING* ➤> sidan 112.)

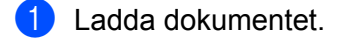

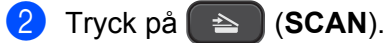

3 Tryck på ▲ eller ▼ för att välja Skanna > fil. Tryck på OK.

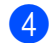

#### 4 Tryck på Mono Start eller Colour Start.

Maskinen börjar att skanna dokumentet.

# Obs

#### (Windows<sup>®</sup>)

- Skanningstypen beror på inställningarna på skärmen Enhetens skannings-inställningar i ControlCenter4. Inställningarna kan inte ändras med Mono Start eller Colour Start.
- Om du vill växla mellan skanning i färg och svartvitt eller filnamnet på skannade dokument klickar du på Hjälp i ControlCenter4.

#### (Macintosh)

- Skanningstypen beror på inställningarna på fliken Knapp på enheten i ControlCenter2. Inställningarna kan inte ändras med Mono Start eller Colour Start.
- Om du vill växla mellan skanning i färg och svartvitt väljer du färg eller svartvit i alternativet skanningstyp på fliken Knapp på enheten på konfigureringsskärmen för ControlCenter2. (Se SKANNING >> sidan 112.)
- Om du vill ändra filnamnet för skannade dokument anger du filnamnet i området Filnamn på fliken Knapp på enheten på konfigurationsskärmen i ControlCenter2. (Se SKANNING >> sidan 112.)

9

# Nätverksskanning

För att maskinen ska kunna användas som nätverksskanner måste den konfigureras med en TCP/IP-adress. Du kan ställa in eller ändra adressinställningarna på kontrollpanelen (➤>Bruksanvisning för nätverksanvändare: *Inställningar på kontrollpanelen*) eller med hjälp av programmet BRAdmin Light. Om du installerat maskinen enligt instruktionerna för nätverksanvändare i *Snabbguiden* bör maskinen redan vara konfigurerad för ditt nätverk.

# 🖉 Obs

• Vid nätverksskanning kan högst 25 klienter vara anslutna samtidigt till en maskin i ett nätverk. Om till exempel 30 klienter försöker att nå maskinen på samma gång, så visas inte fem av dem på LCD-skärmen.

#### • (Windows<sup>®</sup>)

Om din dator skyddas av en brandvägg och det inte går att nätverksskanna kanske du måste konfigurera brandväggsinställningarna. Om du använder Windows<sup>®</sup>-brandväggen och du installerade MFL-Pro Suite från cd-skivan så har nödvändiga inställningar för brandväggen redan gjorts. Mer information finns i *Brandväggsinställningar (för nätverksanvändare)* **>>** sidan 76.

# Innan du använder nätverksskanning

# Nätverkslicens (Windows®)

Med den här produkten medföljer en licens för upp till två användare.

Licensen stöder installation av programmet MFL-Pro Suite på 2 datorer i nätverket.

# Konfigurera nätverksskanning i Windows<sup>®</sup>

Om du använder en annan maskin än den som registrerades för din datorn vid installationen av programmet MFL-Pro Suite följer du stegen nedan.

 (Windows<sup>®</sup> XP) Klicka på Start-knappen, Kontrollpanelen, Skrivare och annan maskinvara och sedan på Skannrar och kameror (eller Kontrollpanelen, Skannrar och kameror). (Windows Vista<sup>®</sup>) Klicka på -knappen, Kontrollpanelen, Maskinvara och ljud och sedan på Skannrar och kameror. (Windows<sup>®</sup> 7) Klicka på -knappen, Alla program, Brother, DCP-XXXX, Skannerinställningar och sedan Skannrar och kameror.

2 Gör något av följande:

■ Windows<sup>®</sup> XP

Högerklicka på ikonen för skannerenheten och välj Egenskaper.

Dialogrutan för skannerns egenskaper visas.

■ Windows Vista<sup>®</sup> och Windows<sup>®</sup> 7

Klicka på knappen Egenskaper.

# Obs

(Windows Vista<sup>®</sup> och Windows<sup>®</sup> 7)

Gör något av följande om skärmen Kontroll av användarkonto (User Account Control) visas:

• För användare som har administratörsbehörighet: Klicka på Fortsätt eller Ja.

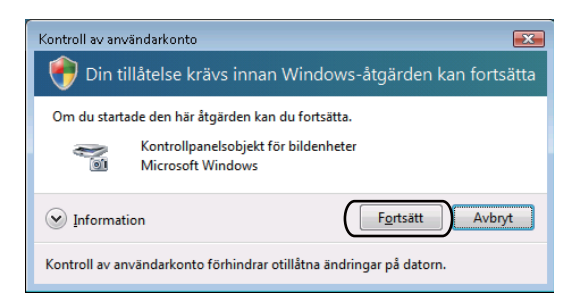

 För användare som inte har administratörsbehörighet: Ange administratörslösenordet och klicka på OK eller Ja.

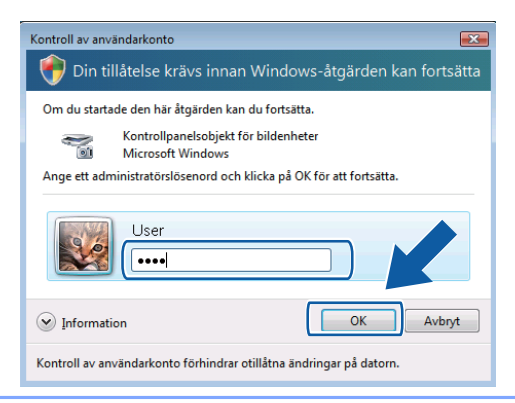

Klicka på fliken Nätverksinställningar och välj lämplig anslutningsmetod.

| igenskaper för Broth     | er DCP-XXXXXXX | LAN              | ? 🗙        |
|--------------------------|----------------|------------------|------------|
| Allmänt                  | Händelser      | Färgmato         | hning      |
| Nätverksinställni        | ngar           | Skanna till knap | pen        |
| C Ange adressen till din | maskin         |                  |            |
| IP-adress                |                |                  |            |
|                          |                |                  |            |
|                          |                |                  |            |
| Ange namnet på din i     | maskin         |                  |            |
| Nodenamn                 | BRWXXXX        | XXXXXXXXX        |            |
|                          |                | 1                |            |
|                          |                | Bläddra          |            |
|                          |                |                  |            |
|                          |                |                  |            |
|                          |                |                  |            |
|                          |                |                  |            |
|                          |                |                  |            |
|                          |                |                  |            |
|                          |                |                  |            |
|                          | OK             |                  | Mark - 120 |
|                          | UK             |                  | verkstall  |

#### Ange adressen till din maskin

Ange maskinens IP-adress i IP-adress och klicka sedan på Verkställ eller OK.

#### Ange namnet på din maskin

- 1 Ange maskinens nodnamn i **Nodenamn** eller klicka på **Bläddra** och välj den maskin du vill använda.
- 2 Klicka på OK.

| Nodnamn        | IP-adress        | Modellnamn | Plats | MAC-adress        |  |
|----------------|------------------|------------|-------|-------------------|--|
| RVVXXXXXXXXXXX | XXX, XXX, X, XXX | DCP-X0000  |       | XX:XX:XX:XX:XX:XX |  |
|                |                  |            |       |                   |  |
|                |                  |            |       |                   |  |
|                |                  |            |       |                   |  |
|                |                  |            |       |                   |  |
|                |                  |            |       |                   |  |

4 Klicka på fliken Skanna till knappen och ange datornamnet i fältet Displaynamn. Det namn du anger visas på maskinens LCD-skärm. Standardinställningen är datornamnet. Du kan ange vilket namn du vill.

| Egenskaper för Bro                                                             | ther MFC- XX                                                               | XX L/               | IN                                  | ? 🗙      |
|--------------------------------------------------------------------------------|----------------------------------------------------------------------------|---------------------|-------------------------------------|----------|
| Allmänt<br>Nätverksinstä                                                       | Händelse<br>illningar                                                      | r (                 | Färgmatchnin<br>Skanna till knappen |          |
| ✓ Registrera din PC<br>Displaynamn(Ma<br>Detta namn kom<br>till" menyn väljs p | till "Skanna till" kr<br>x 15 tecken)<br>mer att visas när "<br>å maskinen | iappen på<br>Skanna | i maskinen                          |          |
| Pinkod för "Skann<br>V Aktivera pinko                                          | a till'' knappen för<br>ds skydd<br>inkodl'01,1914 siffre                  | denna PC            |                                     |          |
|                                                                                | Upprepa pinkod                                                             |                     |                                     |          |
|                                                                                |                                                                            |                     |                                     |          |
|                                                                                | OK                                                                         |                     | Avbryt ⊻e                           | erkställ |

Om du vill undvika att ta emot oönskade dokument anger du en 4-siffrig pinkod i fälten Pinkod och
 Upprepa pinkod. Om du vill sända data till en dator som skyddas av en sådan kod uppmanas du att ange koden innan dokumentet skannas och sänds till datorn. (Se Använda Scan-knappen i ett nätverk
 ➤ sidan 133.)

## Konfigurera nätverksskanning för Macintosh

Om du vill skanna från maskinen i ett nätverk måste du välja den nätverksanslutna maskinen i enhetsväljaren som finns i **Macintosh HD/Bibliotek/Printers/Brother/Utilities/DeviceSelector** eller i listrutan **Modell** på huvudskärmen i ControlCenter2. Om du redan har installerat programmet MFL-Pro Suite enligt anvisningarna för nätverksinstallation i *Snabbguiden* bör detta val redan ha gjorts.

För att maskinen ska kunna användas som nätverksskanner måste den konfigureras med en TCP/IP-adress. Du kan ställa in eller ändra adressinställningarna på kontrollpanelen. ➤>Bruksanvisning för nätverksanvändare: *Inställningar på kontrollpanelen*  I Bibliotek väljer du Printers, Brother, Utilities och DeviceSelector och dubbelklickar sedan på Enhetsväljare.

Fönstret **Enhetsväljare** öppnas. Detta fönster kan även öppnas från ControlCenter2. Mer information finns i *Använda ControlCenter2* →> sidan 110.

2 Ange din maskin med IP-adress eller mDNS-servicenamn. Skriv den nya IP-adressen om du vill ändra IP-adress.

Du kan även välja en maskin från listan över tillgängliga maskiner. Klicka på Bläddra för att visa listan.

|                                 | Enhetsvaljare                                                 |
|---------------------------------|---------------------------------------------------------------|
| Anslutningstyp Nätverk          | •                                                             |
| O Ange adressen till din maskin | Registera din dator i maskinen med funktionerna "Skanna till" |
| IP-adress :                     | Displaynamn<br>(Max 15 tecken)                                |
| 🖲 Ange namnet på din maskin     | Pinkod för "Skanna till"–knappen i den här<br>datorn          |
| mDNS servicenamn :              | Aktivera pinkods skydd                                        |
|                                 | Pinkod<br>("0" – "9", 4 siffror)                              |
| Bläddra                         | Upprepa pinkod                                                |
|                                 | Avbryt OK                                                     |
|                                 |                                                               |

#### 3 Klicka på **OK**.

- Om du vill använda funktionerna för knappen SCAN på maskinen ska du markera kryssrutan Registrera din dator i maskinen med funktionerna "Skanna till". Skriv sedan namnet du vill visa för datorn på maskinens LCD-skärm. Du kan använda upp till 15 tecken.
- Du kan undvika att ta emot oönskade dokument med hjälp av en 4-siffrig pinkod. Skriv din pinkod i fälten Pinkod och Upprepa pinkod. Om du vill sända data till en dator som skyddas av en sådan kod uppmanas du att ange koden innan dokumentet skannas och sänds till maskinerna. (Se Använda Scan-knappen i ett nätverk ➤> sidan 133.)

| 900                             | Enhetsväljare                                                 |
|---------------------------------|---------------------------------------------------------------|
| Anslutningstyp Nätverk          |                                                               |
| 🔘 Ange adressen till din maskin | Registera din dator i maskinen med funktionerna "Skanna till" |
| IP-adress :                     | Displaynamn<br>(Max 15 tecken)                                |
| 💿 Ange namnet på din maskin     | Pinkod för "Skanna till"-knappen i den här<br>datorn          |
| mDNS servicenamn :              | Aktivera pinkods skydd                                        |
|                                 | Pinkod<br>("0" – "9", 4 siffror)                              |
| Bläddra                         | Upprepa pinkod                                                |
|                                 | Avbryt OK                                                     |

# Använda Scan-knappen i ett nätverk

Obs

Se Skanna med en USB-kabel ➤➤ sidan 126 om maskinen är ansluten via USB.

# Skanna till e-post (PC)

Välj Skanna till e-post (PC) för att skanna ett dokument och sända det direkt till den dator du har angett i nätverket. Programmet ControlCenter aktiverar förvalt e-postprogram på den angivna datorn. Du kan skanna och sända dokument i svartvitt eller färg från datorn som en bilaga i ett e-postmeddelande.

| 1      | Ladda dokumentet.                                                                                                    |
|--------|----------------------------------------------------------------------------------------------------|
| 2      | Tryck på 🔁 (SCAN).                                                                                                    |
| 3      | Tryck på <b>▲ eller V för att välja</b> Skanna > epost.<br>Tryck på <b>OK</b> .                                                                                                    |
| 4      | <ul> <li>Tryck på ▲ eller ▼ för att visa vilken dator som ska användas för att sända dokumentet med e-post.</li> <li>Tryck på OK.</li> <li>Om du uppmanas att ange en pinkod ska du ange den 4-siffriga pinkoden för måldatorn enligt anvisningen nedan.</li> <li>Tryck på OK.</li> </ul> |
| T<br>S | Tryck på ▲ eller ▼ för att ange den första siffran i pinkoden. Tryck på <b>OK</b> för att flytta markören och använd<br>eedan ▲ eller ▼ för att ange nästa siffra. Gör likadant tills du har angett alla fyra siffrorna i pinkoden.                                                       |
| 5      | Tryck på <b>Mono Start</b> eller <b>Colour Start</b> .<br>Maskinen börjar att skanna dokumentet.                                                                                                    |
|        | Obs                                                                                                    |
| (      | williows⁻)<br>■ Skapningstypen berer på inställningerne på skärmen Enhetens skapnings inställninger i                                                                                                    |
|        | Skauduosivoed delocida jusialiduoattia da skauden Ennelens skaudios-instaliduoarti.                                                                                                    |

- Skanningstypen beror på installningarna på skarmen Enhetens skannings-installningar i ControlCenter4. Inställningarna kan inte ändras med Mono Start eller Colour Start.
- Om du vill växla mellan skanning i färg och svartvitt klickar du på Hjälp i ControlCenter4.

#### (Macintosh)

- Skanningstypen beror på inställningarna på fliken Knapp på enheten i ControlCenter2. Inställningarna kan inte ändras med Mono Start eller Colour Start.
- Om du vill växla mellan skanning i färg och svartvitt väljer du färg eller svartvit i alternativet skanningstyp på fliken Knapp på enheten på konfigureringsskärmen för ControlCenter2. (Se SKANNING
   sidan 112.)

# Skanna till bild

Välj Skanna till bild för att skanna dina dokument och sända dem direkt till den dator som du har angett i nätverket. ControlCenter-programmet aktiverar förvalt grafikprogram på den angivna datorn.

Ladda dokumentet.

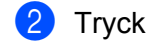

Tryck på 🔁 (SCAN).

- 3 Tryck på ▲ eller ▼ för att välja Skanna > bild. Tryck på OK.
- 4 Tryck på ▲ eller ▼ för att visa den måldator som du vill skicka till. Tryck på OK. Om du uppmanas att ange en pinkod ska du ange den 4-siffriga pinkoden för måldatorn enligt anvisningen nedan. Tryck på OK.

## 🖉 Obs

Tryck på ▲ eller ▼ för att ange den första siffran i pinkoden. Tryck på **OK** för att flytta markören och använd sedan ▲ eller ▼ för att ange nästa siffra. Gör likadant tills du har angett alla fyra siffrorna i pinkoden.

5 Tryck på Mono Start eller Colour Start.

Maskinen börjar att skanna dokumentet.

# 🖉 Obs

#### (Windows<sup>®</sup>)

- Skanningstypen beror på inställningarna på skärmen Enhetens skannings-inställningar i ControlCenter4. Inställningarna kan inte ändras med Mono Start eller Colour Start.
- Om du vill växla mellan skanning i färg och svartvitt klickar du på Hjälp i ControlCenter4.

#### (Macintosh)

- Skanningstypen beror på inställningarna på fliken Knapp på enheten i ControlCenter2. Inställningarna kan inte ändras med Mono Start eller Colour Start.
- Om du vill växla mellan skanning i färg och svartvitt väljer du färg eller svartvit i alternativet skanningstyp på fliken Knapp på enheten på konfigureringsskärmen för ControlCenter2. (Se SKANNING
   sidan 112.)

# Skanna till fil

Välj Skanna till fil om du vill skanna ett dokument i svartvitt eller färg och sända det direkt till den dator som du har angett i nätverket. Filen sparas i den mapp och med det filformat som du har konfigurerat i ControlCenter.

1 Ladda dokumentet.

#### Nätverksskanning

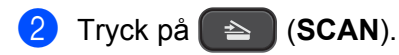

- 3 Tryck på ▲ eller ▼ för att välja Skanna > fil. Tryck på OK.
- 4 Tryck på ▲ eller ▼ för att visa den måldator som du vill skicka till. Tryck på OK. Om du uppmanas att ange en pinkod ska du ange den 4-siffriga pinkoden för måldatorn enligt anvisningen nedan.

Tryck på **OK**.

## 🖉 Obs

Tryck på ▲ eller ▼ för att ange den första siffran i pinkoden. Tryck på **OK** för att flytta markören och använd sedan ▲ eller ▼ för att ange nästa siffra. Gör likadant tills du har angett alla fyra siffrorna i pinkoden.

# 5 Tryck på Mono Start eller Colour Start.

Maskinen börjar att skanna dokumentet.

# Obs

#### (Windows<sup>®</sup>)

- Skanningstypen beror på inställningarna på skärmen Enhetens skannings-inställningar i ControlCenter4. Inställningarna kan inte ändras med Mono Start eller Colour Start.
- Om du vill växla mellan skanning i färg och svartvitt eller filnamnet på skannade dokument klickar du på Hjälp i ControlCenter4.

#### (Macintosh)

- Skanningstypen beror på inställningarna på fliken Knapp på enheten i ControlCenter2. Inställningarna kan inte ändras med Mono Start eller Colour Start.
- Om du vill växla mellan skanning i färg och svartvitt väljer du färg eller svartvit i alternativet skanningstyp på fliken Knapp på enheten på konfigureringsskärmen för ControlCenter2. (Se SKANNING
   sidan 112.)
- Om du vill ändra filnamnet för skannade dokument ska du ange filnamnet i området Filnamn på fliken Knapp på enheten på konfigurationsskärmen i ControlCenter2. (Se SKANNING >> sidan 112.)

# Använda webbtjänster för att skanna till nätverket (Windows Vista<sup>®</sup> SP2 eller senare och Windows<sup>®</sup> 7)

Webbtjänstprotokollet gör att användare av Windows Vista<sup>®</sup> (SP2 eller senare) och Windows<sup>®</sup> 7 kan skanna med en Brother-maskin i nätverket. Du måste installera drivrutinen via webbtjänster. Mer information om installation av webbtjänster finns i nätverksordlistan nedan.

>>Nätverksordlista: Installera drivrutiner för att skriva ut och skanna med Web Services (Windows Vista<sup>®</sup> och Windows<sup>®</sup> 7).

# Obs

- För nätverksskanning kan högst fem klienter vara anslutna samtidigt till en maskin i ett nätverk. Om till exempel åtta klienter försöker att nå maskinen på samma gång, så visas inte tre av dem på LCD-skärmen.
- Fem klienter kan läggas till på listan som visas på LCD-skärmen. Om fem klienter redan visas i listan kan du lägga till ytterligare klienter genom att först avinstallera webbtjänster från en eller flera klienter som visas på LCD-skärmen, installera webbtjänster på den dator som motsvarar den klient som du vill lägga till, stänga av Brother-maskinen och sedan sätta på den igen.

Följa anvisningarna nedan för att avinstallera webbtjänster på en dator.

(Windows Vista<sup>®</sup>)

Klicka på knappen 🚱 och välj sedan Nätverk.

(Windows<sup>®</sup> 7)

Klicka på knappen 🚱, Kontrollpanelen, Nätverk och Internet och sedan på Visa datorer och enheter i nätverket.

2 Maskinens namn för webbtjänster visas tillsammans med skrivarikonen. Högerklicka på den maskin som du vill avinstallera.

3 Klicka på **Avinstallera** i rullgardinsmenyn.

 Om din dator skyddas av en brandvägg och det inte går att nätverksskanna kanske du måste konfigurera brandväggsinställningarna. Mer information finns i *Brandväggsinställningar (för nätverksanvändare)* ➤ sidan 76.

# Använda webbtjänster för att skanna till nätverket från en dator (Windows Vista<sup>®</sup> SP2 eller senare och Windows<sup>®</sup> 7)

Skanning med webbtjänstprotokollet är också tillgänglig på din dator.

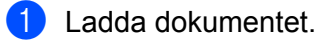

- 2 Öppna programmet för att skanna dokumentet.
- 3 Gör något av följande:

#### Nätverksskanning

Windows<sup>®</sup> Fotogalleri

Klicka på Arkiv och sedan på Importera från kamera eller skanner.

- Windows<sup>®</sup> Faxa och skanna Klicka på Arkiv, Nytt och sedan på Skanning.
- 4 Välj den skanner som du vill använda.
- 5 Klicka på **Importera** eller **OK**. Dialogrutan för skanning visas.
- 6 Ställ vid behov in följande alternativ i skanningsdialogrutan:

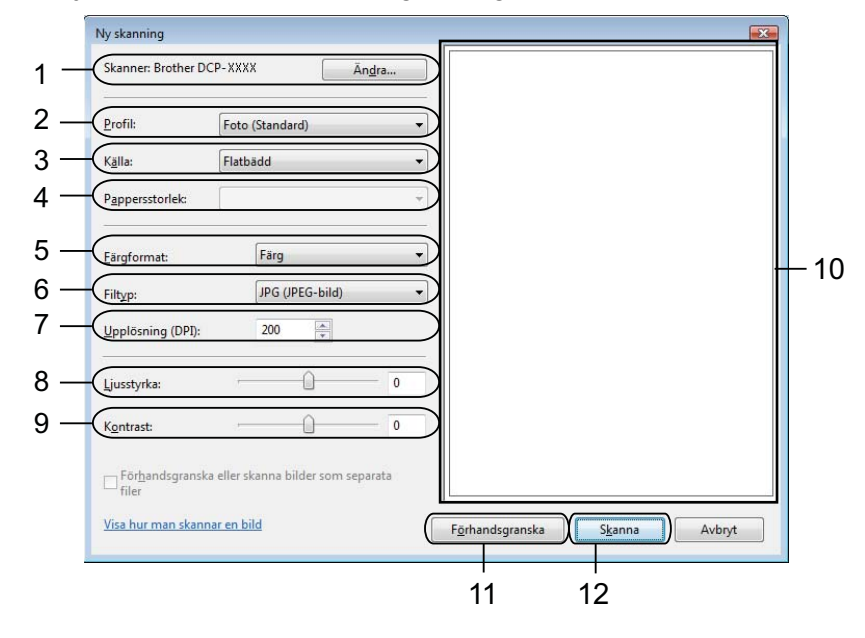

- 1 Skanner
- 2 Profil
- 3 Källa
- 4 Pappersstorlek
- 5 Färgformat
- 6 Filtyp
- 7 Upplösning (upp till 300 dpi)
- 8 Ljusstyrka
- 9 Kontrast
- 10 Skanningsområde
- 11 Förhandsgranska
- 12 Skanna

Klicka på Skanna i skanningsdialogrutan. Maskinen börjar skanna dokumentet.
## Obs

Om Minnet är fullt visas på skärmen minskar du inställningen för Upplösning.

## Använda webbtjänster för att skanna till nätverket från en Brother-maskin (Windows Vista<sup>®</sup> SP2 eller senare och Windows<sup>®</sup> 7)

Menyn som låter dig använda webbtjänster för att skanna visas på Brother-maskinens LCD-skärm om du har installerat drivrutinen för skanning via webbtjänster. >>Nätverksordlista: Installera drivrutiner för att skriva ut och skanna med Web Services (Windows Vista<sup>®</sup> och Windows<sup>®</sup> 7)

## Obs

- Vissa tecken i meddelandet som visas på LCD-skärmen kanske ersätts av mellanrum om språkinställningarna i ditt operativsystem och på din Brother-maskin skiljer sig åt.
- Om Minnet är fullt visas på skärmen minskar du inställningen för Upplösning. Mer information finns i Konfigurera inställningar för skanning ➤> sidan 138.

1 Ladda dokumentet.

- 2) Tryck på 🕋 (SCAN).
- 3 Tryck på ▲ eller ▼ för att välja Webbtjänst. Tryck på OK.
- 4 Tryck på ▲ eller ▼ för att välja den skanningstyp som du vill utföra. Tryck på OK.
- 5 Tryck på ▲ eller ▼ för att visa den måldator som du vill skicka till. Tryck på OK.
- 6 Tryck på **Mono Start** eller **Colour Start**. Maskinen börjar att skanna dokumentet.

## Konfigurera inställningar för skanning

Om Minnet är fullt visas på skärmen minskar du inställningen för Upplösning.

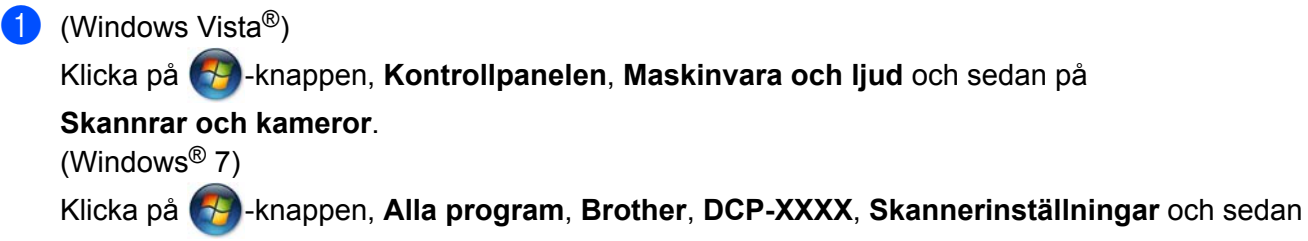

### Skannrar och kameror.

2 Klicka på din maskin och klicka sedan på knappen **Skanningsprofiler**. Dialogrutan **Skanningsprofiler** öppnas. 3 Välj den skanningsprofil som du vill använda. Kontrollera att den skanner som har valts under Skanner är en Brother-maskin som stöder webbtjänster för skanning. Klicka på Ange som standard.
4 Klicka på Redigera. Dialogrutan Redigera standardprofilen visas.
5 Välj inställningar för Källa, Pappersstorlek, Färgformat, Filtyp, Upplösning, Ljusstyrka och Kontrast.
6 Klicka på Spara profil. Inställningarna tillämpas vid skanning med webbtjänstprotokollet.
Ø Obs
Om du ombeds att välja ett program för att skanna väljer du Windows<sup>®</sup> Faxa och skanna eller

Windows<sup>®</sup> Fotogalleri i listan.

# **A** Register

| С                    |     |
|----------------------|-----|
| ControlCenter2       |     |
| Macintosh            | 110 |
| ControlCenter4       |     |
| Windows <sup>®</sup> | 50  |

| D                        |    |
|--------------------------|----|
| Drivrutiner              |    |
| Macintosh                |    |
| Brother-skrivardrivrutin | 88 |
| TWAIN                    |    |
| Windows <sup>®</sup>     |    |
| Brother-skrivardrivrutin |    |
| TWAIN                    |    |
| WIA                      | 41 |

## Ε

| Enhetsväljare |  | 99, | 132 |
|---------------|--|-----|-----|
|---------------|--|-----|-----|

## F

| FaceFilter Studio | <br>26 |
|-------------------|--------|
| FaceFilter Studio | <br>26 |

\_\_\_\_\_

## S

| Skanning                 |          |
|--------------------------|----------|
| Macintosh                |          |
| TWAIN-kompatibel         | 99       |
| upplösning               | 102      |
| Scan-knapp               |          |
| nätverk                  | 129, 133 |
| USB                      | 126      |
| Windows <sup>®</sup>     |          |
| TWAIN-kompatibel         | 34       |
| upplösning               | 37       |
| WIA-kompatibel           | 41       |
| Skriva ut                |          |
| Macintosh                |          |
| Brother-skrivardrivrutin | 88       |
| Windows <sup>®</sup>     |          |
| Brother-skrivardrivrutin | 5        |
| Status Monitor           |          |
| Macintosh                | 86       |
| Windows <sup>®</sup>     |          |
|                          |          |

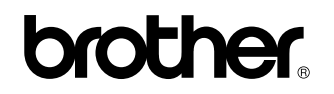

Besök oss på Internet http://www.brother.com/

Den här produkten är endast godkänd för användning i inköpslandet. Lokala Brother-bolag eller deras återförsäljare ger endast support på maskiner som har köpts i deras länder.